# **Training Presentation**

XNX

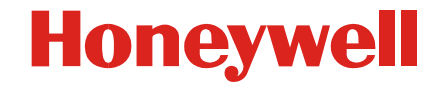

## **'Premium' Gas Detection**

Honeywell

# Wide range of markets and applications including:

- Refineries and chemical plants, onshore oil and gas terminals, production platforms, exploration and drilling. Other 'socially aware/image conscious' industry leading companies.
- Greater focus on performance, integration and long term ownership costs over initial cost.
- We add <u>value</u> by offering:
  - Best solution to each application
  - Meeting / exceeding performance standards / requirements
  - Integrating as necessary to other systems
  - Reducing service/ongoing maintenance costs
- Create long term relationships
- Reduce price pressure by being specified

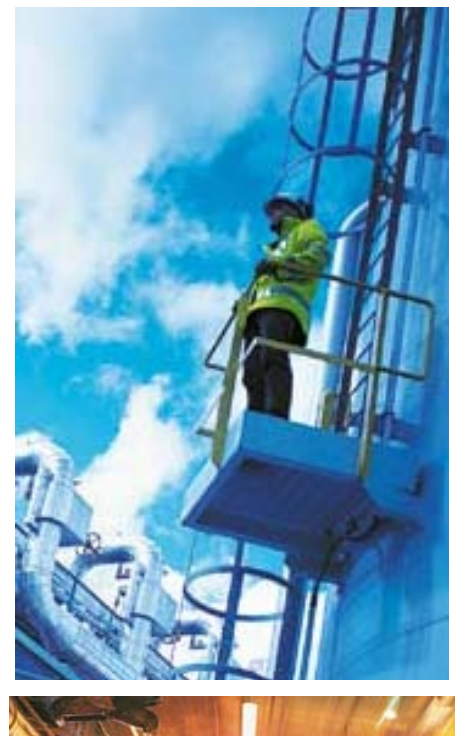

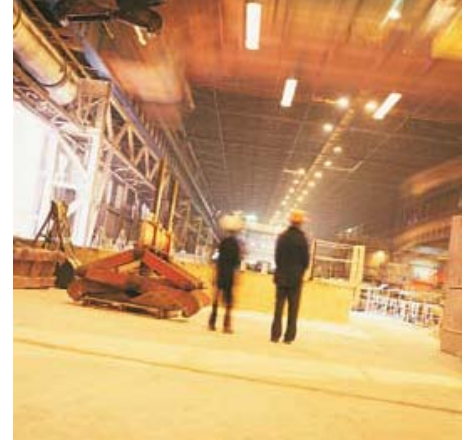

- There are many different applications for flammable, toxic and Oxygen gas detection.
- Industrial processes increasingly involve the use and manufacture of highly dangerous substances, particularly toxic and combustible gases.
- Inevitably, occasional escapes of gas occur, which create a potential hazard to the industrial plant, its employees and people living nearby.
- Worldwide incidents involving asphyxiation, explosions and loss of life, are a constant reminder of this problem.

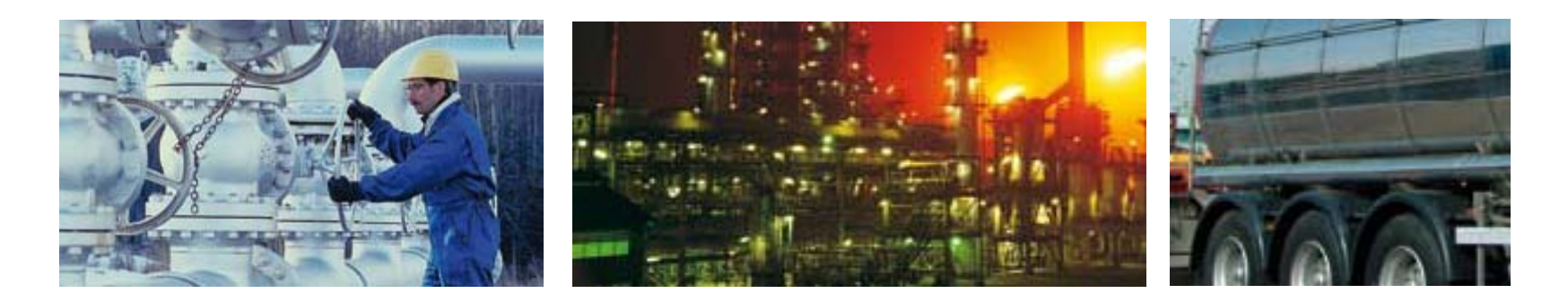

## **Gas Detection Applications**

Chemical Plants

Probably one of the largest users of gas detection equipment are Chemical Plants. They often use a wide range of both flammable and toxic gases in their manufacturing processes or create them as by-products of the processes.

#### Typical Applications:

- Raw material storage
- Process areas
- Laboratories
- Pump rows
- Compressor stations
- Loading/unloading

#### **Typical Gases:**

#### Flammable:

areas

General Hydrocarbons Toxic:

Various including Hydrogen Sulphide, Hydrogen Fluoride and Ammonia

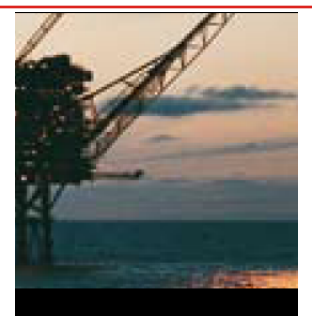

Oil & Gas

The oil and gas industry covers a large number of upstream activities from the on and offshore exploration and production of oil and gas to its transportation, storage and refining. The large amount of highly flammable Hydrocarbon gases involved are a serious explosive risk and additionally toxic gases such as Hydrogen Sulphide are often present.

#### **Typical Applications:**

- Exploration drilling rigs
- Production platforms
- Onshore oil and gas terminals
- Refineries

#### **Typical Gases:**

Flammable: Hydrocarbon gases Toxic: Hydrogen Sulphide, Carbon Monoxide

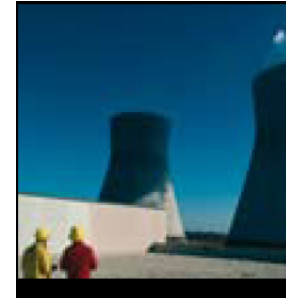

Power Stations

Traditionally coal and oil have been used as the main fuel for Power Stations.

In Europe and the US most are being converted to natural gas.

#### **Typical Applications:**

- Around the boiler pipework and burners
- In and around turbine packages
- In coal silos and conveyor belts in older coal/oilfired stations

#### **Typical Gases:**

#### Flammable:

Natural Gas, Hydrogen Toxic:

Carbon Monoxide. SOx, NOx and Oxygen deficiency

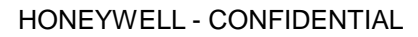

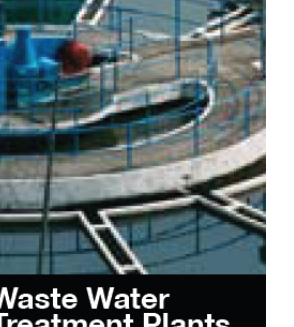

Waste Water Treatment Plants

Waste Water Treatment Plants are a familiar site around many cities and towns.

Sewage naturally gives off both Methane and H<sub>s</sub>S. The 'rotten eggs' smell of H<sub>a</sub>S can often be noticed as the nose can detect it at less than 0.1ppm.

#### **Typical Applications:**

- Digesters
- Plant sumps
- H\_S scrubbers
- Pumps

#### **Typical Gases:**

#### Flammable:

### vapours

Dioxide, Ozone

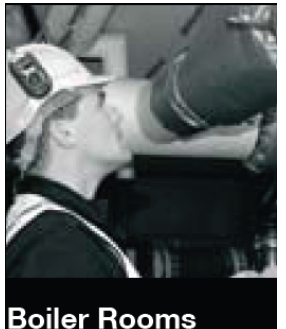

Boiler Rooms come in all shapes and sizes. Small buildings may have a single boiler whereas larger buildings often have large boiler rooms housing several large

#### **Typical Applications:**

boilers.

- Flammable gas leaks from the incoming aas main
- Leaks from the boiler and surrounding gas piping
- Carbon Monoxide given off badly maintained boiler

#### **Typical Gases:**

Flammable: Methane Toxic: Carbon Monoxide

### Honeywell

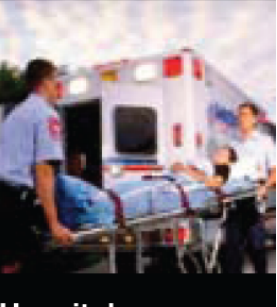

Hospitals

Hospitals may use many different flammable and toxic substances, particularly in their laboratories. Additionally, many are very large and have onsite utility supplies and back up power stations.

#### Typical Applications:

- Laboratories
- Refrigeration plants
- Boiler rooms

#### Typical Gases:

#### Flammable:

Methane, Hydrogen Toxic:

Carbon Monoxide, Chlorine, Ammonia, Ethylene Oxide and Oxygen deficiency

Toxic: Hydrogen Sulphide, Carbon Dioxide, Chlorine, Sulphur

## Methane, Solvent

- Detectors should be mounted where the gas is most likely to be present.
- Locations requiring the most protection in an industrial plant would be around gas boilers, compressors, pressurised storage tanks, cylinders or pipelines.
- Areas where leaks are most likely to occur are valves, gauges, flanges, T-joints, filling or draining connections etc.

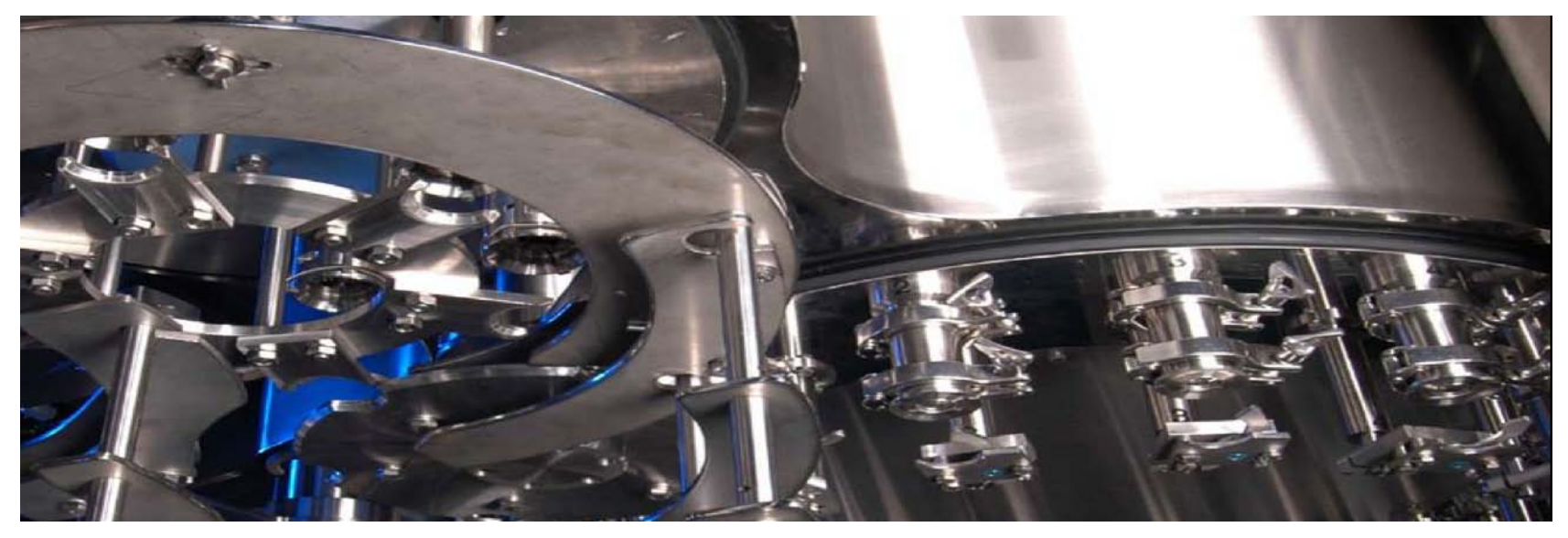

## **Sensor Location Considerations**

- To detect gases that are lighter than air (e.g. Methane and Ammonia), detectors should be mounted at high level and preferably use a collecting cone
- To detect heavier than air gases (e.g. Butane and Sulphur Dioxide), detectors should be mounted at a low level
- Consider how escaping gas may behave due to natural or forced air currents. Mount detectors in ventilation ducts if appropriate
- When locating detectors consider the possible damage caused by natural events e.g. rain or flooding. For detectors mounted outdoors it is preferable to use the weather protection assembly
- Use a detector sunshade if locating a detector in a hot climate and in direct sun
- Consider the process conditions. Butane and Ammonia, for instance are normally heavier than air, but if released from a process line that is at an elevated temperature and/or under pressure, the gas may rise rather than fall

- Detectors should be positioned a little way back from high pressure parts to allow gas clouds to form. Otherwise any leak of gas is likely to pass by in a high speed jet and not be detected
- Consider ease of access for functional testing and servicing
- Detectors should be installed at the designated location with the detector pointing downwards (except optima+).
- This ensures that dust or water will not collect on the front of the sensor and stop the gas entering the detector
- When siting open path infrared devices it is important to ensure that there is no permanent obscuration or blocking of the IR beam. Short term blockage from vehicles, site personnel, birds etc can be accommodated
- Ensure the structures that open path devices are mounted to are sturdy and not susceptible to vibration

## **Detector Installation Options**

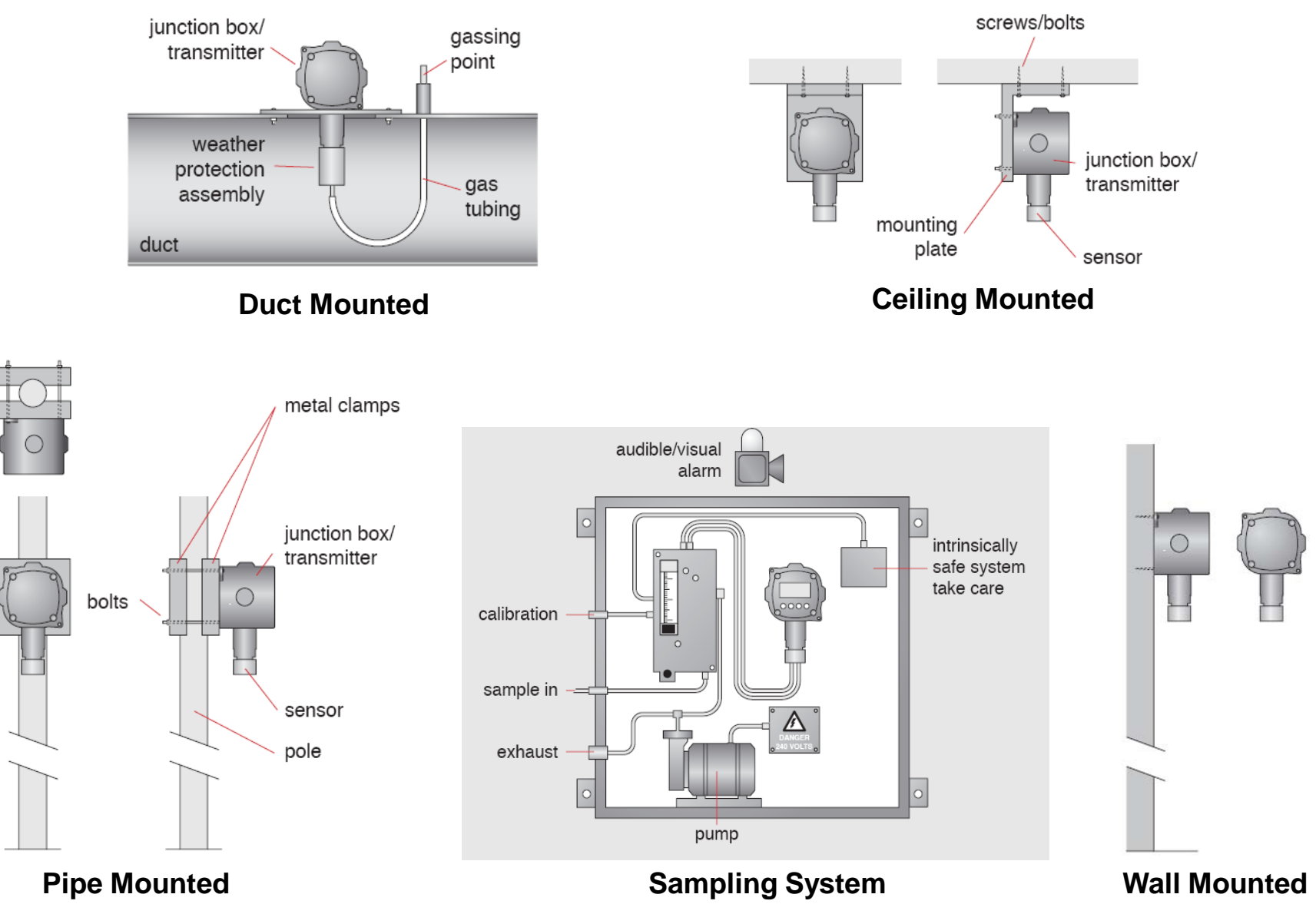

## **Typical System Configurations**

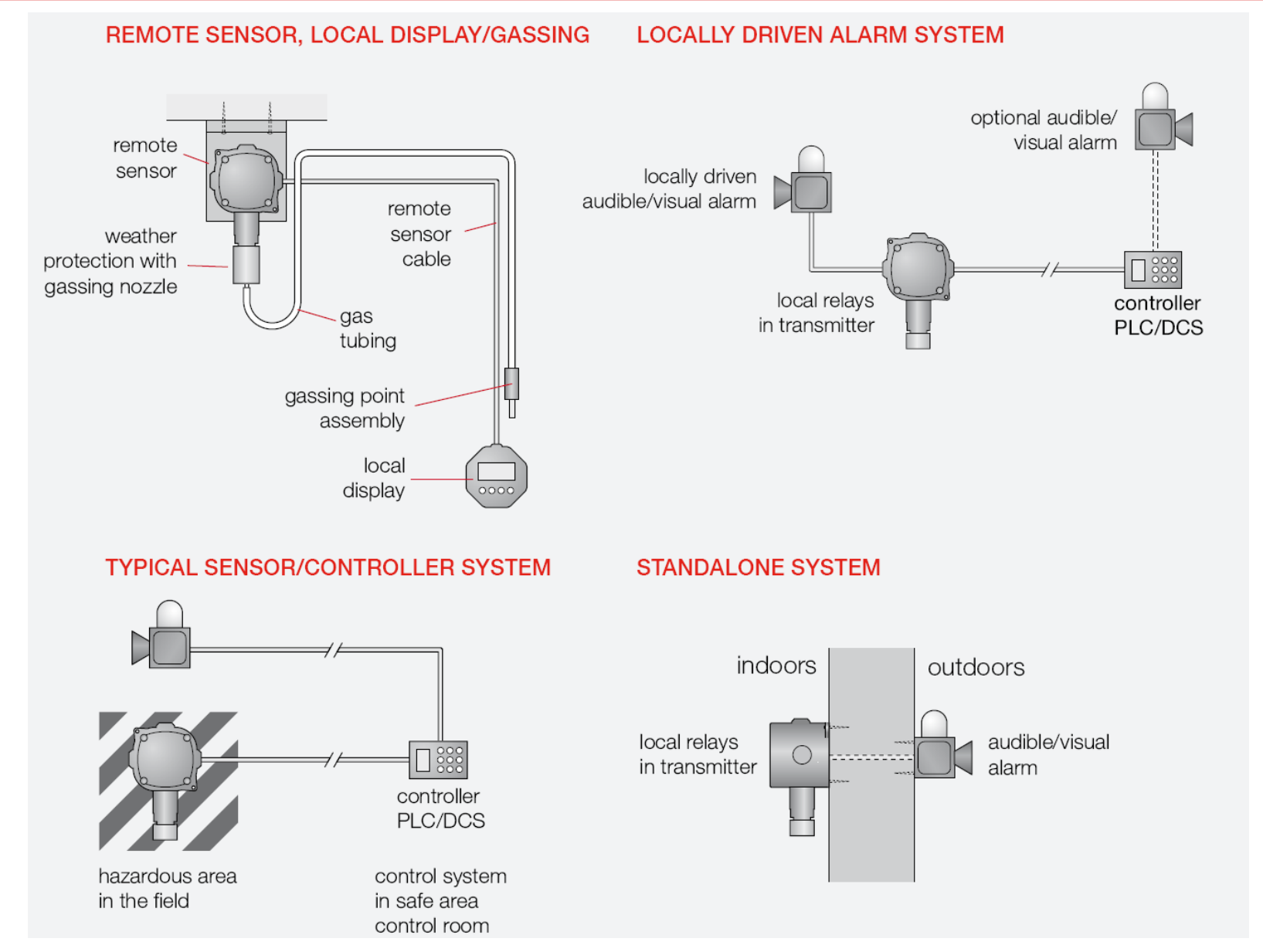

### Typical small gas detection system protecting a room

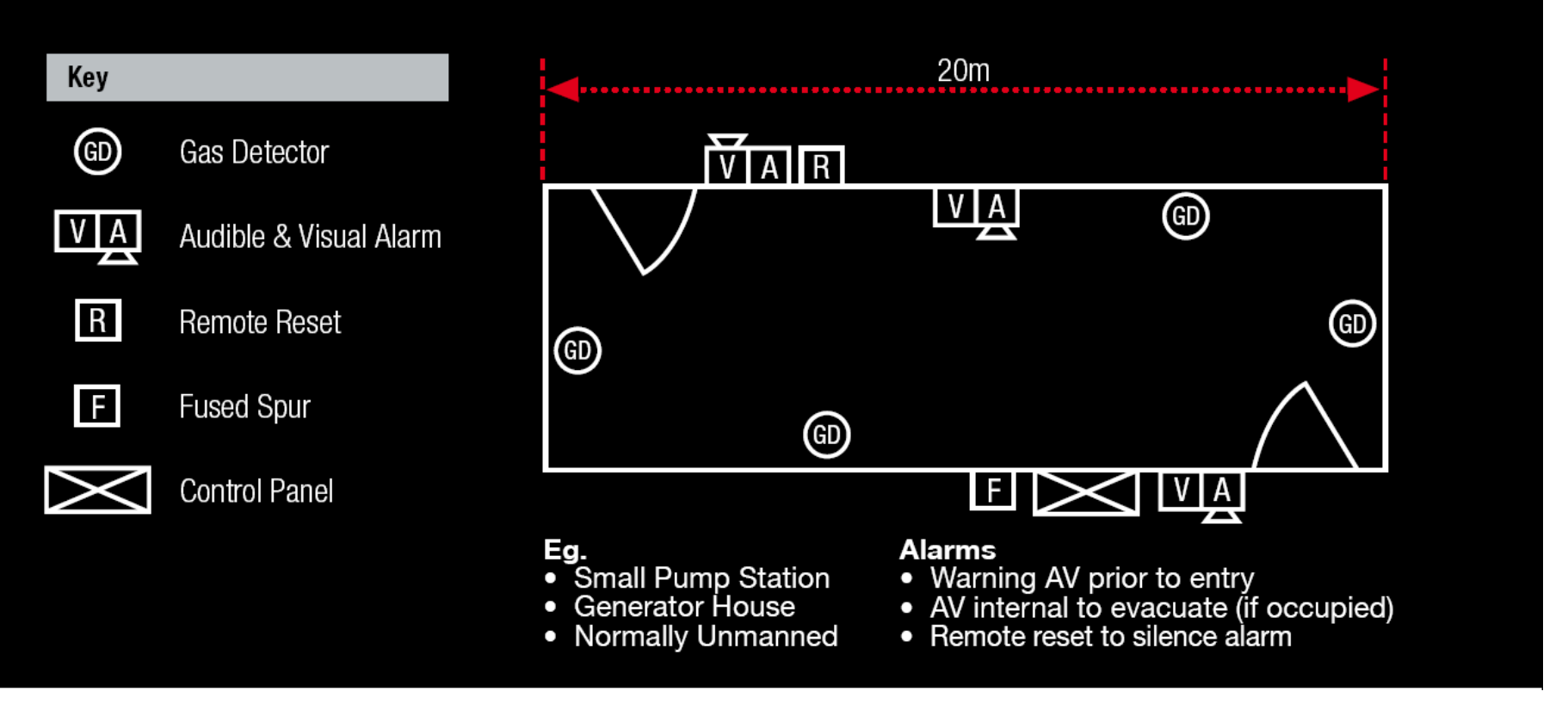

## Introducing... X (inputs) 'n' X (outputs)

Honeywell

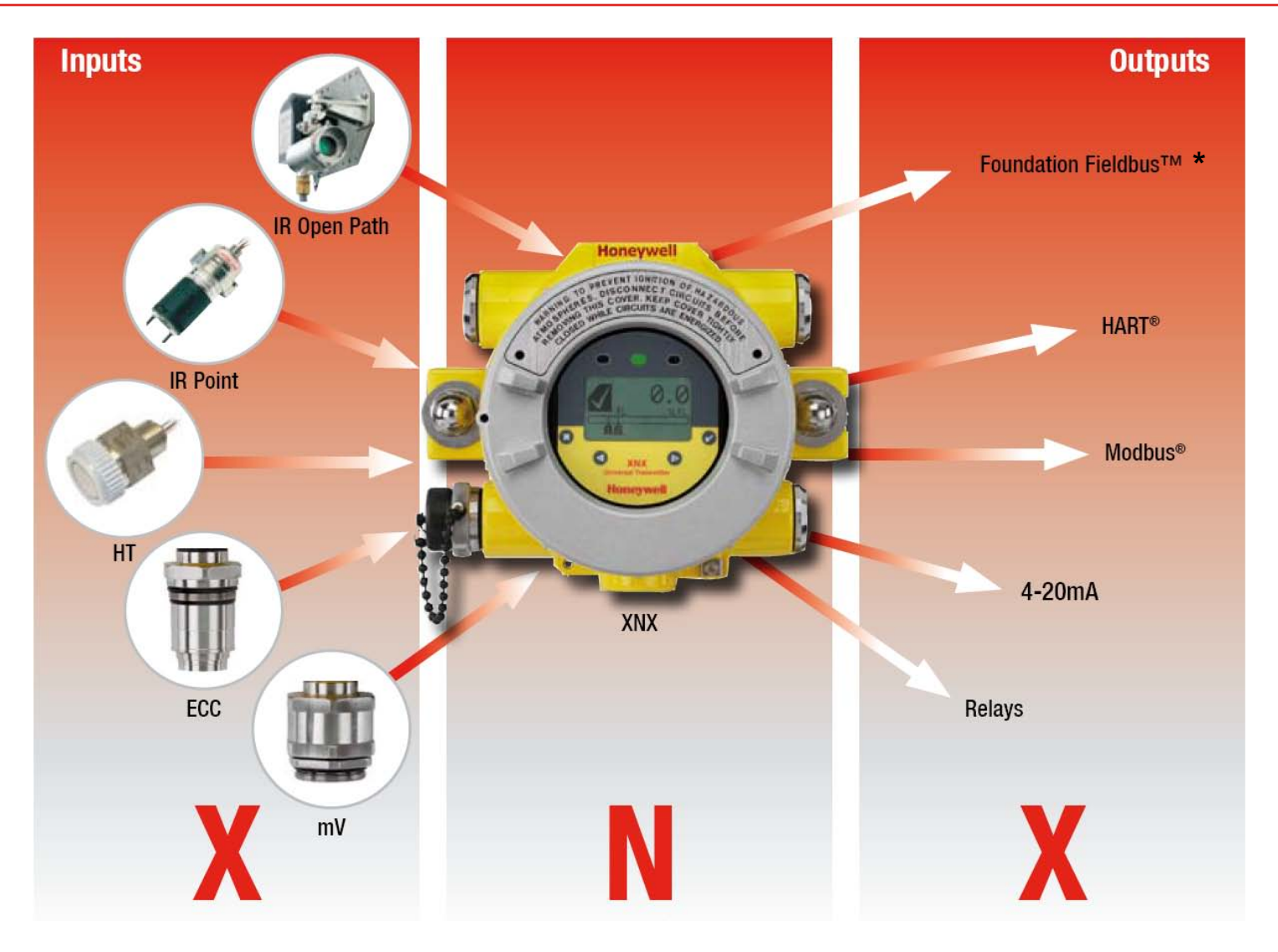

\*Pending

### **XNX Product Overview**

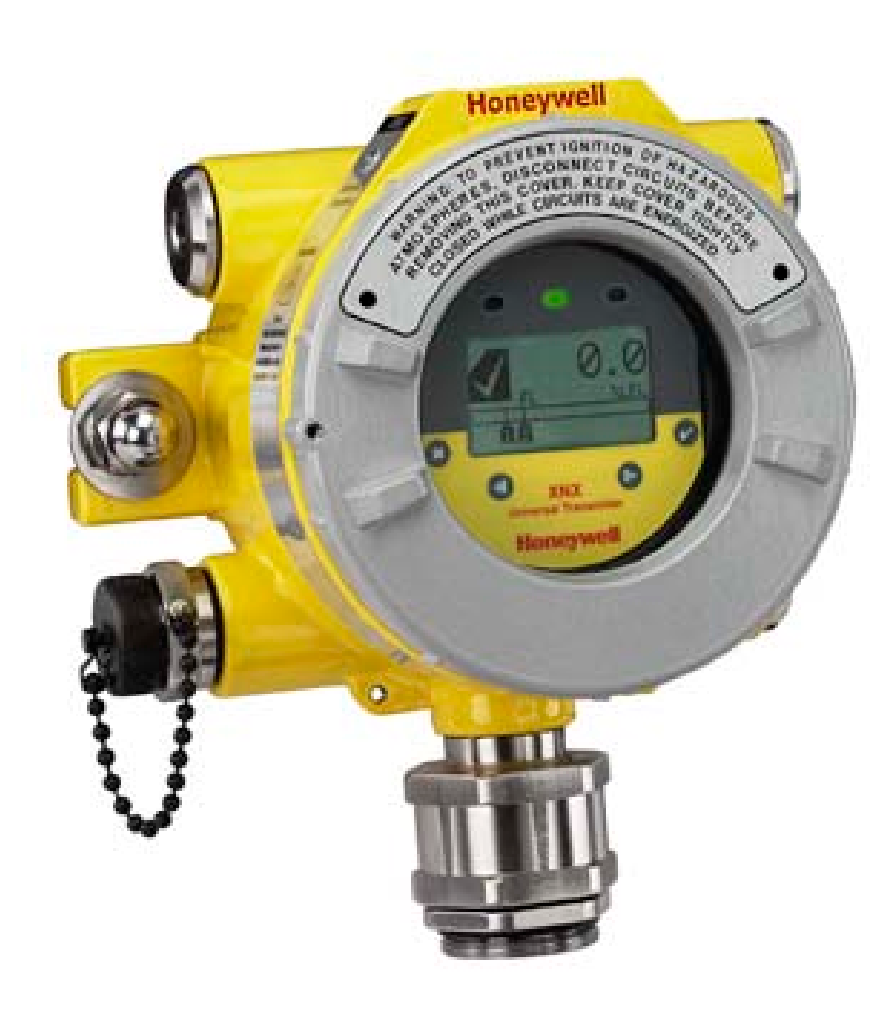

- A 3 or 4 wire sink, source or isolated 4-20mA output with HART® universal transmitter
- For use with all Honeywell Analytics gas detection technologies (catalytic, EC and IR)
- Compliant with the latest certification standards
- New range of XNX EC toxic and flammable catalytic and IR MPD sensors
- Common transmitter for all sensors
- HART® over 4-20mA as standard
- Optional relays, local HART® port, Modbus® or Foundation Fieldbus™ (pending) outputs

## **Configuration to Customer Requirements**

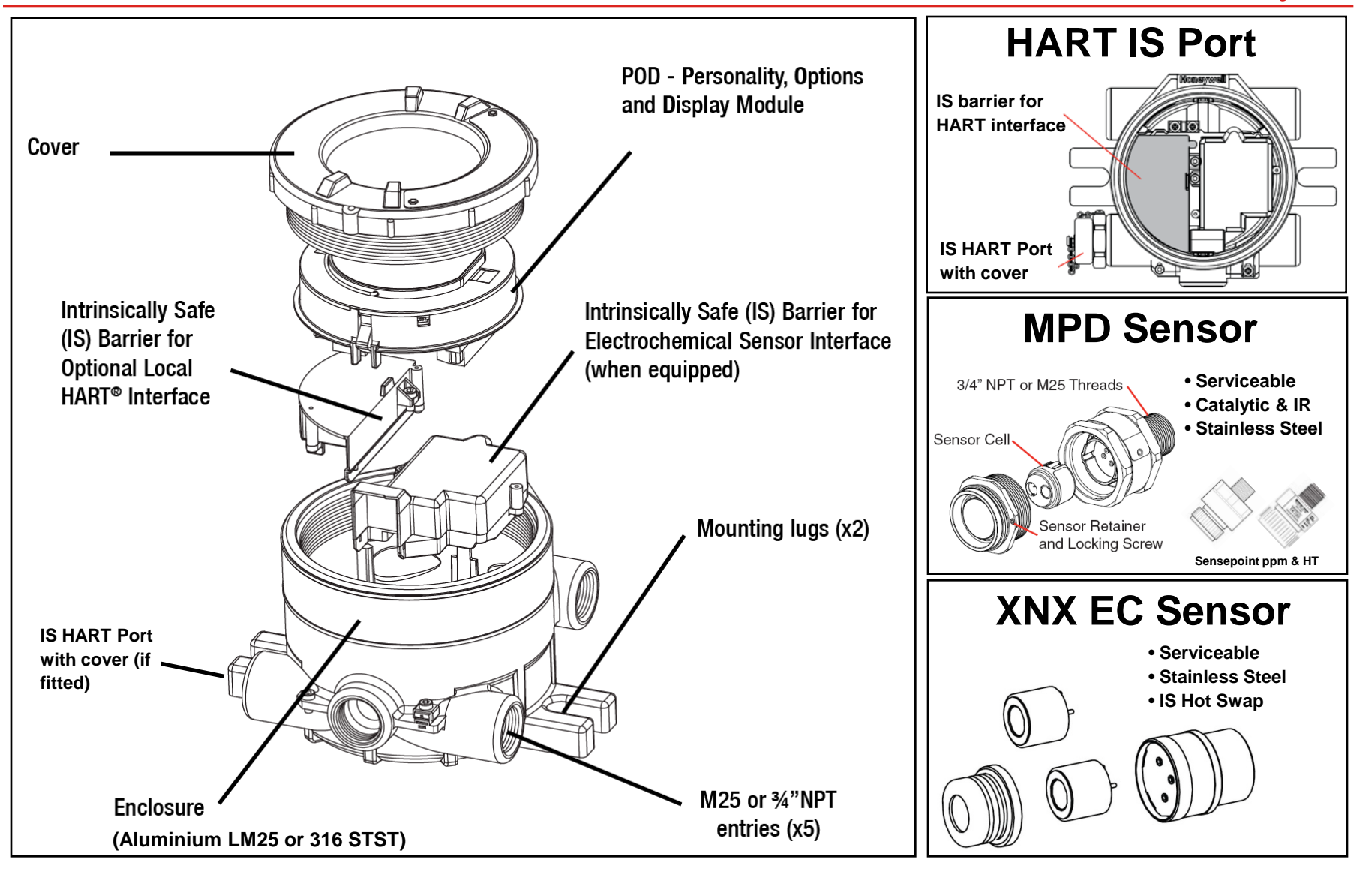

## **XNX Sensors**

- Compatible with full range of HA sensor technologies
  - Catalytic, Infrared and EC Sensors
- New Multi Purpose Detector (MPD)
  - Smart sensor with plug in catalytic and IR cartridges
  - Serviceable Stainless steel sensor housing
  - Catalytic: Flammable gases in the range 0-100%LEL
  - IR: Hydrocarbon gases in the range 0-100%LEL (0-5%Vol) and CO2 0-5%Vol
- New XNX EC Sensor
  - Smart sensor with plug in toxic and oxygen sensor cartridges
  - Serviceable Stainless steel sensor
  - Intrinsically Safe sensor socket allowing 'hot swap' without the need for a hot work permit.
- Compatible with existing HA sensors
  - Sensepoint (and 705) High Temperature and PPM (0-10%LEL or 10,000ppm)
  - Searchpoint Optima and Searchline Excel

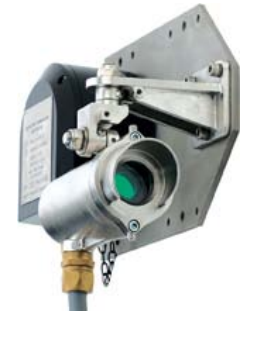

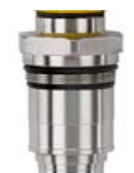

## **Reflex<sup>™</sup> Detection Cell Diagnostics**

- Reflex<sup>™</sup> a Honeywell Analytics patented fault diagnostic routine for electrochemical cells
- Reflex<sup>™</sup> increases operator confidence of detector operability and availability
- Reflex<sup>™</sup> initiated automatically by the transmitter
  - On power up
  - Sensor exchange
  - At 8 hourly intervals during operation
- Reflex<sup>™</sup> checks for:
  - Cell presence
  - Cell dry out
  - Cell open circuit and cell short circuit
  - (Note: Not relevant for O<sub>2</sub> detection. Does not remove the need for regular response gas checks or calibration).

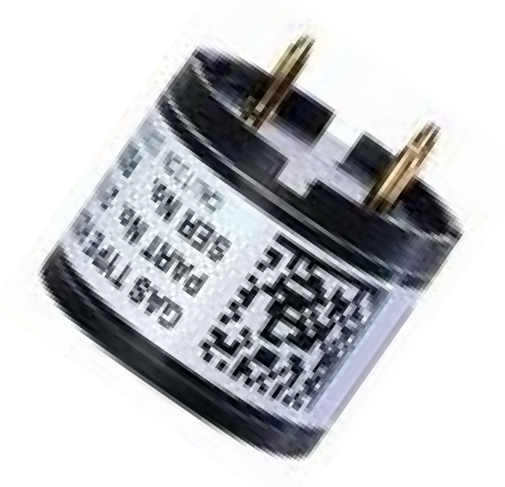

## XNX EC & MPD Sensor Gases and Ranges Honeywell

| XNX EC Sensor           |                   |               |                                |                  |                     |         |                             |                      |                  |                  |              |               |              |
|-------------------------|-------------------|---------------|--------------------------------|------------------|---------------------|---------|-----------------------------|----------------------|------------------|------------------|--------------|---------------|--------------|
| Gas                     |                   | Cartridge P/N | Selectable Full<br>Scale Range | Default<br>Range | Lower<br>Detectable | Steps   | Selectable Cal<br>Gas Range | Default<br>Cal Point | Response<br>Time | Response<br>Time | Accuracy*    | Operating Te  | mperature**  |
|                         |                   |               |                                |                  | Limit               |         |                             |                      | (T50) sec        | (T90) sec        |              | Min           | Max          |
| 02                      | Oxygen            | XNXXS01SS     | n/a                            | 25.0 %Vol        | 3.5 %Vol            | n/a     | 20.9 %Vol (Fixed)           | 20.9 %Vol            | T20 <10          | <30              | <+/-0.6 %Vol | -40°C / -40°F | 65°C / 149°F |
| H <sub>2</sub> S (LoLo) | Hydrogen Sulphide | XNXXSH3SS     | n/a                            | 15.0ppm          | 1.5ppm              | n/a     |                             | 10ppm                | <20              | <40              | <+/-0.3ppm   | -40°C/-40°F   | 65°C / 149°F |
| H <sub>2</sub> S (Lo)   | Hydrogen Sulphide | XNXXSH1SS     | 10.0 to 50.0ppm                | 15.0ppm          | 1.5ppm              | 0.1ppm  |                             | 10ppm                | <10              | <30              | <+/-0.3ppm   | -40°C / -40°F | 65°C / 149°F |
| H <sub>2</sub> S (Hi)   | Hydrogen Sulphide | XNXXSH2SS     | 50 to 500ppm                   | 100ppm           | Зррт                | 10ppm   |                             | 50ppm                | <10              | <30              | <+/-5ppm     | -40°C/-40°F   | 65°C / 149°F |
| CO                      | Carbon Monoxide   | XNXXSC1SS     | 100 to 1,000ppm                | 300ppm           | 15ppm               | 100ppm  |                             | 100ppm               | <15              | <30              | <+/-2ррт     | -40°C / -40°F | 65°C / 149°F |
| SO <sub>2</sub> (Lo)    | Sulphur Dioxide   | XNXXSS1SS     | 5.0 to 20.0ppm                 | 15.0ppm          | 0.6ppm              | 5.0ppm  |                             | 5.0ppm               | <15              | <30              | <+/-0.3ppm   | -40°C/-40°F   | 55°C/131°F   |
| SO <sub>2</sub> (Hi)    | Sulphur Dioxide   | XNXXSS2SS     | 20.0 to 50.0ppm                | 50.0ppm          | 1.5ppm              | 10.0ppm | range                       | 25ppm                | <15              | <30              | <+/-0.6ppm   | -40°C / -40°F | 55°C/131°F   |
| NH <sub>3</sub> (Lo)    | Ammonia           | XNXXSA1SS     | 50 to 200ppm                   | 200ppm           | 6ppm                | 50ppm   | scale                       | 100ppm               | <60              | <180             | <+/-4ppm     | -20°C/-4°F    | 50°C / 122°F |
| NH <sub>3</sub> (Hi)    | Ammonia           | XNXXSA2SS     | 200 to 1,000ppm                | 1,000ppm         | 30ppm               | 50ppm   | l full (                    | 500ppm               | <60              | <180             | <+/-20ppm    | -20°C/-4°F    | 40°C / 104°F |
| CL <sub>2</sub> (Lo)    | Chlorine          | XNXXSL2SS     | n/a                            | 5.00ppm          | 0.15ppm             | n/a     | lected                      | 2.0ppm               | <20              | <30              | <+/-0.1ppm   | -10°C/14°F    | 55°C/131°F   |
| CL <sub>2</sub> (Hi)    | Chlorine          | XNXXSL1SS     | 5.0 to 20.0 ppm                | 5.0ppm           | 0.6ppm              | 5.0 ppm | of se                       | 2.0ppm               | <20              | <30              | <+/-0.1ppm   | -10°C/14°F    | 55°C/131°F   |
| CIO2                    | Chlorine Dioxide  | XNXXSX1SS     | n/a                            | 1.00ppm          | 0.03ppm             | n/a     | 70%                         | 0.5ppm               | <30              | <120             | <+/-0.03ppm  | -20°C / -4°F  | 55°C/131°F   |
| NO                      | Nitrogen Monoxide | XNXXSM1SS     | n/a                            | 100ppm           | Зррт                | n/a     | 30 to                       | 50ppm                | <15              | <30              | <+/-2ppm     | -20°C/-4°F    | 55°C/131°F   |
| NO <sub>2</sub>         | Nitrogen Dioxide  | XNXXSN1SS     | 5.0 to 50.0 ppm                | 10.0ppm          | 1.5ppm              | 5.0 ppm |                             | 5ppm                 | <15              | <30              | <+/-0.2ppm   | -20°C / -4°F  | 55°C/131°F   |
| H <sub>2</sub> (Lo)     | Hydrogen          | XNXXSG1SS     | n/a                            | 1,000ppm         | 30ppm               | n/a     |                             | 500ppm               | <60              | <90**            | <+/-8ppm     | -20°C/-4°F    | 55°C/131°F   |
| H <sub>2</sub> (Hi)     | Hydrogen          | XNXXSG2SS     | n/a                            | 10,000ppm        | 300ppm              | n/a     |                             | 5000ppm              | <15              | <30              | <+/-150ppm   | -20°C / -4°F  | 55°C/131°F   |
| HF                      | Hydrogen Fluoride | XNXXSF1SS     | n/a                            | 12.0ppm          | 0.4ppm              | n/a     |                             | 5.0ppm               | 120              | <240             | <+/-0.5ppm   | -20°C/-4°F    | 55°C/131°F   |
| PH <sub>3</sub>         | Phosphine         | XNXXSP1SS     | n/a                            | 1.20ppm          | 0.04ppm             | n/a     |                             | 0.5ppm               | <15              | <30              | <+/- 0.02ppm | -20°C/-4°F    | 55°C/131°F   |

#### XNX Multi Purpose Detector (MPD)

| Sensor    | Target Gas     | User Selectable<br>Full Scale Range | Default Range | Steps    | User Selectable<br>Cal Gas Range | Primary Cal<br>Gas | Default Cal<br>Point | Response<br>Time (T90)<br>secs | Accuracy  | Operating Temperature |              |
|-----------|----------------|-------------------------------------|---------------|----------|----------------------------------|--------------------|----------------------|--------------------------------|-----------|-----------------------|--------------|
| Type      |                |                                     |               |          |                                  |                    |                      |                                |           | Min                   | Max          |
| IR CO2    | Carbon Dioxide | 1.00 to 5.00%Vol                    | 5.00%Vol      | 1.00%Vol | 1.50 to 3.5%Vol                  | Carbon Dioxide     | 2.5%Vol              | <60                            | ±5% of FS | -20°C/-4°F            | +50°C/+122°F |
| IR CH4    | Methane        | 1.00 to 5.00%Vol                    | 5.00%Vol      | 1.00%Vol | 1.50 to 3.5%Vol                  | Methane            | 2.5%Vol              | <60                            | ±5% of FS | -20°C/-4°F            | +50°C/+122°F |
|           |                | 20 to 100%LEL                       | 100%LEL       | 10%LEL   | 30 to 70%LEL                     |                    | 50%LEL               |                                | ±5% of FS |                       |              |
| IR HC     | Hydrocarbons   | 20 to 100%LEL                       | 100%LEL       | 10%LEL   | 30 to 70%LEL                     | Propane            | 50%LEL               | <60                            | ±5% of FS | -20°C/-4°F            | +50°C/+122°F |
| Catalytic | Flammables     | 20 to 100%LEL                       | 100%LEL       | 10%LEL   | 30 to 70%LEL                     | Methane            | 50%LEL               | <30                            | ±5% of FS | -40°C/-40°F           | +65°C/+149°F |

#### NOTES

Data taken at ambient conditions of 20°C, 50% RH. Data represents typical values of freshly calibrated sensors without optional accessories attached. \*Accuracy at 10% of default full scale (typical A1 alarm) of applied gas, or minimum (whichever is greater). Measured using calibration flow housing at calibration flow rate. Performance figures are applicable between 10 and 90% of full scale. Performance figures are measured by test units calibrated at 50% of full scale. Contact Honeywell Analytics for any additional data or details. \*\*Standard temperature range for XNX EC Sensors is -20°C to +55°C. Extended temperature range for the XNX EC Sensors is -40°C to +65°C. Accuracy is ±30% of applied gas from -20°C to -455°C to +65°C. Contact Honeywell Analytics for any additional data or details.

## **XNX Mechanical Data**

### Materials

### - Painted Aluminium LM25

General Industrial applications

### - Painted Stainless Steel 316

- Offshore and harsh environments
- Food and beverage markets

### Hazardous area certified

- ATEX, IECEx, UL and cUL

### Mounting

- 2 x Integral mounting lugs
- Suitable for M10-12 bolts
- Optional Pipe, Ceiling or Duct mounting options (see following slides)

### Entries

- 5 x M25 (ATEX/IECEx version)
- 5 x <sup>3</sup>/<sub>4</sub>"NPT (UL/CSA versions)
- Suitable blanking plugs also supplied
  - Must be suitably sealed to maintain IP rating

## Outline transmitter dimensions:

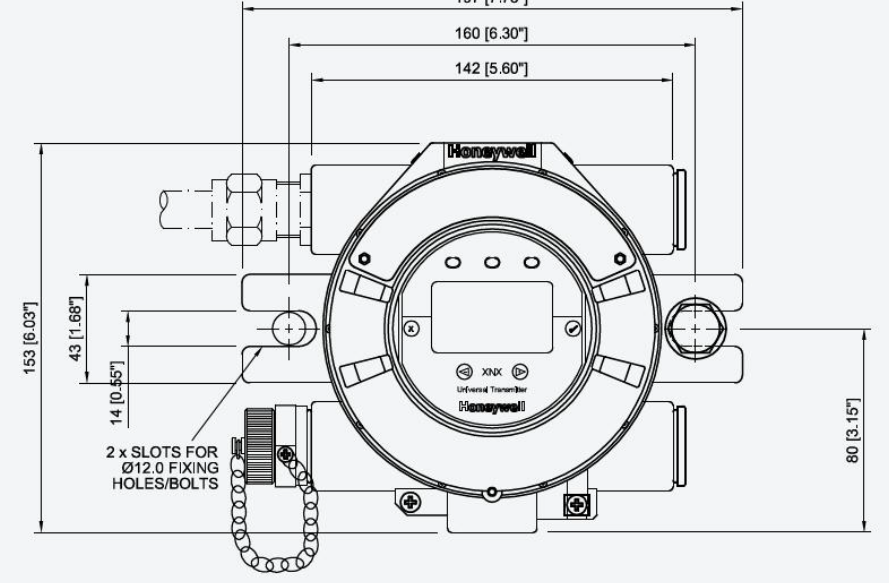

## **XNX Optional Accessories**

- Pipe mounting kit
  - The transmitter may be fixed directly to a vertical pipe/structure
  - Suitable for pipes Ø50.0-100.0mm (Ø2" to 6").
- Ceiling mounting Bracket
  - Allows XNX to be mounted to a ceiling
  - Includes: 2 x Stainless Steel Ceiling Mount Brackets, bolts and nuts.

### Remote EC sensor mounting kit

- Allows the XNX EC sensors to be remotely mounted via an IS cable kit, up to 15 meters (50 feet) from the transmitter.
- Includes 15 meters of shielded cable, cable glands and remote terminal box.
  - The cable can be cut to the required length and terminated at the remote terminal box

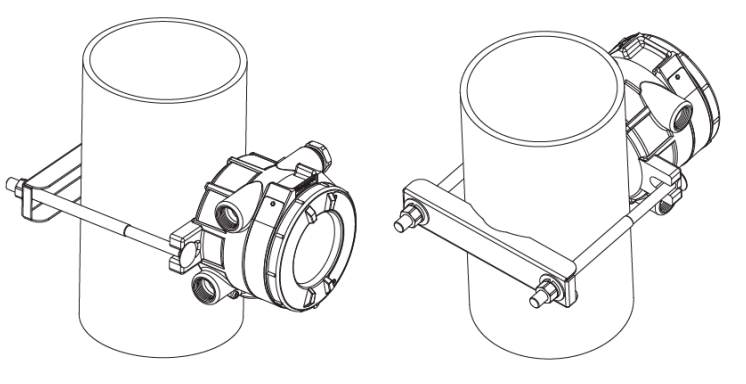

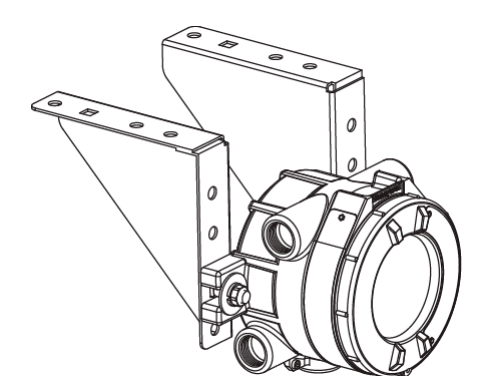

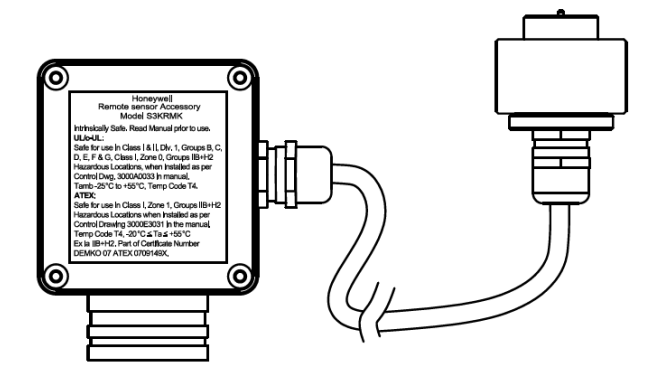

## **XNX Optional Accessories**

Honeywell

- Duct mounting kit
  - Enables detection within ventilation duct with transmitter external to duct
  - As standard for CO, H2 and H2S EC sensors
  - Separate additional MPD sensor adaptor for flammable and Hydrocarbon gases
  - Square/rectangular ducts
    - Minimum 1mm (0.04") duct wall thickness
  - External gas inlet port
    - Recommended for bump test only
    - Use calibration cup for calibration
    - Suitable for 6mm (¼") ID tubing

### Other sensor accessories

 A wide range of weather protection assemblies, flow housings, collecting cones and calibration adaptors are available depending on the type of sensor used.

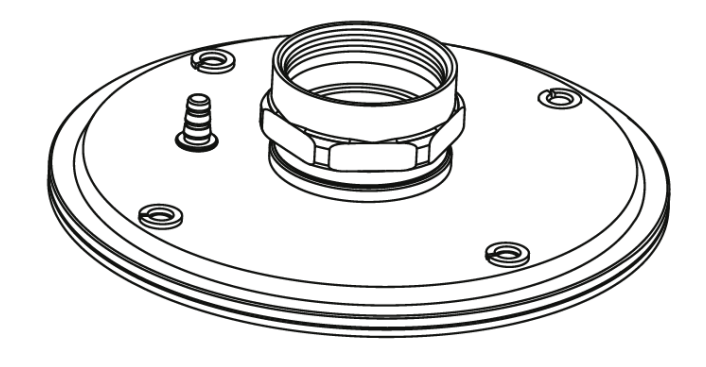

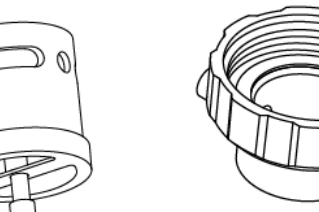

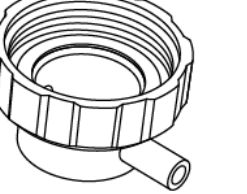

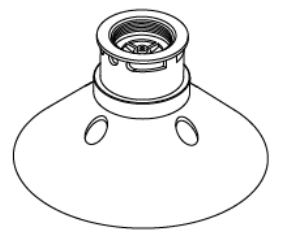

## **XNX with MPD Sensor Mechanical Data**

Honeywell

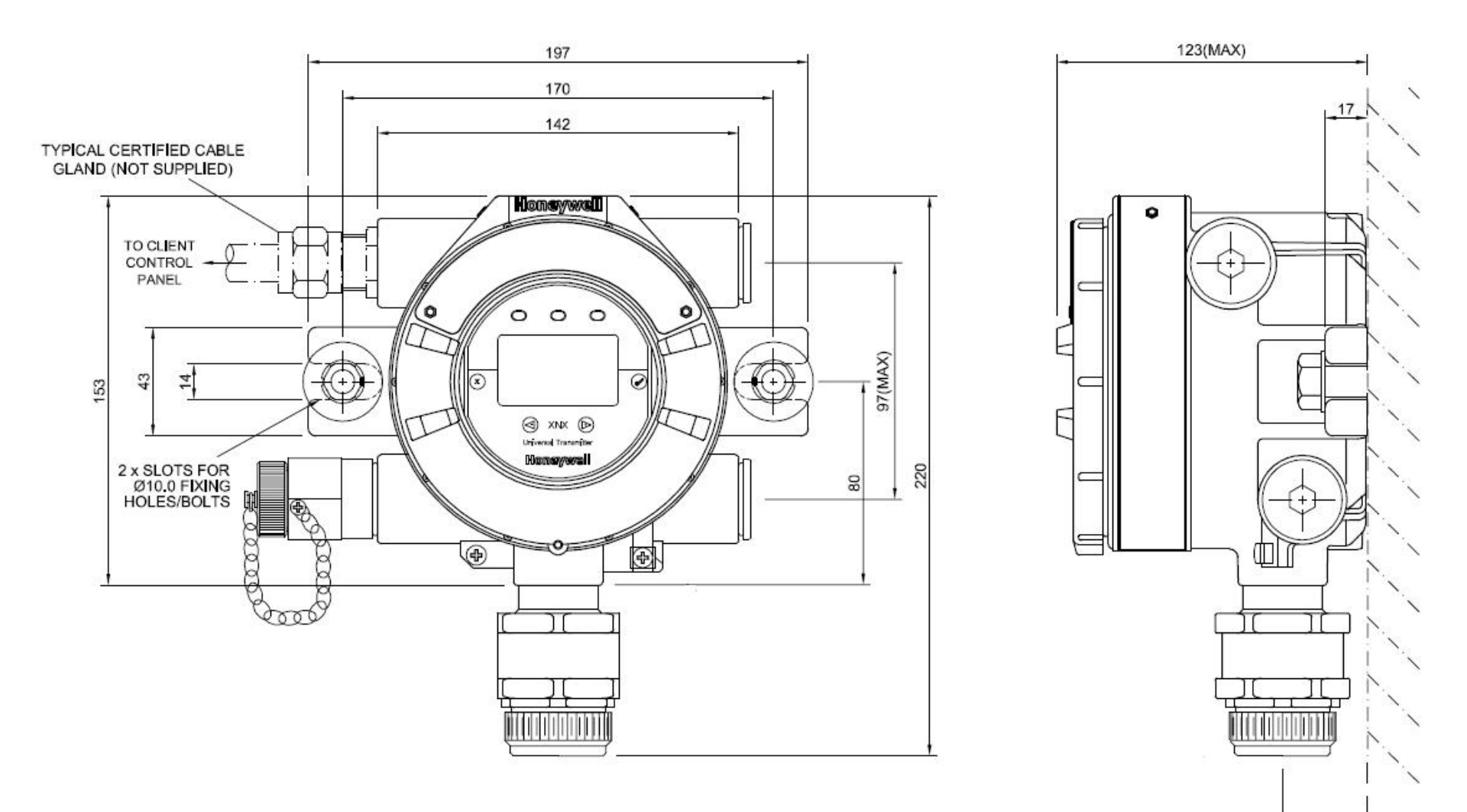

33

## **XNX with EC Sensor Mechanical Data**

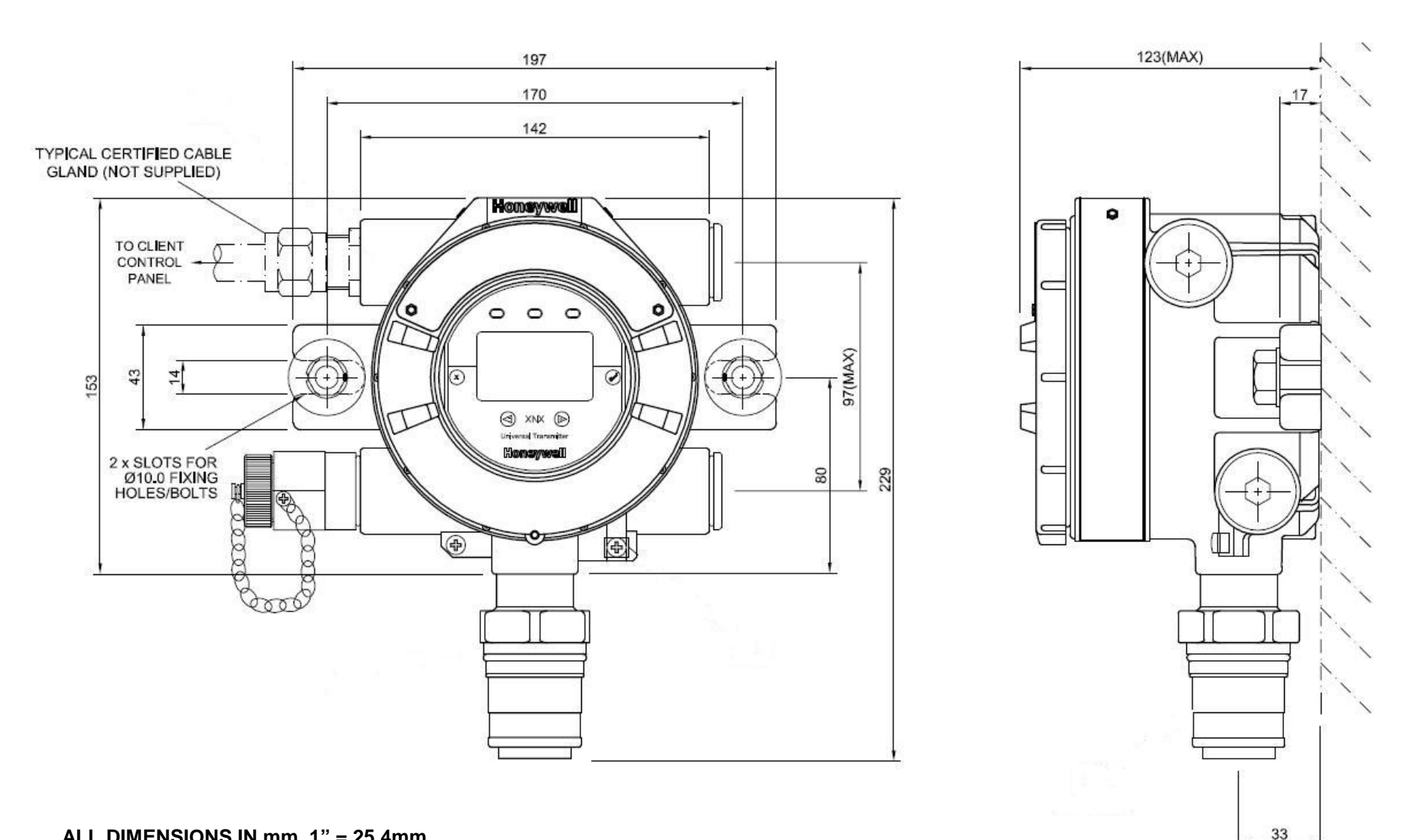

### **XNX with S.Point PPM Sensor Mechanical Data**

### Honeywell

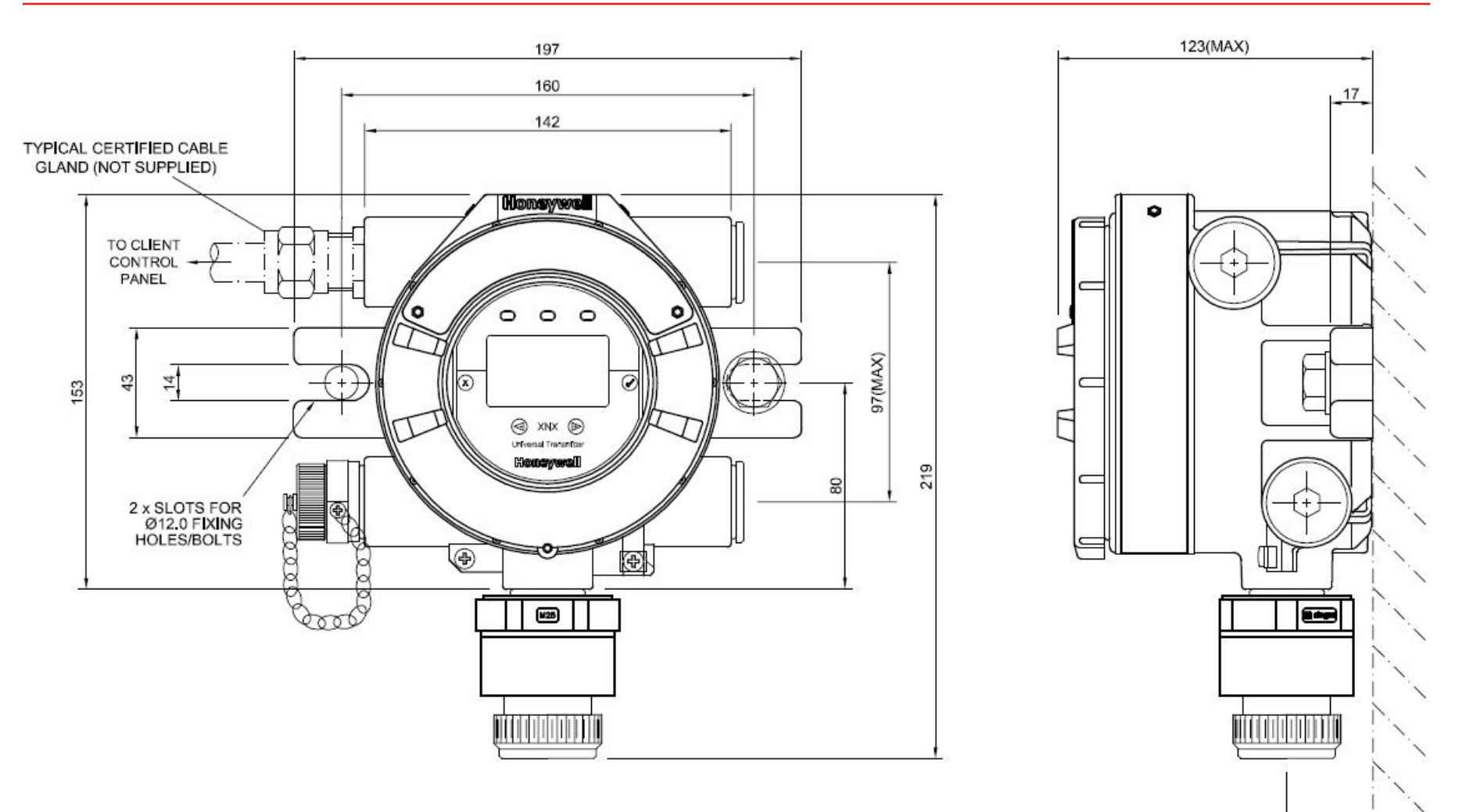

33

# XNX with Optima Plus Sensor Mechanical Data

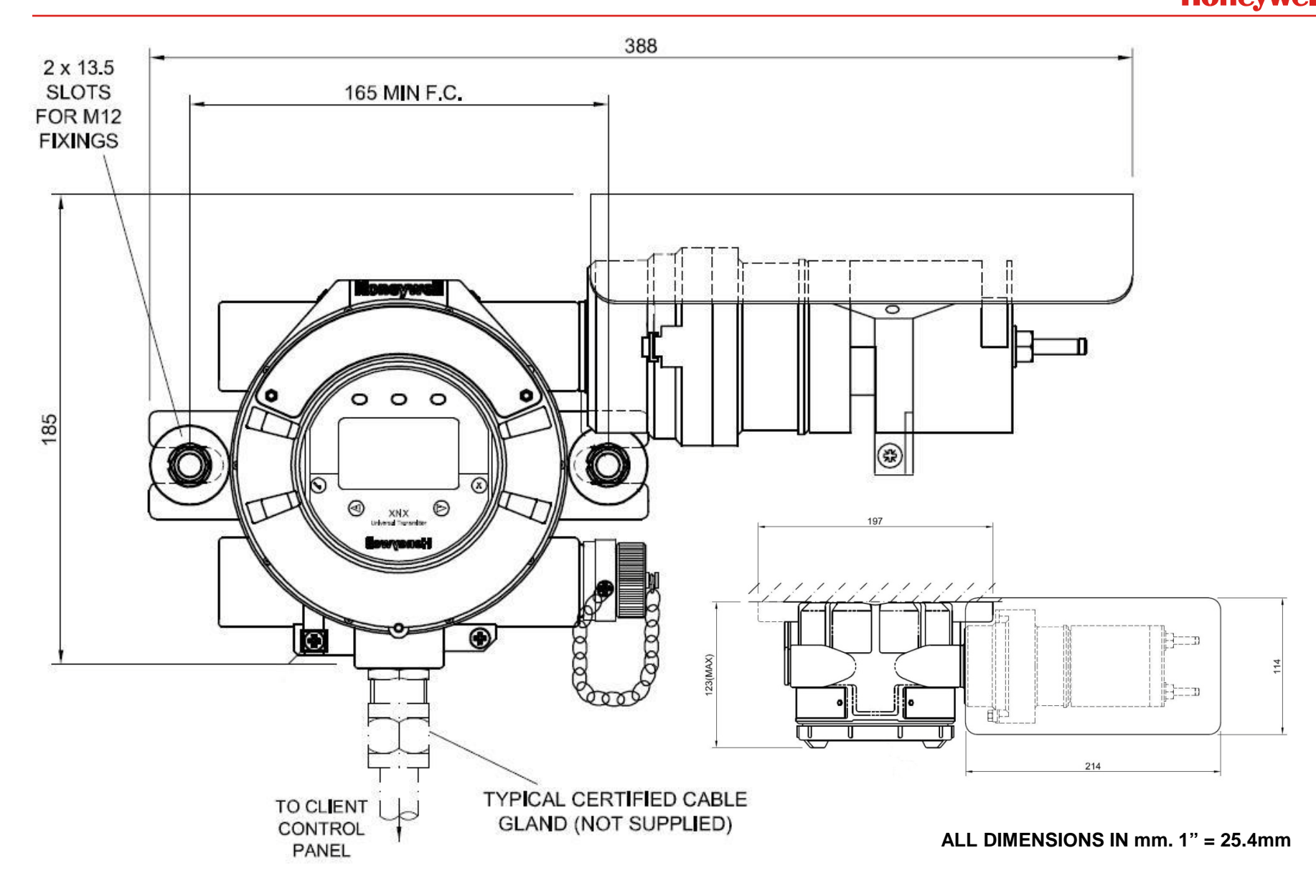

# XNX with Optima Plus Sensor Mechanical Data

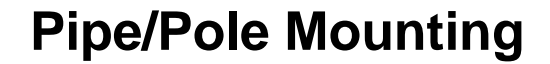

**Ceiling Mounting** 

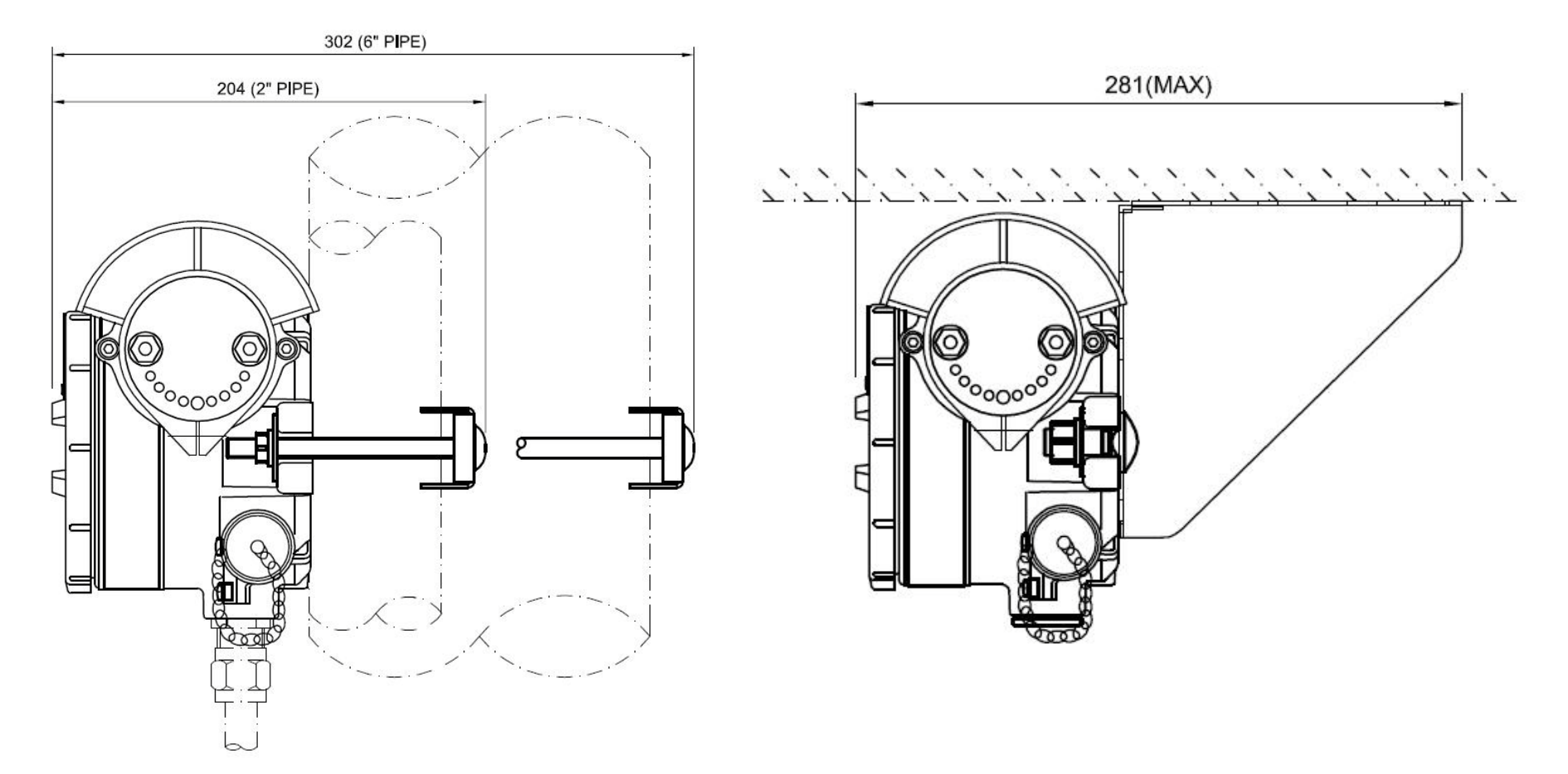

ALL DIMENSIONS IN mm. 1" = 25.4mm

## XNX with Searchline Excel Mechanical Data

Honeywell

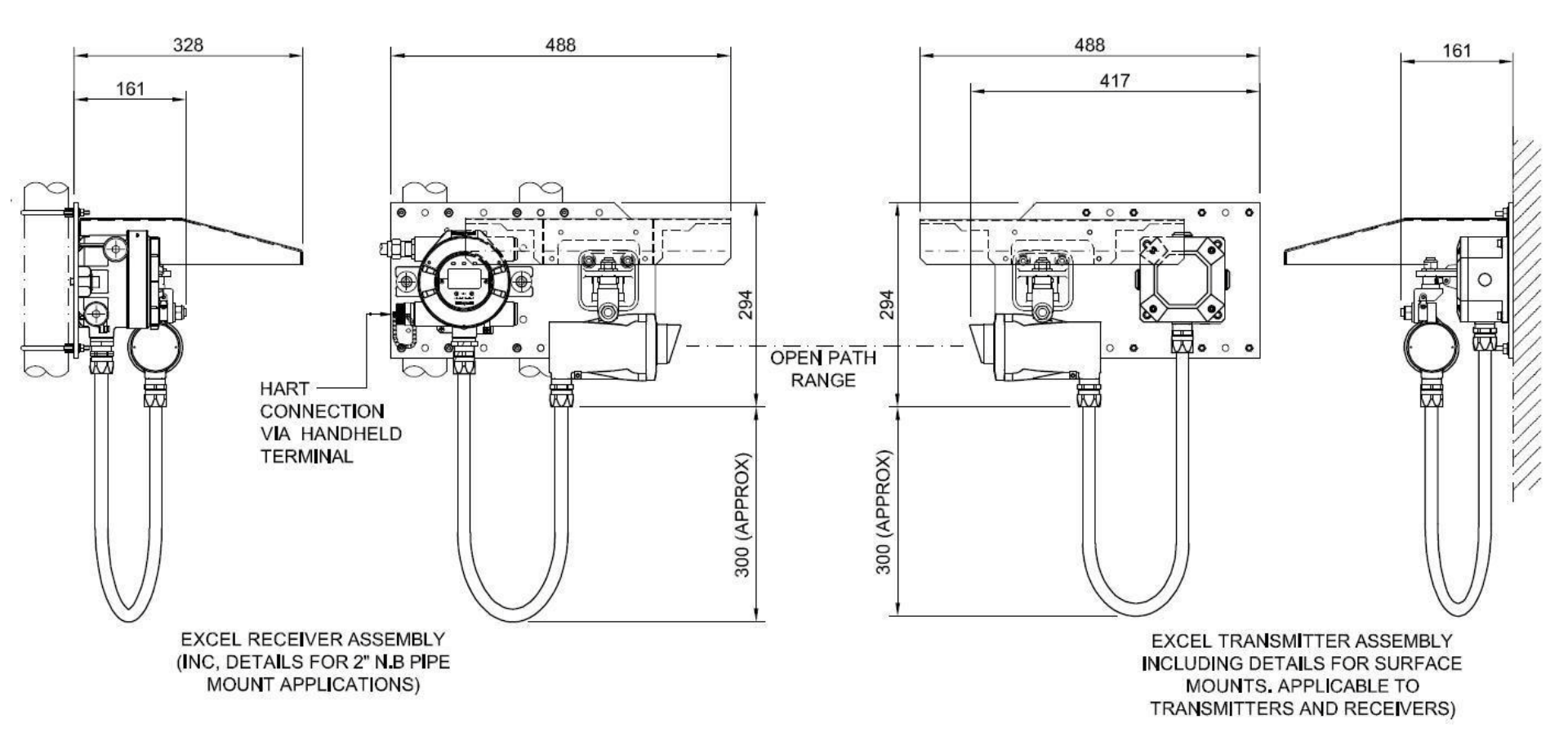

#### ALL DIMENSIONS IN mm. 1" = 25.4mm

## XNX with Remote S.Point HT Sensor Mechanical Data

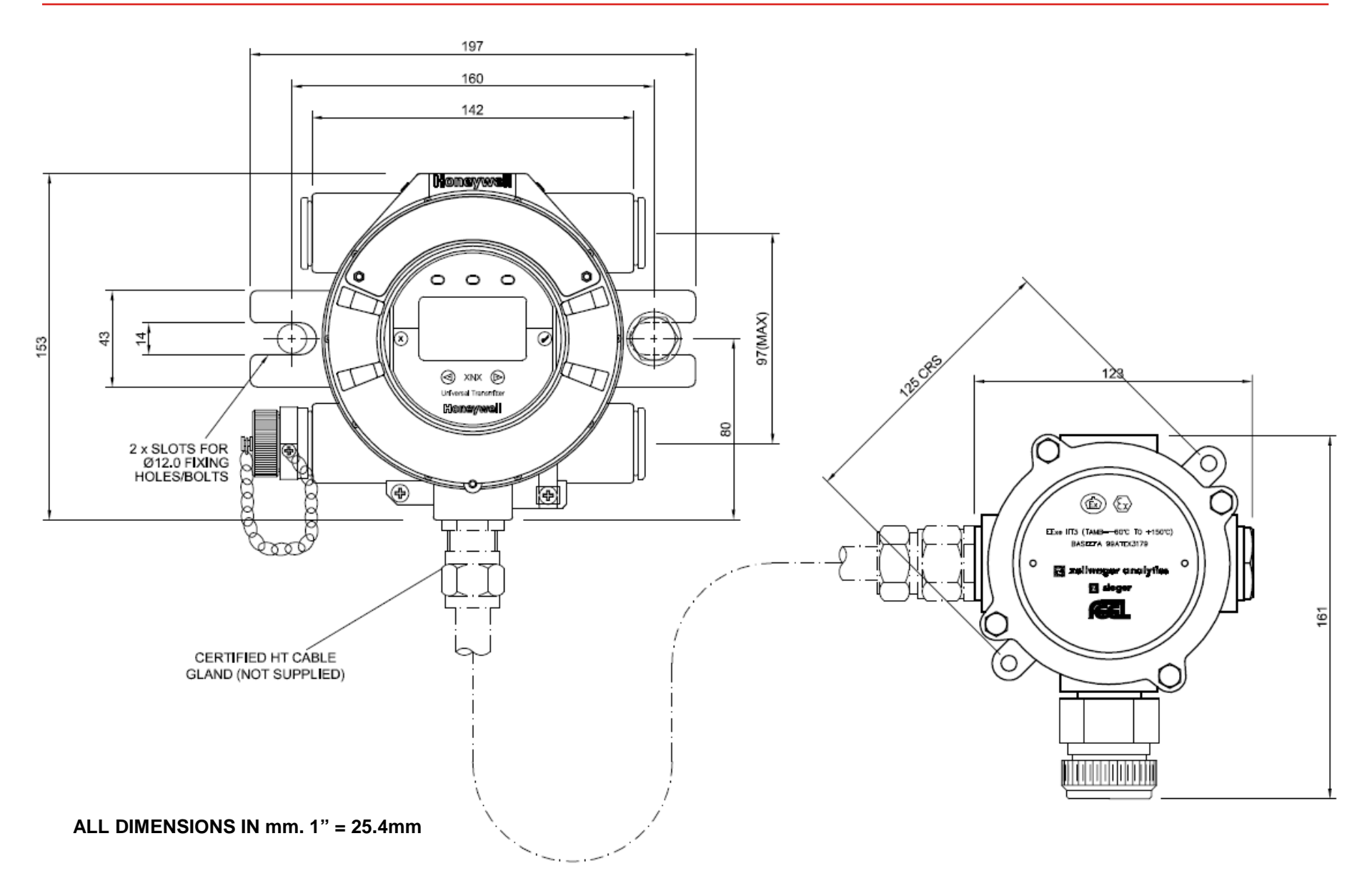

### XNX with Remote 705HT Sensor Mechanical Data

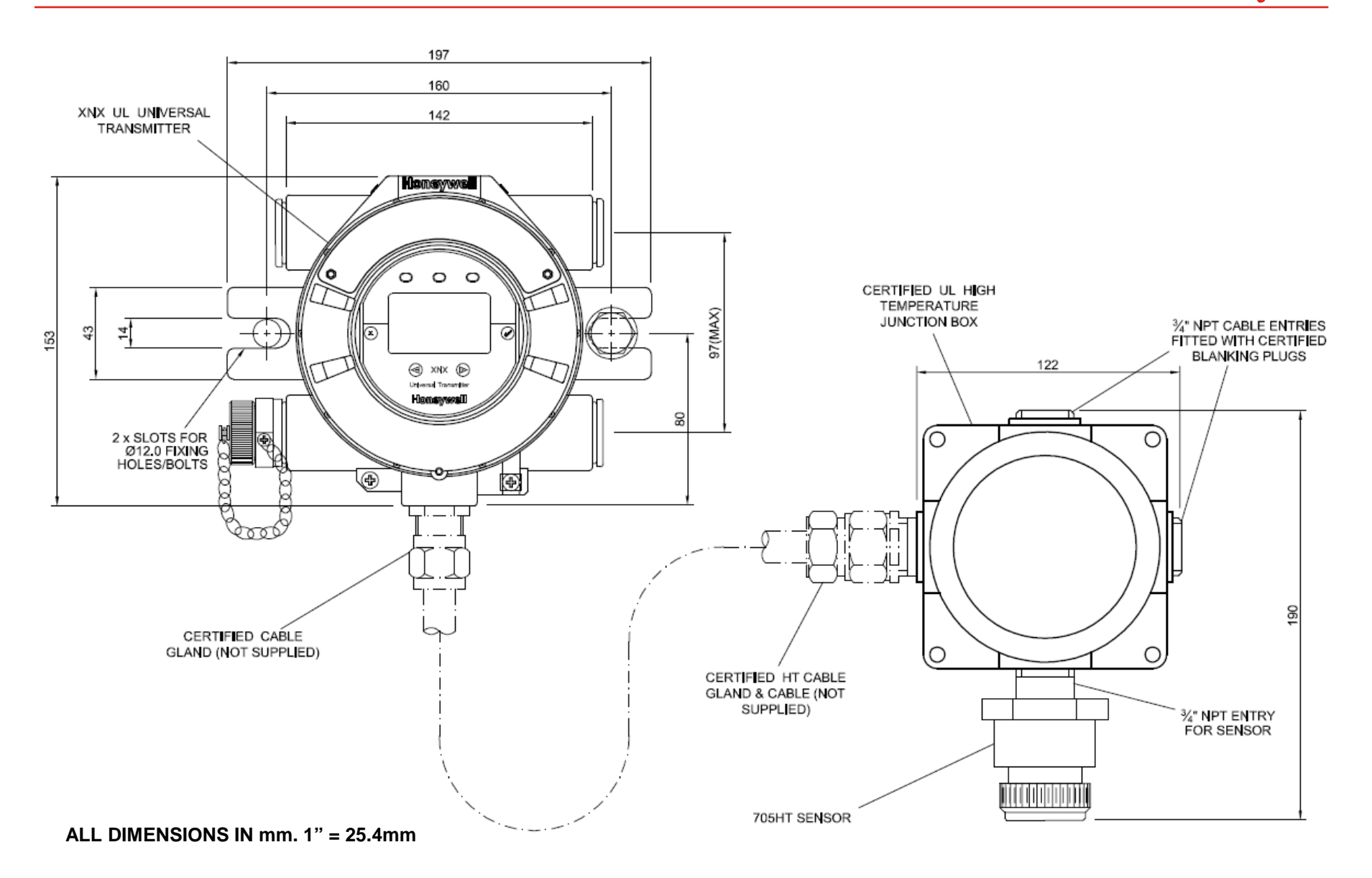

### Output

- Industrial standard 4-20mA
  - Sink or source switch selectable
- Over range 22mA
- Fault ≥0.0<1.0 mA
- Inhibit (Selectable)
  - Flam/Toxic: 2mA or 4mA (Oxygen 2mA or 17.4mA)
- Supply voltage
  - 16 to 32Vdc (24Vdc nominal)
- Power consumption (max)
  - XNX EC (Toxic) 6.2W
  - XNX mV (Flam) 6.5W
  - XNX IR with Optima Plus 9.7W
  - XNX IR with Excel receiver 13.2W

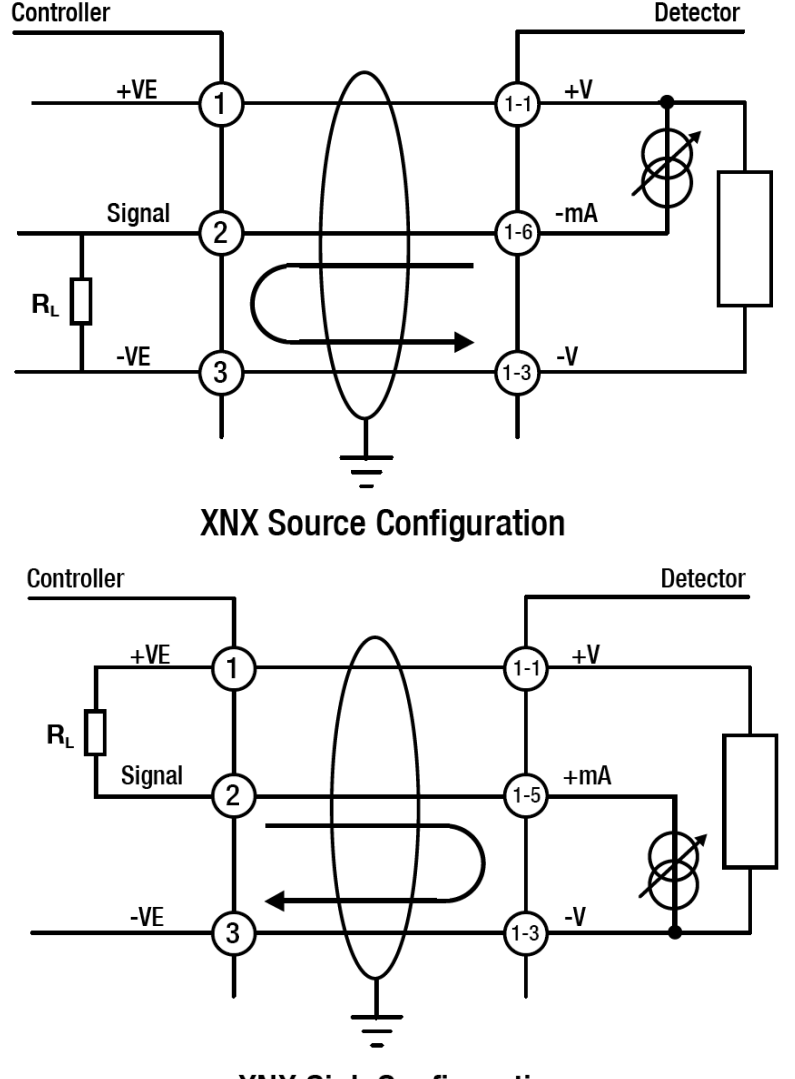

**XNX Sink Configuration** 

NOTE: To avoid ground loops, terminate screen at detector or controller, not both

### • Wiring

- Suitable mechanically protected cable/conduit and glands
- 3 or 4 core plus screen
  - 90% coverage preferred
- 0.5mm<sup>2</sup> to 2.5mm<sup>2</sup> (Approx. 20 to 14AWG) cable
  - Ensure min required voltage at transmitter is 18Vdc

### Maximum cable lengths

- Max. cable length between a controller and detector is dependent upon:
  - The minimum guaranteed supply voltage from the controller
  - The minimum operating voltage of the detector
  - The maximum current draw of the detector
  - The input impedance of the controller
  - The resistance of the cable

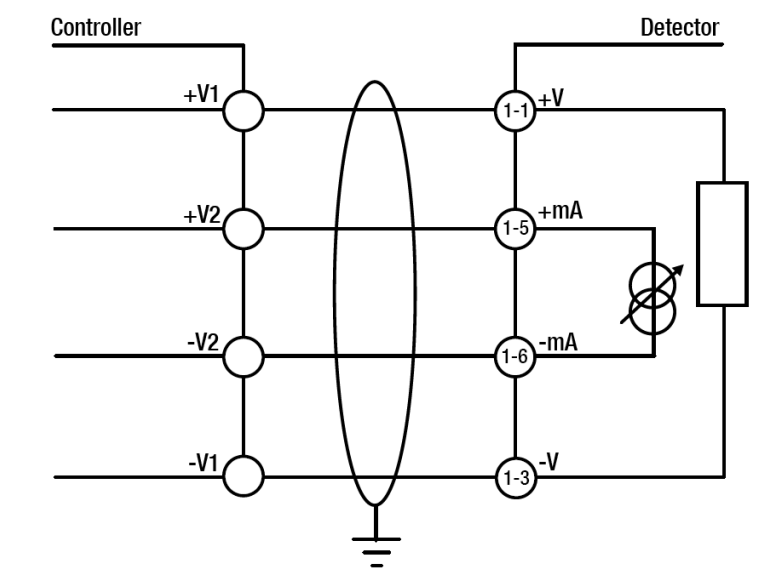

### **XNX Isolated Configuration**

NOTE: To avoid ground loops, terminate screen at detector or controller, not both

| Cable Size                   | Max Cable Distance Meters<br>(Feet) |
|------------------------------|-------------------------------------|
| 1.0mm <sup>2</sup> (18AWG*)  | 347m (1140')                        |
| 1.5mm <sup>2</sup> (16AWG*)  | 551m (1810')                        |
| 2.0mm <sup>2</sup> (14 AWG*) | 880m (2890')                        |
| 2.5mm <sup>2</sup> (12AWG*)  | 1408m (4620')                       |

- The typical maximum cable length table above is for an XNX mV with an MPD catalytic sensor or an XNX EC with an XNX EC sensor fitted.
- It also assumes a single transmitter being powered from a PSU. Refer to the manual for examples of other variants and cable topology.

## **XNX Personalities**

### • XNX has 3 basic personalities (configurations)

### - XNX mV for all mV input sensors

• MPD, Sensepoint HT, PPM, and model 705

### - XNX EC for use with the new XNX EC sensor

• IS Hot swap Toxic and Oxygen sensors

### - XNX IR for use with IR open path and point detectors

Searchline Excel and Searchpoint Optima Plus

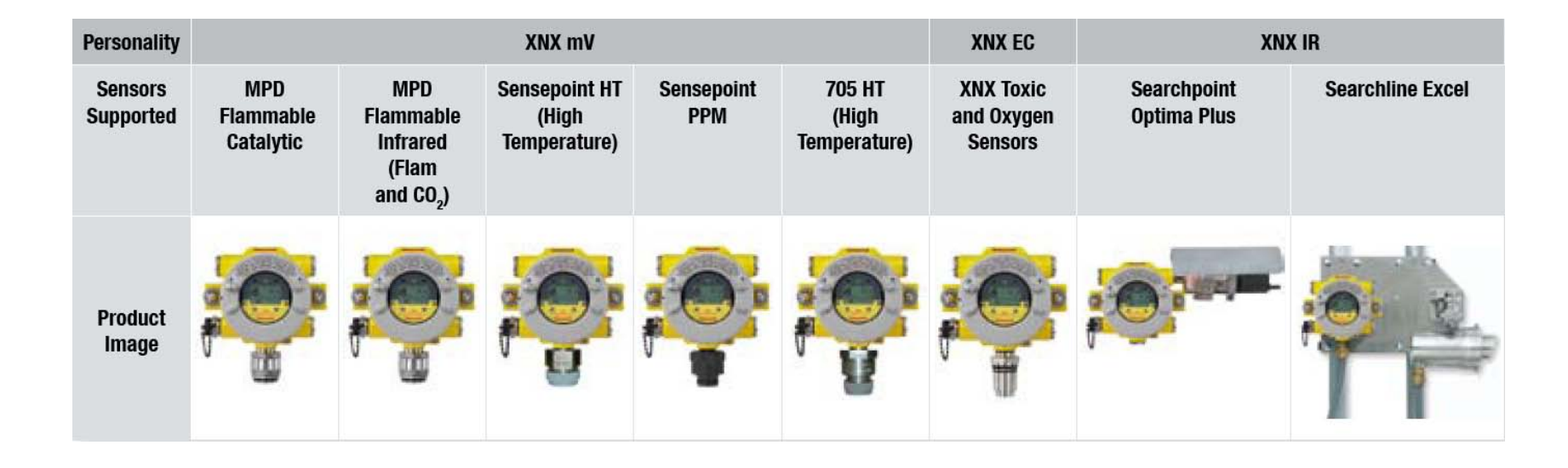

## **XNX Terminals (POD)**

#### Honeywell

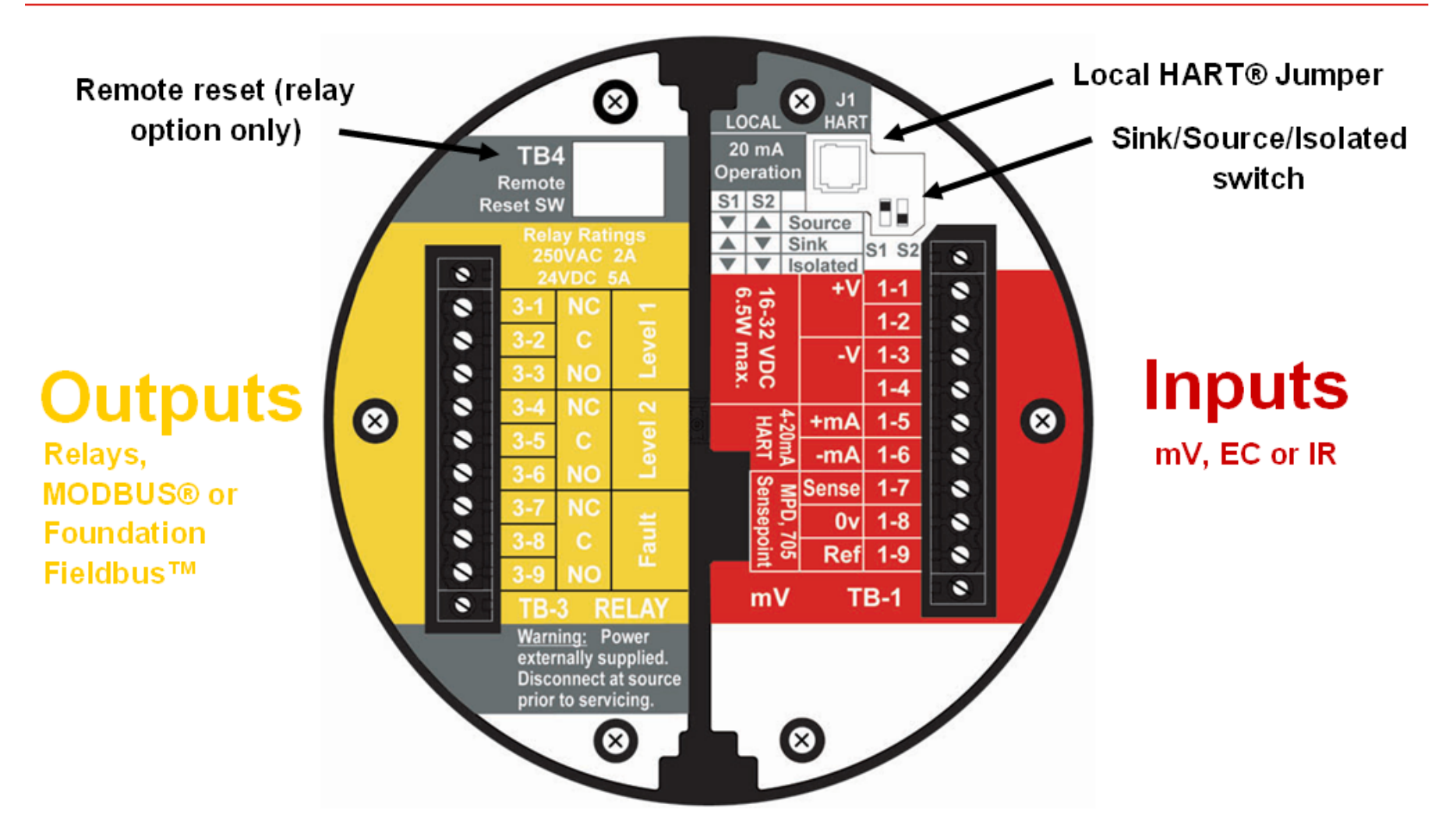

Example POD with mV Input and Relay Output

## XNX Terminals (POD)

| Options Boards |                    |                         |                    |               |         |                      |               |  |  |  |
|----------------|--------------------|-------------------------|--------------------|---------------|---------|----------------------|---------------|--|--|--|
| Terminal       |                    | Relay                   | Мо                 | odbus RTU     | Found   | Foundation Fieldbus* |               |  |  |  |
| TB3            | Marking Connection |                         | Marking            | Connection    | Markin  | g Conr               | Connection    |  |  |  |
| 3-1            | NC                 | Alarm 1 Normally Closed | +                  | Power In +    | F+      | F+ FF Da             |               |  |  |  |
| 3-2            | С                  | Alarm 1 Common          | +                  | + Power Out + |         | FF Da                | FF Data Out + |  |  |  |
| 3-3            | NO                 | Alarm 1 Normally Open   | -                  | - Power In -  |         | FF Da                | FF Data In -  |  |  |  |
| 3-4            | NC                 | Alarm 2 Normally Closed | -                  | - Power Out - |         | FF Da                | FF Data Out - |  |  |  |
| 3-5            | С                  | Alarm 2 Common          | A Modbus A In      |               | FS      | FF Sł                | nield In      |  |  |  |
| 3-6            | NO                 | Alarm 2 Normally Open   | А                  | Modbus A Out  | SS      | FF Sł                | nield Out     |  |  |  |
| 3-7            | NC                 | Fault Normally Closed   | В                  | Modbus B In   |         |                      |               |  |  |  |
| 3-8            | С                  | Fault Common            | B Modbus B Out     |               |         |                      |               |  |  |  |
| 3-9            | NO                 | Fault Normally Open     | S Modbus Drain In  |               |         |                      |               |  |  |  |
| 3-10           | -                  | -                       | S Modbus Drain Out |               |         |                      |               |  |  |  |
| TB4            | Marking            | Connection              |                    | _             |         | C1                   | 62            |  |  |  |
|                |                    | Remote reset switch     |                    | Source        | Down    | Un                   |               |  |  |  |
|                |                    | Remote reset switch     | *D                 |               | Sink    | UP                   | Down          |  |  |  |
|                |                    |                         | Pending            | )             | solated | Down                 | Down          |  |  |  |

## XNX Terminals (POD)

| Personality Boards |     |       |       |                                |  |  |  |  |  |
|--------------------|-----|-------|-------|--------------------------------|--|--|--|--|--|
| Terminal Marking   |     |       |       | Connection                     |  |  |  |  |  |
| TB1                | EC  | mV    | IR    |                                |  |  |  |  |  |
| 1-1                | +V  | +V    | +V    | +VE Supply (18-32VDC)          |  |  |  |  |  |
| 1-2                | +V  | +V    | +V    | +VE Supply (18-32VDC)*         |  |  |  |  |  |
| 1-3                | -V  | -V    | -V    | -VE supply (0VDC)              |  |  |  |  |  |
| 1-4                | -V  | -V    | -V    | -VE supply (0VDC)*             |  |  |  |  |  |
| 1-5                | +mA | +mA   | +mA   | Current & HART output 4-20mA + |  |  |  |  |  |
| 1-6                | -mA | -mA   | -mA   | Current & HART output 4-20mA - |  |  |  |  |  |
| 1-7                | -   | Sense | +lr   | Sensor Connection              |  |  |  |  |  |
| 1-8                | -   | 0V    | -lr   | Sensor Connection              |  |  |  |  |  |
| 1-9                | -   | Ref   | Sig   | Sensor Connection              |  |  |  |  |  |
| TB2                | EC  | mV    | IR    |                                |  |  |  |  |  |
| 2-1                | -   | -     | Com A | Optima/Excel Modbus A Comms    |  |  |  |  |  |
| 2-2                | -   | -     | Com B | Optima/Excel Modbus B Comms    |  |  |  |  |  |

\*Terminal block jumper required

### Honeywell

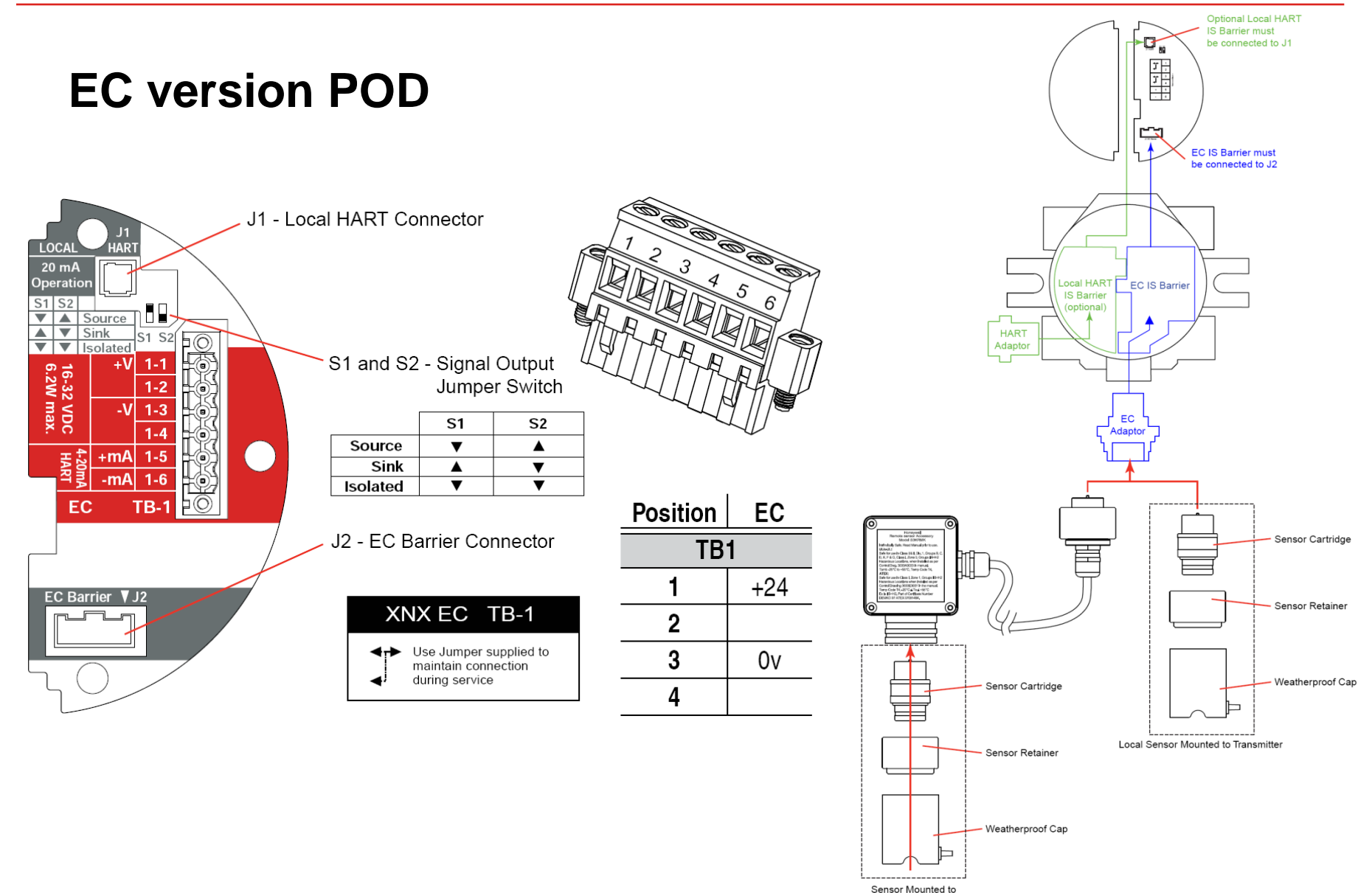

Remote Sensor Kit

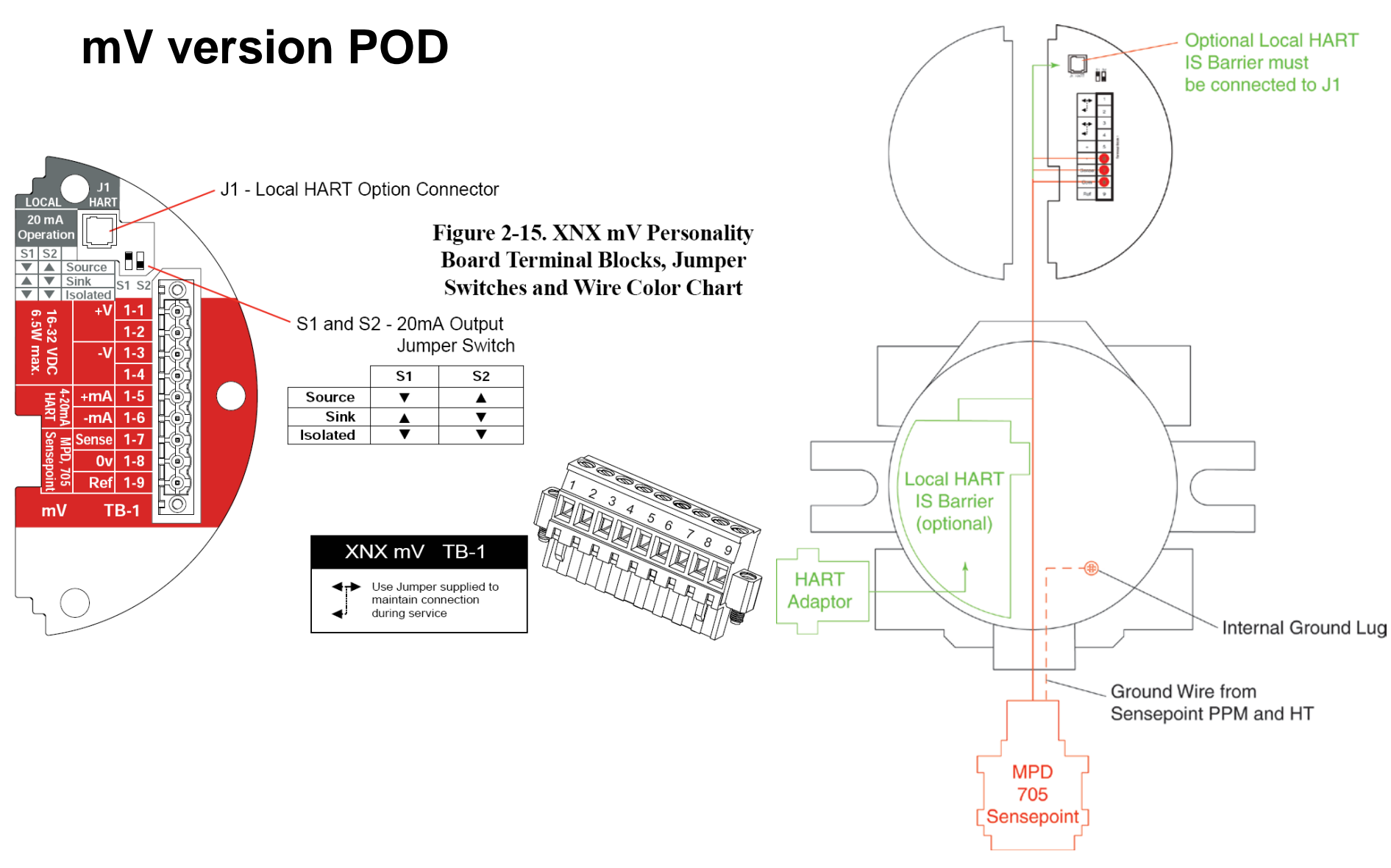

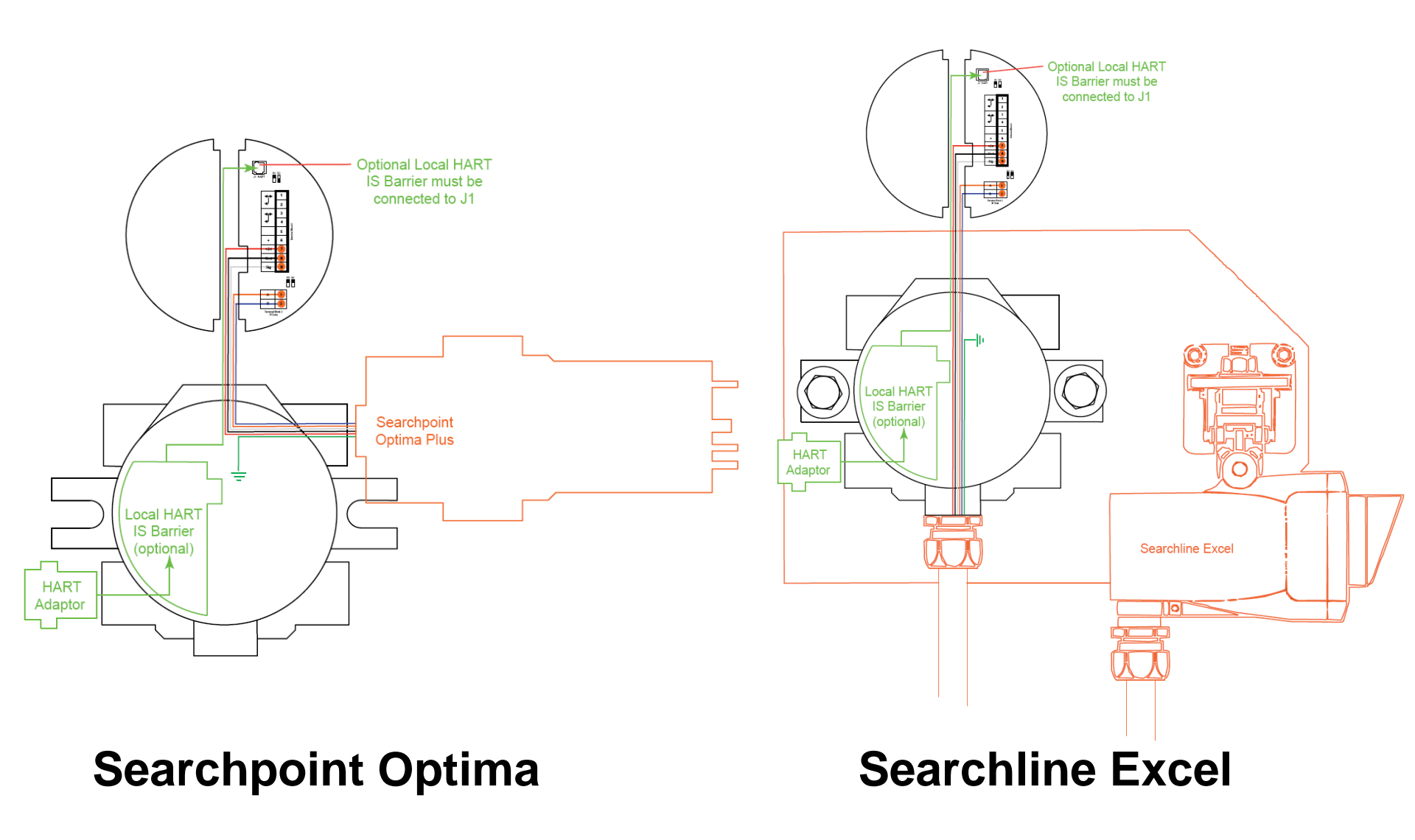

### **IR version POD**

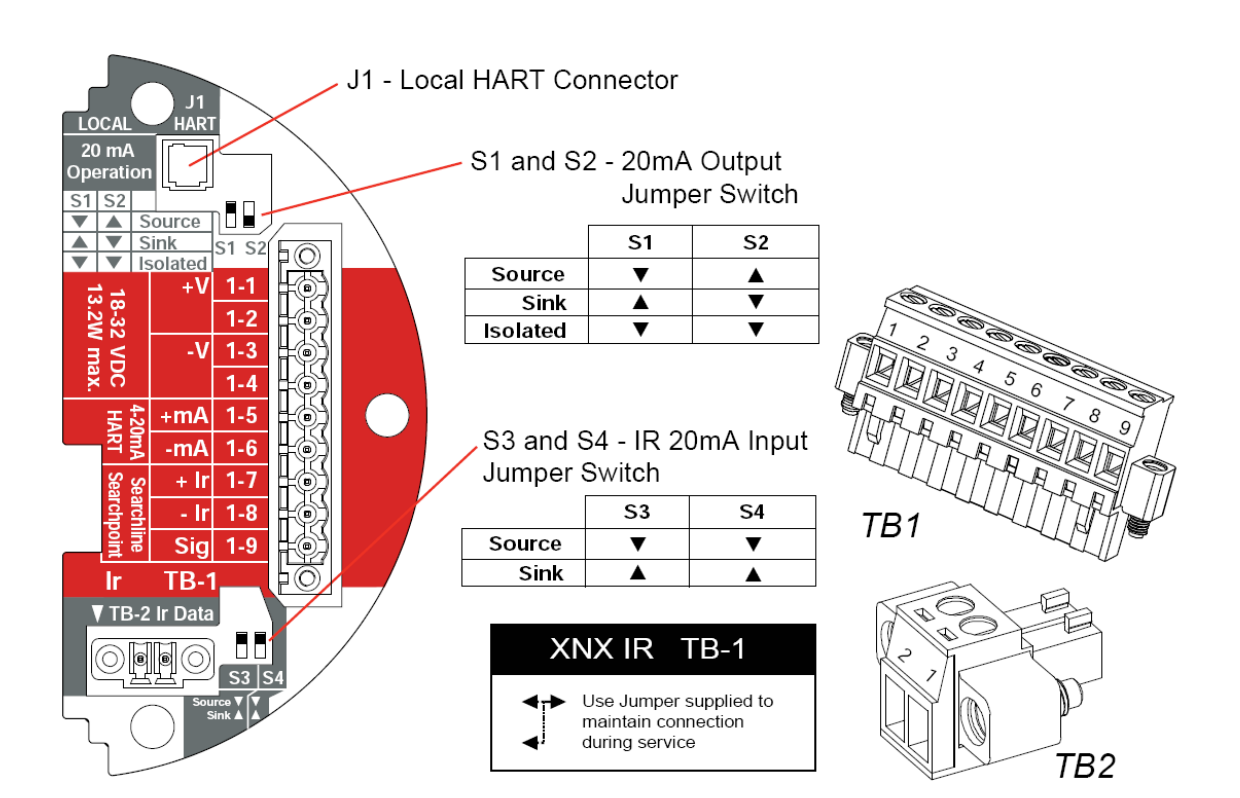
#### **POD options boards- relay**

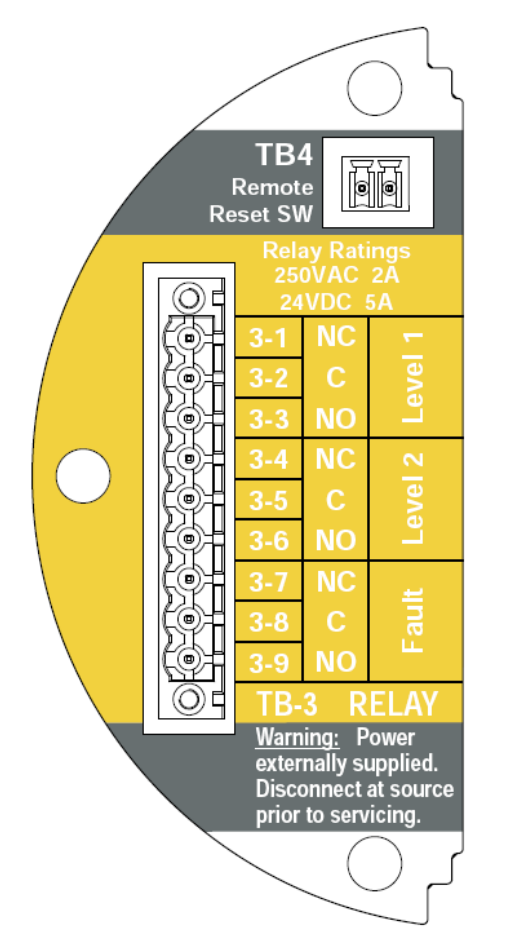

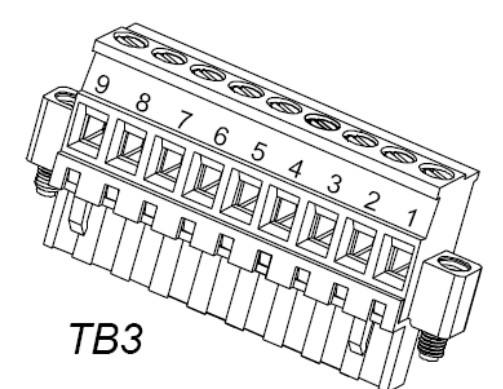

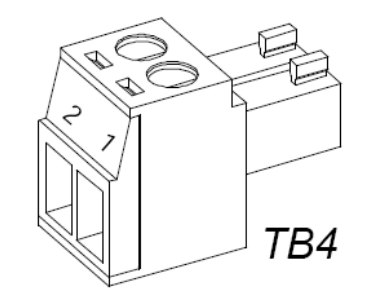

TB3 Relay Connections <u>Warning:</u> Power externally supplied, disconnect at source prior to servicing <u>Relay Contact Ratings:</u> 230 VAC 5 amps 24 VDC 1 amp

| Relay |    |  |  |
|-------|----|--|--|
| TE    | 33 |  |  |
| 1     | NC |  |  |
| 2     | С  |  |  |
| 3     | NO |  |  |
| 4     | NC |  |  |
| 5     | С  |  |  |
| 6 NO  |    |  |  |
| 7     | NC |  |  |
| 8     | С  |  |  |
| 9     | NO |  |  |
| TB4   |    |  |  |
| 1     | 1  |  |  |
| 2     | 2  |  |  |

#### **POD options boards- Modbus®**

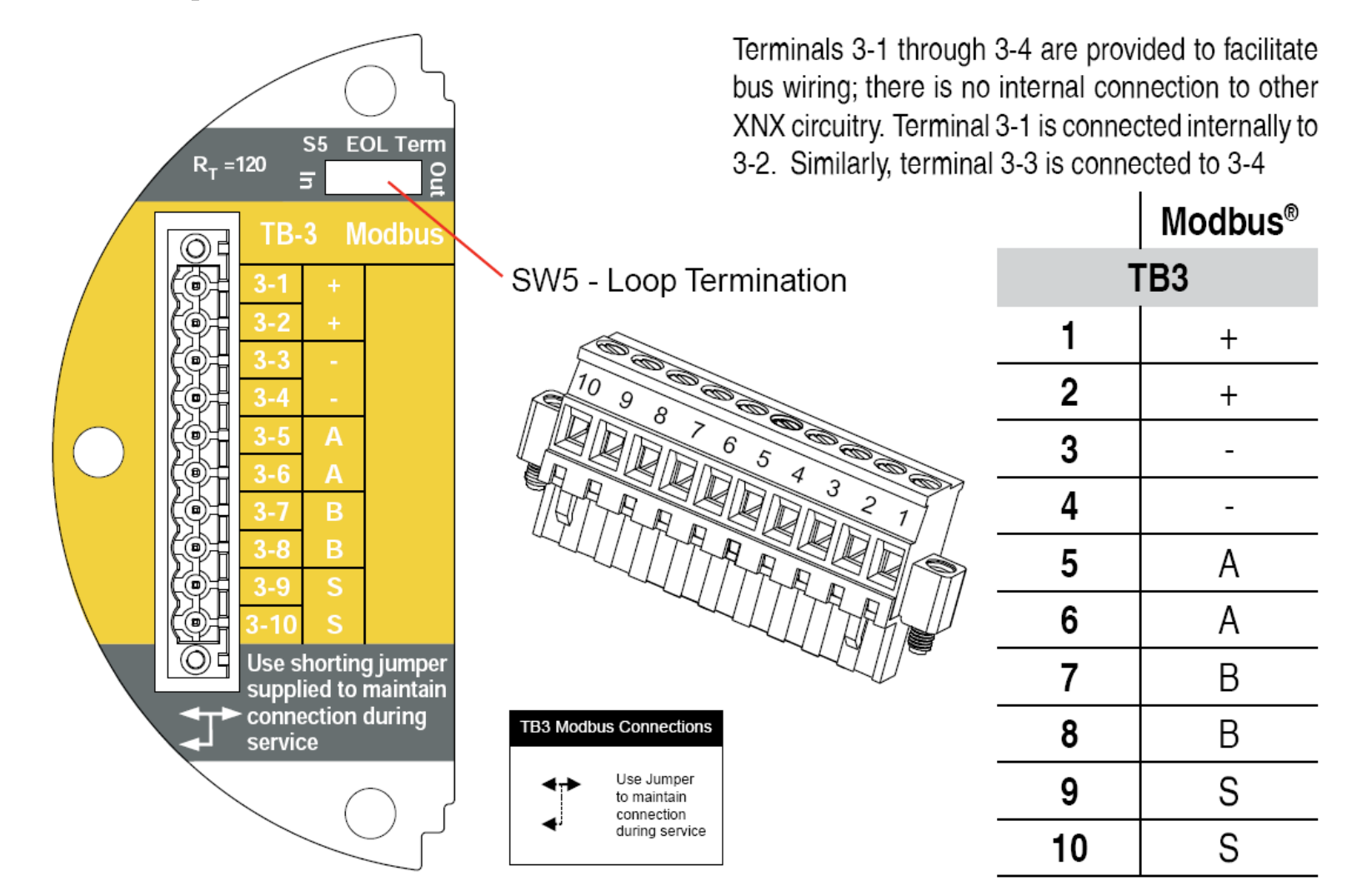

#### **POD options boards- Foundation Fieldbus™**

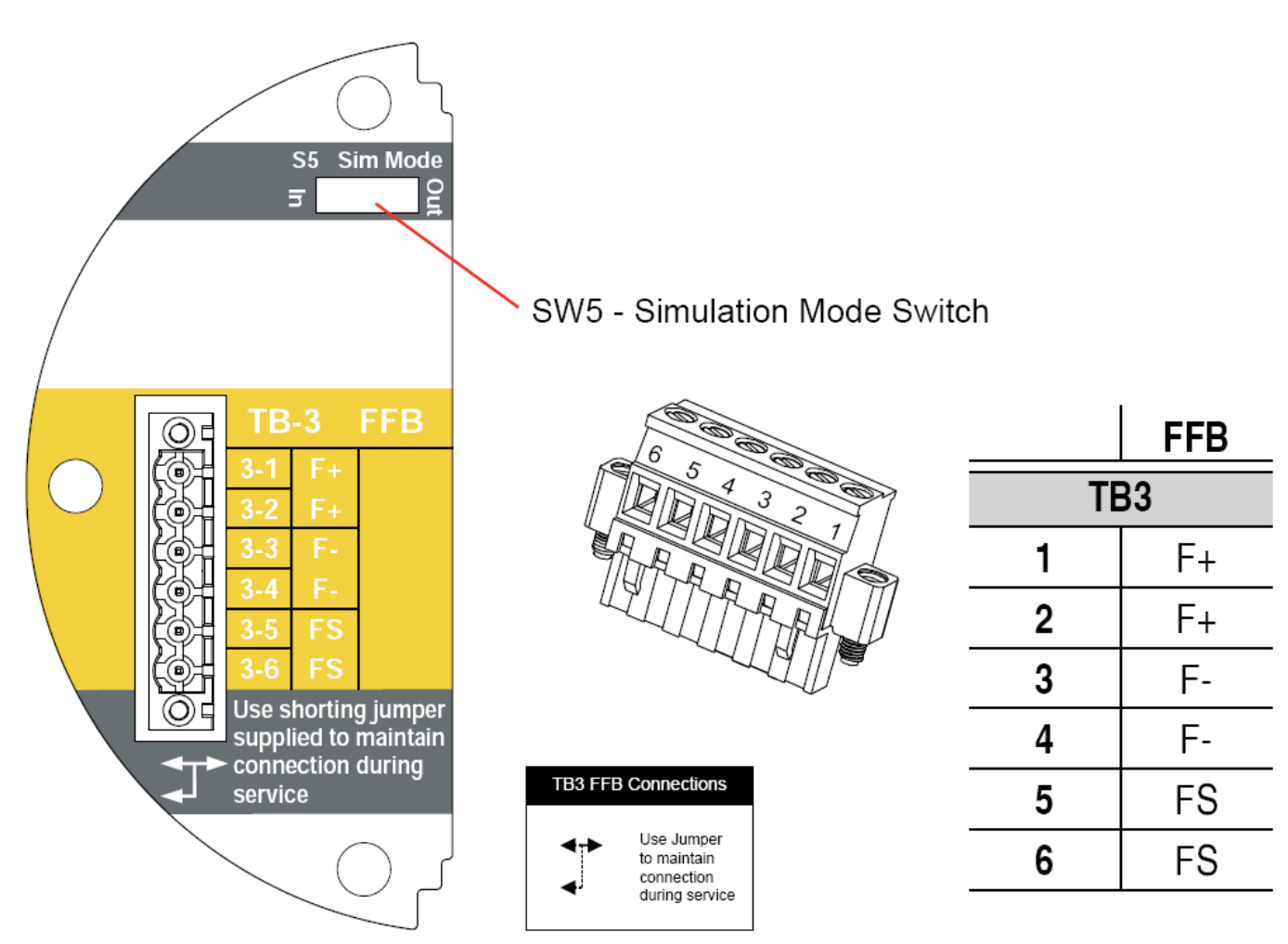

#### **XNX** Display and user interface

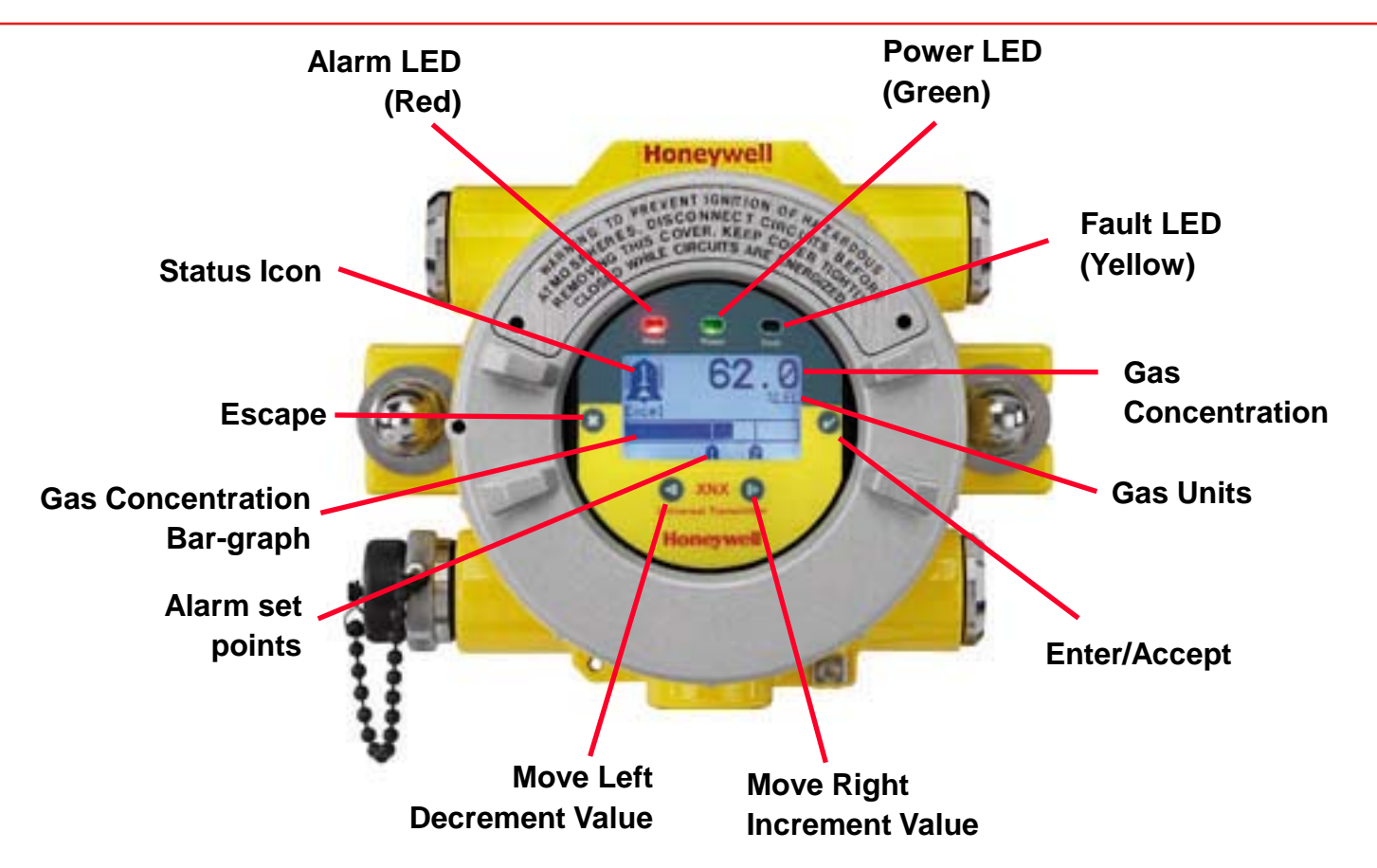

- Bright powder blue backlit LCD (auto dimming)
- Multilingual text, symbols and icons

- Simple Magnetic switch operation
- Optional local HART® handheld interface

#### Honeywell

## **XNX General Operation**

- The XNX uses magnetic switches to enable non intrusive operation.
- To activate a magnetic switch, hold the factory-supplied wand/screwdriver up to the glass window and slowly swipe the magnet directly over the shaded area.
- For best results when making a selection, hold the magnetic wand/screwdriver as illustrated opposite.

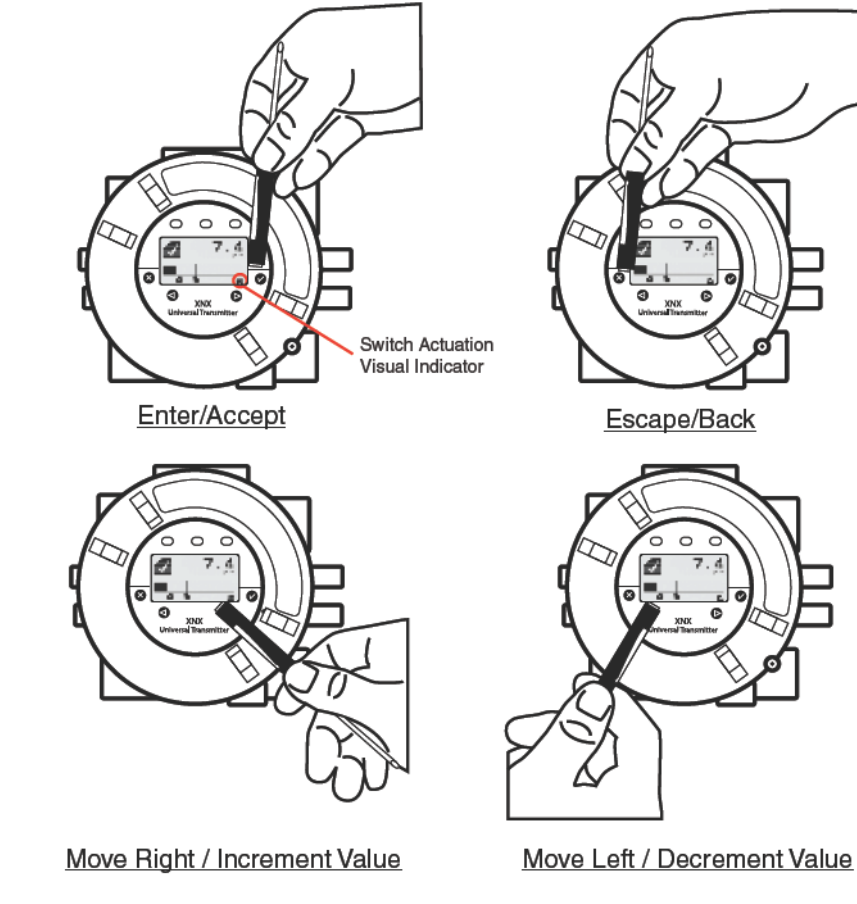

#### **XNX Passcodes**

- There are two authorization levels that control access based upon the security level of the user.
  - Level 1 Routine Maintenance
  - Level 2 Technician and passcode
- The passcodes for both levels are set at "0000" from the factory, and must be reset after installation to control access.
- Once the passcode screen is displayed, the first passcode digit is highlighted.
  - Use the + or switches to increment or decrement through the values.
  - Once the correct value is displayed for the first digit, ✓ accepts the value and moves to the next digit or x will move to the previous digit of the passcode.

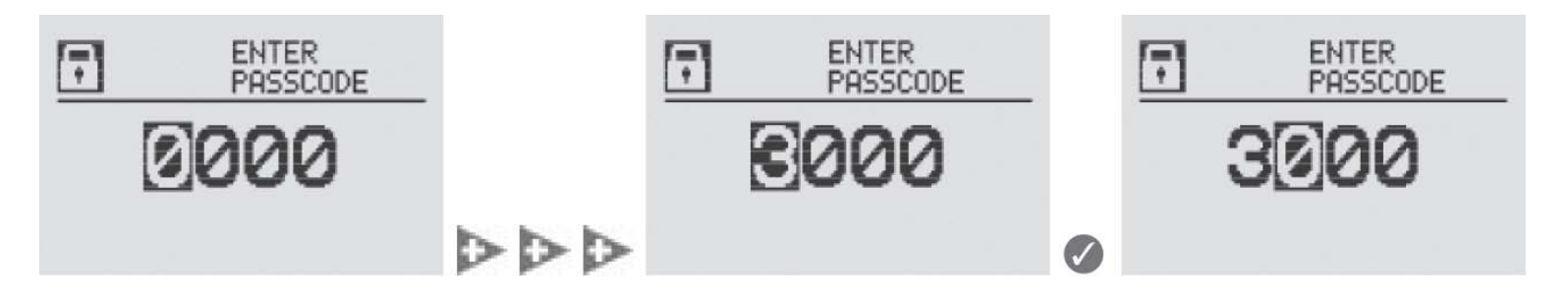

- Repeat for each of the remaining digits in the passcode.
- If the passcode is not entered correctly, the Invalid passcode screen is displayed and the user is returned to the General Status screen.

## XNX Main Menu

- Once the correct passcode has been entered, XNX displays the Main Menu.
- The Main Menu has the following options:

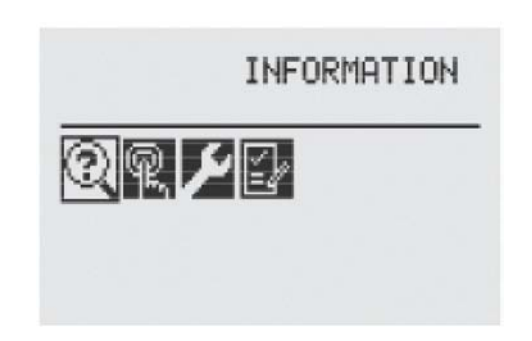

Main Menu Screen

| 2        | <ul> <li>Information Displays current settings for the XNX include optional Relays and Modbus<sup>®</sup></li> </ul> |                                                                                             |  |  |
|----------|----------------------------------------------------------------------------------------------------|---------------------------------------------------------------------------------------------|--|--|
| P        | Test Menu                                                                                                    | Provides access to tools and settings to allow simulation of gas events to test the system  |  |  |
| Y        | Gas Calibration<br>Menu                                                                                              | The XNX interface to calibrate sensors attached directly to the XNX                         |  |  |
| <b>Y</b> | Configure<br>Menu                                                                                                    | Access to settings to configure the XNX and the devices connected to it to your environment |  |  |

#### **XNX Menu Structure**

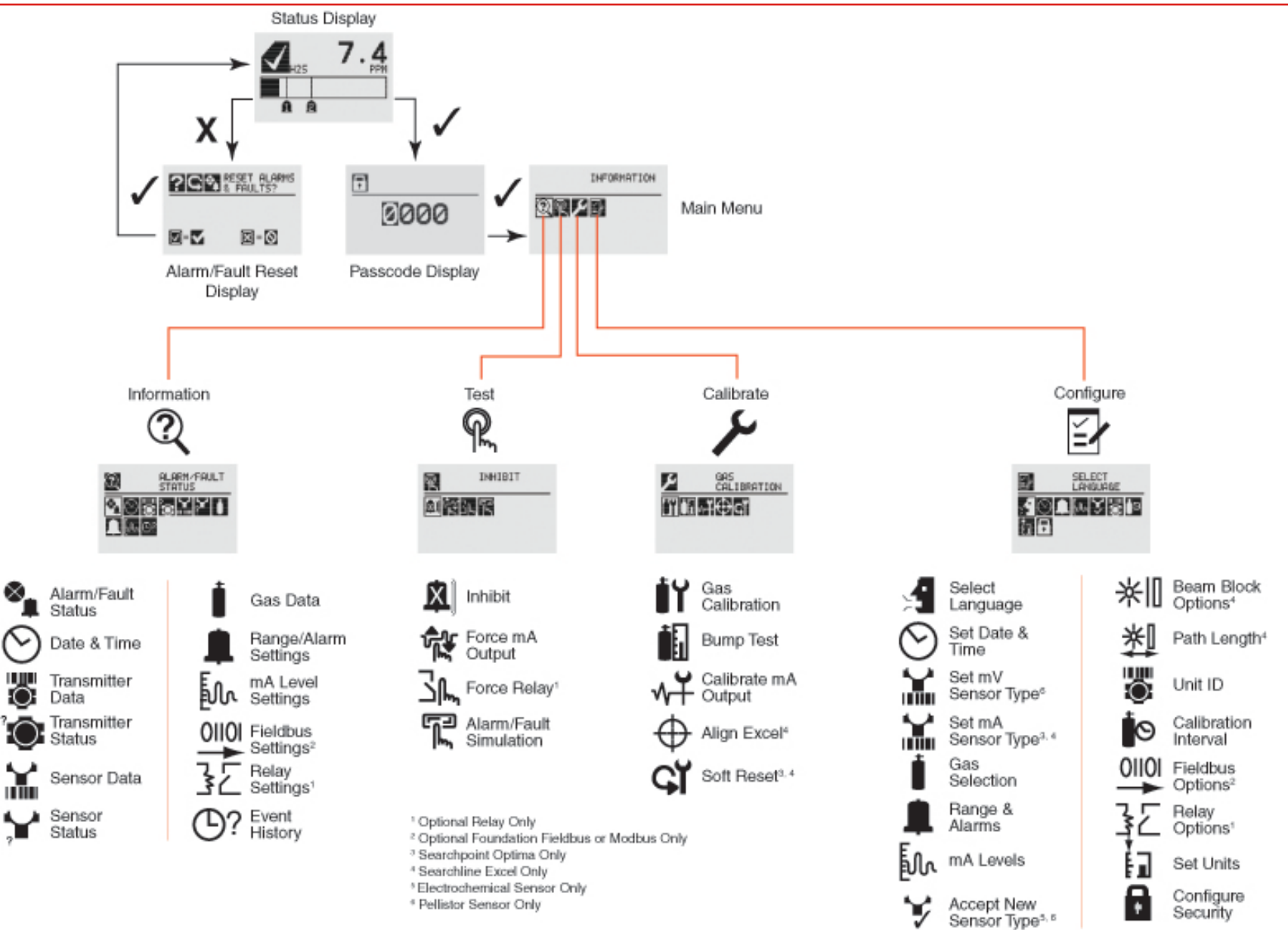

HONEYWELL - CONFIDENTIAL

## Information Menu 🍳

Honeywell

| lcon      | Menu                    | Description                                                                                                    |
|-----------|-------------------------|----------------------------------------------------------------------------------------------------|
| ⊗_        | Alarm/Fault<br>Status   | Displays an Alarm Reset screen allowing faults and alarms to be reset.                                                     |
| $\odot$   | Date/Time               | Displays the date and time in the formats currently set on the XNX.                                                        |
| Ö         | Transmitter Data        | Displays the ID, part number, serial number and revision level of the XNX firmware. Also used to accept new options added. |
| Ĩ©:       | Transmitter<br>Status   | Displays information about the XNX unit including temperature,<br>4-20mA output value and supply voltage.                  |
| X         | Sensor Data             | Displays information about the XNX unit including sensor type and sensor software revision.                                |
| <b>``</b> | Sensor Status           | Displays the temperature and sensor life of the XNX EC or MPD sensor if used.                                              |
| İ         | Gas Data                | Displays the detectable gas as configured for the attached sensor.                                                         |
|           | Range/Alarm<br>Settings | Displays the configured alarm information.                                                                                 |
| Į٣        | mA Level<br>Settings    | Displays the mA output values for Inhibit, Warning and Overrange.                                                          |
| 32        | Relay Settings          | Displays the settings of the optional relays on the XNX.                                                                   |
|           | Fieldbus Settings       | Displays the configuration of both HART® and Modbus.                                                                       |
| ⊡?        | Event History           | Lists all alarms or faults in chronological order beginning with the latest event.                                         |

# Test Menu

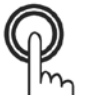

Honeywell

| lcon     | Menu                      | Description                                                                                                    |
|----------|---------------------------|----------------------------------------------------------------------------------------------------|
|          | Inhibit                   | Switches the manual inhibit alarm output function on or off.                                                             |
|          | Force mA Output           | Forces a selected mA output to provide the means for testing operation of peripheral devices connected to the mA output. |
| <u> </u> | Force Relay               | Forces the relay operation to provide the means for testing operation of peripheral devices connected to the relays.     |
|          | Alarm/Fault<br>Simulation | Allows simulation of alarm, fault or warning operation.                                                                  |

#### Calibrate Menu ۶

| lcon     | Menu                   | Description                                                                                                    |
|----------|------------------------|----------------------------------------------------------------------------------------------------|
| İĭ       | Calibration            | Allows the user to perform the zero and span calibration of the specific sensor attached to the XNX transmitter.     |
|          | Bump Test              | Allows bump test of attached sensor and displays current and peak gas reading.                                       |
| ۲∿       | Calibrate mA<br>Output | Allows adjustment of the milliamp output to provide the correct signal at peripheral device(s).                      |
| Ğ        | Soft Reset             | Forces the relay operation to provide the means for testing operation of peripheral devices connected to the relays. |
| $\oplus$ | Align Excel            | Displays signal strength in the form of a bar graph for use when aligning the Searchline Excel Open Path Detector.   |

# Configure Menu

Honeywell

| Icon       | Menu                        | Description                                                                                                    |
|------------|-----------------------------|----------------------------------------------------------------------------------------------------|
| , i        | Set Language                | Select a new display language from list of : English, Italian,<br>Spanish, Mandarin, German, French, Russian or Portuguese                                                                              |
| $\bigcirc$ | Set Date & Time             | Set time and date, and date format.                                                                                                    |
|            | Set mV sensor<br>Type       | Set the mV sensor type from the list of available sensors shown.                                                                                                    |
|            | Set mA Sensor<br>Type       | Set the mA sensor type from the list of available sensors shown.                                                                                                    |
| ÷          | Gas Selection               | Set the target gas to be displayed for sensors capable of detecting multiple gases.                                                                                                    |
| =          | Range & Alarms              | Adjust the full scale range of connected sensors with that capability. Set A1 and A2 alarm points and rising/falling action.                                                                            |
| Π          | Latching / Non-<br>Latching | Configure A1, A2 and fault alarms to Latching or Non Latching action.                                                                                                    |
|            | Set Units                   | Provides the ability to set the units of measurement displayed on the XNX and transmitted via HART and Modbus.                                                                                          |
| In         | mA Levels                   | Sets the mA output levels for inhibit, warning, overrange and beam blocked and Low Signal for Optima Plus and Excel.                                                                                    |
| Ō          | Calibration<br>Interval     | Set a calibration interval warning. Set to '0' to disable warning.                                                                                                    |
| ¥          | Accept New<br>Sensor        | Use to accept new EC cells or mV sensors to load default<br>parameters into the XNX for calibration and sensor life. Also<br>used when replacing an EC cell with another for a different<br>target gas. |

# Configure Menu (cont'd)

Honeywell

| Icon | Menu                  | Description                                                                                                    |
|------|-----------------------|----------------------------------------------------------------------------------------------------|
| *∎   | Beam Block<br>Options | Allows the user to define the maximum period of time the<br>Searchline Excel infrared beam can be blocked and the<br>percentage of signal loss before generating a warning through<br>the XNX. |
| 芝    | Path Length           | Set the path length between transmitter and receiver for optimum operation of Searchline Excel open path detector                                                                              |
| Ö    | Unit ID               | Define a unique 18 character Unit ID for each XNX. This can be broadcast over any of the supported communication options.                                                                      |
|      | Relay Options         | The optional XNX Alarm relays can be set to Energized or De-<br>energized. The factory default setting is de-energized.                                                                        |
|      | Fieldbus Options      | Allows configuration of the HART® address or the optional Modbus® fieldbus address and baud rate.                                                                                              |
| Ŧ    | Security              | Used to set or reset level 1 and level 2 passcodes that control access to the configuration menus of the XNX.                                                                                  |

## **XNX Default Configuration**

- XNX is supplied with the default configuration shown opposite.
- Other configurations are sensor type and output option dependent.

| Display Language                      |                      | English                                                           |  |
|---------------------------------------|----------------------|-------------------------------------------------------------------|--|
| Date Format                           |                      | mm/dd/yy                                                          |  |
| Time Format                           |                      | HH:MM                                                             |  |
| mA Sensor Type                        | e (w/IR Personality) | Searchpoint Optima Plus                                           |  |
| mV Sensor Type                        | e (w/mV personality) | MPD-IC1 (%Vol)                                                    |  |
| Alarm Levels                          |                      | Sensor Cartridge Dependent                                        |  |
| Latching/Non-La                       | atching Alarms       | Alarm: Latching<br>Fault: Non-Latching                            |  |
| Display Units                         |                      | PPM, %VOL or %LEL<br>(dependent on personality and sensor choice) |  |
| 4-20 mA Levels                        |                      | Inhibit: 2.0 mA<br>Warning: 3.0 mA<br>Overrange: 21.0 mA          |  |
| Calibration Inter                     | rval                 | 180 Days (HA recommends 30 day interval)                          |  |
| Unit ID                               |                      | XNX #nnnnnnn                                                      |  |
| <b>Relay Settings</b>                 |                      | Alarm Normally De-Energized                                       |  |
| Fieldbus Setting                      | js                   |                                                                   |  |
|                                       | HART®                | Address: 0<br>Mode: Point-To-Point                                |  |
| Modbus <sup>®</sup><br>(if installed) |                      | Address: 5<br>Baud Rate: 19200                                    |  |
| Level 1 Password Access               |                      | 0000                                                              |  |
| Level 2 Password Access               |                      | 0000                                                              |  |
| Easy Reset Enabled                    |                      | Yes                                                               |  |

HONEYWELL - CONFIDENTIAL

## XNX Commissioning/First Time Start Up

After mounting and wiring the XNX and associated sensor, the installation should be visually and electrically tested as below:

- 1. Check that the transmitter is wired correctly according to this manual and the associated control equipment manual.
- 2. If equipped, unscrew the weatherproof cover, loosen the sensor retainer locking screw and unscrew the retainer.
- 3. For EC sensors, plug in the sensor cartridge taking care to align the sensor pins with the connector holes in the PCB. (For toxic sensors, remove the shorting clip from the bottom of the sensor prior to installation. For O2 sensor, there is no shorting clip provided).
- 4. Refit the sensor retainer, tighten the locking screw and refit the weatherproof cover.

Note: Before replacing the cover on the transmitter housing, coat the threads with anti-seize compound to prevent corrosion build-up. Also inspect the cover o-ring for cracking or any other defect that might compromise the integrity of the seal. If it is damaged, replace with the o-ring supplied in the accessory kit.

5. Apply power to the XNX which will in turn provide power to the detector.

## XNX Commissioning/First Time Start Up

- 6. The detector output will be forced to 1mA (default fault/inhibit).
- 7. The XNX display will enter a start up routine displaying the initialization screen, then the transmitter loads its operating system, data from the sensor and checks if it is the same type transmitter and sensor software version numbers, gas type, the detection range and span calibration gas level, estimated time to next calibration due, and self test result. The boot-up procedure takes approximately 45 seconds.
- 8. In the final stages of boot-up, warnings and faults may be observed until the user performs the proper configuration, calibration, and reset activities.
- 9. Once the General Status screen appears, the transmitter and detector are in normal 'monitoring' mode.
- 10. Calibration of sensors attached to the XNX is mandatory before the detector can be used for gas monitoring.
- 11. For EC and mV personalities, be sure to perform 'Accept New Sensor Type' before calibrating the sensor.

When powering the XNX fitted to the Searchline Excel, the following procedure must be followed to assure proper installation.

- 1. When the XNX completes boot-up, perform a Soft Reset on the Excel from the Calibration Menu.
- 2. When the reset is complete, Set Date & Time.
- 3. Set the Path Length for the application, then align the transmitter and receiver with Align Excel.
- 4. Once the alignment is complete, a Zero Calibration must be performed on the Excel to complete the commissioning process.
- 5. Reset any faults displayed on the XNX display. The XNX and Excel are now ready to monitor.

#### Honeywell

#### **XNX Calibration- General**

- Each of the sensor technologies supported by the XNX Universal Transmitter uses unique calibration procedures.
- The description provided illustrates the XNX interface to the sensor device and does not replace the procedures found in each device operating manual.
- The Gas Calibration menu is used for Zero and Span calibration as well as functional gas testing (bump test). The Gas Calibration menu is accessed from the main menu screen.

#### **XNX General Zero Calibration**

- 1. If using compressed gas cylinder, push the calibration gas flow housing onto the bottom of the sensor and apply the gas.
- 2. Access the calibration mode.
- 3. Apply the zero gas. As the sensor detects the gas and the concentration is increasing, the values displayed will reflect the changing concentration. When the concentration values are stable select ✓ to allow the XNX to calculate the zero adjustment.
- 4. Selecting X will return to the Gas Calibration menu.
- 5. If the Zero Calibration is successful, the XNX Universal Transmitter will display the Zero Passed screen.

#### **XNX General Span Calibration**

If a Span Calibration is not required, select X to skip the Span Calibration and return to the Calibration menu.

- 1. When the Zero Calibration is complete, the Span Concentration screen appears to indicate the concentration value of the gas used for calibration. If Span is skipped, the user is returned to the Gas Calibration Screen.
- Indicate the concentration of the span gas to be used by selecting ✓ to choose the first digit and use the + & switches to increment or decrement the values; ✓ accepts the new value and moves to the next digit. Continue until all 3 digits have been selected.
- 3. Apply the span gas. As the sensor detects the gas and the concentration is increasing, the values displayed will reflect the changing concentration.
- 4. When the concentration values are stable select ✓ to perform the span. The Span Calibration process also determines whether the sensor is within the proper range to accurately detect the target gas.

#### **XNX General Span Calibration**

- 5. Selecting X will return to the Gas Calibration menu.
- 6. When the sensor has completed the calibration and the span algorithms have determined that it is within range, the Span Passed screen will appear.
- 7. If the calibration is not successful, the Span Failed screen will display.
- 8. Selecting ✓ will return to the Span Concentration screen to begin the span calibration again. X will exit Span Calibration and return to the Main Calibrate screen.
- 9. Once the Zero and Span calibrations are completed successfully, the XNX will exit the calibration procedure. Before returning to the Gas Calibration menu however, the user will be prompted to Exit and turn alarm and fault inhibit off, exit and leave the XNX in inhibit mode, or do not exit.

Before initial calibration allow the detector to stabilize for 30 minutes after applying power.

When in zero and span calibration mode the current output from the detector is inhibited (default 2mA) to avoid false alarms.

It is recommended for most sticky gases (i.e.: HCI, CI2) the tubing should be PTFE with short pieces of rubber tube to make the final connection due to the inflexibility of PTFE.

To calibrate the detector, use an appropriate span gas cylinder, flow regulator set to 300-375mL/min, tubing, magnet and calibration gas flow housing.

A compressed gas cylinder (20.9%Vol oxygen) should be used to perform the zero calibration if the area where the detector is located contains any residual amount of the target gas. If no residual gas is present then the background air can be used to perform the zero calibration.

The Oxygen sensor does not require a zeroing procedure. Background air (20.9%Vol oxygen) can be used to span the oxygen sensor in place of a compressed air cylinder (20.9%Vol oxygen). Zero and Span Calibration notes for XNX EC Hydrogen Sulphide (H2S) Sensors:

Hydrogen Sulphide sensors can be affected by extreme humidity changes. A sudden increase in ambient humidity can result in a short term positive drift in the instrument's reading. A sudden decrease in ambient humidity can result in a short term negative drift in the instrument's reading. These are most likely to be noticed during calibration with dry or cylinder gas.

To zero the sensor, use a compressed gas cylinder of 20.9%Vol oxygen (not Nitrogen). Do not use background air. If a span calibration is to be performed, the span calibration gas should be applied to the sensor immediately after the zeroing procedure. Do not allow the sensor to return to ambient air conditions.

It is recommended that the detector is tested frequently to ensure the system is operating properly. The weatherproof cover has a spigot for attaching tubing from a gas cylinder. This may be used for a simple functional (or bump) test of the sensor. However, this method may not be suitable for all gas types and/or applications due to environmental conditions. It is the responsibility of the user to ensure suitability of this method for each application.

- 1. Select Bump Test from the Calibrate Menu.
- 2. When bump gas is applied to the sensor, the bump test screen displays the current reading of the sensor and the peak reading that has occurred during the bump test.
- 3. If the difference between reading and applied gas concentration is outside the acceptable limits for the application follow the procedures for zeroing and calibrating the detector
- 4. If reading is still inaccurate replace the sensor.
- 5. Once the Bump Test is completed successfully, the XNX will exit the Bump Test procedure. Before returning to the Gas Calibration menu however, the user will be prompted to Exit and turn alarm and fault inhibit off, Exit and leave the XNX in inhibit mode, or do not exit.

**MPD Sensor Cartridge Replacement** 

- 1. Check that the label on the new sensor is the correct gas type.
- 2. Remove power from the transmitter.
- 3. Unscrew the weatherproof cover (if equipped), loosen the retainer locking screw and unscrew the sensor retainer.
- 4. Remove the old sensor by pulling without twisting.
- 5. Slide the replacement cell into the MPD body taking care to align the tab with the alignment slot, then press the cell firmly to seat it into the body.
- 6. Refit the sensor retainer, tighten the locking screw and refit the weatherproof cover (if equipped).
- 7. Re-calibrate the detector

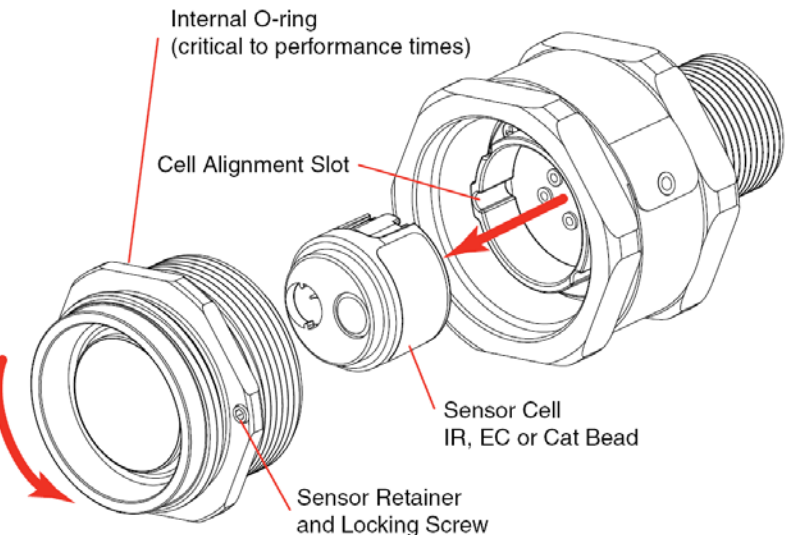

## **XNX Service and Maintenance**

#### XNX EC Sensor Cartridge Replacement

The serviceable EC sensor allows replacement of the cell inside the sensor. The sensor cell can be replaced with cell of the same type or changed to detect a different target gas. Note: When replacing Oxygen (O2) sensor cells, the initial warm-up time is between 10 and 15 minutes. This warm-up is required only after sensor cell replacement.

To replace the cell follow the procedure below.

- 1. Unscrew the weatherproof cover, loosen the sensor retainer locking screw and unscrew the sensor retainer.
- 2. Remove the old sensor by pulling without twisting.
- 3. Unscrew the sensor cap.
- 4. Remove the old cell by pulling without twisting.
- 5. Ensure the new cell is the same type as the old cell.
- 6. Plug the new cell into the sensor, taking care to align the sensor pins with the connector holes in the PCB.
- 7. Refit the sensor retainer, tighten the locking screw and refit the weatherproof cover.

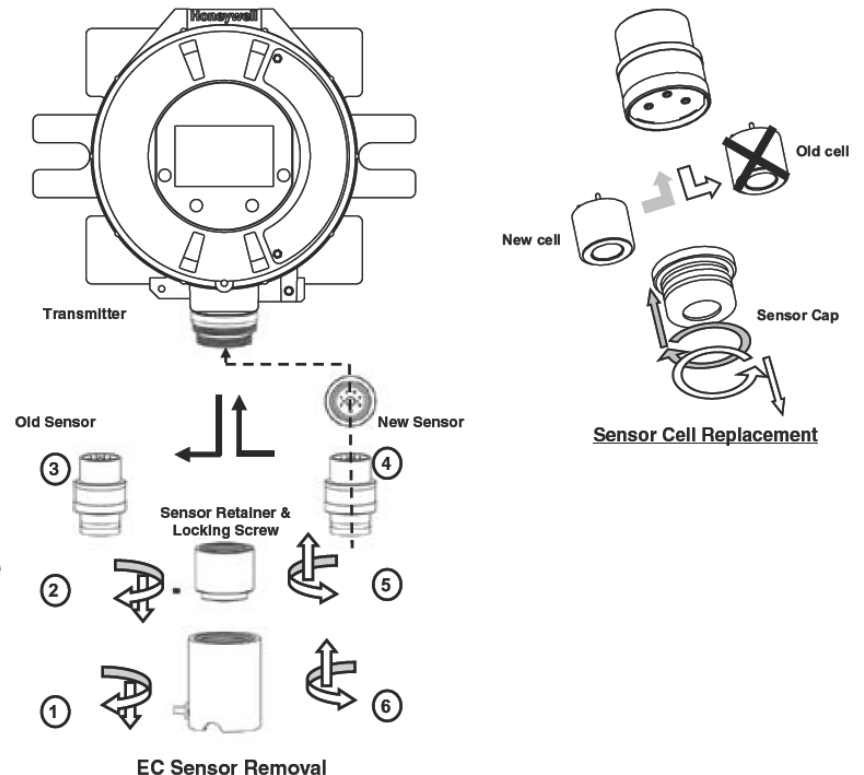

Honeywell

#### **XNX Service and Maintenance**

- 8. Sensor warm-up will begin and the XNX display will alternate between two screens Fault 151 and 'WARM'.
- 9. Note: If a different gas type cell is fitted, a message such as 'G:TBV:O2'. 'TBV' is also displayed.
- 10. The 'O2' will reflect the gas type of the new cell.
- 11. Select the 'Accept New Sensor Type' in the 'Configure Menu'.
- 12. When changing the target gas by inserting a new sensor, cartridge the XNX will prompt the user for a confirmation of the change before adjusting to the properties of the new sensor.
- 13. The display of the XNX will show the old sensor cartridge type as well as the new sensor cartridge type and requires the user to approve ✓ or reject X the new sensor cartridge.
- 14. Re-Calibrate the detector.

#### **XNX Warning Codes**

#### XNX has a comprehensive list of Warning and Fault codes. Refer to the manual for addition information codes

| warning |                            |                                                                 |                                                                         |                                                                                      |                                                                                                    |
|---------|----------------------------|-----------------------------------------------------------------|-------------------------------------------------------------------------|--------------------------------------------------------------------------------------|----------------------------------------------------------------------------------------------------|
| Number  |                            | Description                                                     | Event History Information                                               | Condition                                                                            | Recovery                                                                                                    |
| W001    | XNX<br>EC<br>mV<br>IR      | 24 VDC Supply Bad                                               |                                                                         | DC power supply at/below 16VDC or at/above<br>33VDC for XNX                          | Check PSU start voltage, check cable loop<br>impedance, check terminal connections.                                                                                 |
|         | XNX                        | Temperature Warning                                             |                                                                         |                                                                                      |                                                                                                    |
| W002    | EC<br>mV<br>IR             | All personalities                                               |                                                                         | XNX internal temperature exceeding stated<br>limits                                  | Check unit location for external heat source, fit<br>sunshade or other protection, possibly re-site<br>unit and/or consider sampling system                         |
|         | Simu                       | ated Warning                                                    |                                                                         |                                                                                      | See Alarm/Fault Simulation. After simulation,                                                                                                    |
| W003    | EC<br>mV<br>IR             | All personalities                                               | None                                                                    | Simulated warning from Alarm/Fault Simulation                                        | reset all faults and alarms before exiting 'Alarm/<br>Fault Simulation' - the front panel LED and<br>relays will remain in fault/warning/alarm mode<br>until reset. |
|         | Sensor Temperature Warning |                                                                 |                                                                         |                                                                                      | ~                                                                                                    |
| W005    | EC<br>mV<br>IR             | Sensor Cartridge Temperature<br>N/A<br>Excel/Optima Temperature | Cartridge Temperature<br>N/A<br>Sensor Fault Code - See Detector Manual | Sensor internal temperature exceeding limits                                         | Check sensor location for external heat source,<br>fit sunshade or other protection, possibly re-site<br>sensor or consider sampling system                         |
|         | Sens                       | or Negative Drift                                               |                                                                         |                                                                                      |                                                                                                    |
| W006    | EC<br>mV<br>IR             |                                                                 | None                                                                    | Sensor connected to unit has an internal 'zero'<br>shift exceeding its stated limits | Check sensor location for external interference,<br>check sensor for operation and re-zero where<br>appropriate                                                     |
|         | Calib                      | ation Needed Soon                                               |                                                                         |                                                                                      | Recalibrate or disable the Calibration Interval -                                                                                                    |
| W007    | EC<br>mV<br>IR             | All Personalities                                               | None                                                                    | Calibration interval time exceeded                                                   | See <u>Calibration Interval.</u><br>NOTE:<br>Although the fault LED will be lit on<br>the XNX front panel, the fault relay<br>WILL NOT BE ACTIVATED.                |
| 53      |                            |                                                                 | HONEYWELL - CO                                                          |                                                                                      | Product Training Presentation XNX                                                                                                    |

#### **XNX Warning Codes**

| warning |                     |                                  |                           |                                                                                        |                                                                                                   |
|---------|---------------------|----------------------------------|---------------------------|----------------------------------------------------------------------------------------|---------------------------------------------------------------------------------------------------|
| Number  |                     | Description                      | Event History Information | Condition                                                                              | Recovery                                                                                          |
|         | Sens                | or 24 VDC Supply Bad             |                           |                                                                                        |                                                                                                   |
| W009    | EC<br>mV            | N/A                              | N/A                       | IR sensor connected has DC at or below lower limit                                     | Correct PSU voltage, verify cable loop<br>impedance, verify terminal connections.                 |
|         | IR                  | IR Sensor Voltage - Excel/Optima | IR Sensor Fault Code      |                                                                                        |                                                                                                   |
| W010    | Obsc                | ured Beam or Optics              |                           |                                                                                        | Check sensor location for external interference                                                   |
|         | EC<br>mV            | N/A                              | N/A                       | Optical sensor connected is losing/has lost IR signals                                 | (obstruction in IR path), check sensor for 'dirty'<br>windows. Check Excel alignment; transmitter |
|         | IR                  | Excel/Optima                     | IR Sensor Fault Code      |                                                                                        | operation                                                                                         |
|         | Lamp                | Output                           |                           |                                                                                        |                                                                                                   |
| W011    | EC<br>mV            | N/A                              | N/A                       | Optima+ sensor has an internal lamp issue                                              | Remove sensor and return to Honeywell for<br>repair                                               |
|         | IR                  | Optima                           | IR Sensor Fault Code      |                                                                                        |                                                                                                   |
|         | Excessive Float     |                                  |                           |                                                                                        |                                                                                                   |
| W012    | EC<br>mV            | N/A                              | N/A                       | Sensor connected to unit has an internal<br>baseline shift exceeding its stated limits | Check sensor location for external interference,<br>check sensor for operation and re-zero where  |
|         | IR                  | Excel/Optima                     | IR Sensor Fault Code      |                                                                                        | appropriate                                                                                       |
|         | Sensor Loop Warning |                                  |                           |                                                                                        |                                                                                                   |
| W013    | EC<br>mV            | N/A                              | N/A                       | Optical sensor connected is losing/has lost mA output signals                          | Check supply voltage is stable, check cable<br>loop impedance, check terminal connections.        |
|         | IR                  | Excel/Optima                     | IR Sensor Fault Code      |                                                                                        | Tenonin soli resel on Excer (see <u>Solit nesel</u> )                                             |
|         | Real                | Time Clock Error                 |                           |                                                                                        |                                                                                                   |
| W014    | EC                  | N/A                              | N/A                       | Excel sensor has an internal real time clock                                           | If repeated contact HA Service                                                                    |
| W014    | mν                  |                                  | N/A                       | error                                                                                  | Il repeated, contact HA Service                                                                   |
|         | IR                  | Excel                            | IR Sensor Fault Code      |                                                                                        |                                                                                                   |
|         | Exce                | Software Diagnostic              | r                         |                                                                                        | Do such Fuel course and confirm liquit                                                            |
| W015    | EC                  | N/A                              | N/A                       | Excel sensor has an internal software error                                            | cleared, if not remove and return to Honevwell                                                    |
|         | mν                  |                                  |                           |                                                                                        | for repair.                                                                                       |
|         | IR                  | Excel                            | IR Sensor Fault Code      |                                                                                        |                                                                                                   |

#### **XNX Warning Codes**

| Warning |                   |                          |                                              |                                                                   |                                                                                         |
|---------|-------------------|--------------------------|----------------------------------------------|-------------------------------------------------------------------|-----------------------------------------------------------------------------------------|
| Number  |                   | Description              | Event History Information                    | Condition                                                         | Recovery                                                                                |
| W016    | Instal            | lation Not Completed     |                                              |                                                                   |                                                                                         |
|         | EC<br>mV          | N/A                      | N/A                                          | Excel sensor has not completed a 'full'<br>installation procedure | Check Excel alignment and confirm operating<br>distance, rerun 'installation procedure' |
|         | IR                | Excel                    | IR Sensor Fault Code                         |                                                                   |                                                                                         |
|         | Gene              | ral Diagnostic           |                                              |                                                                   |                                                                                         |
| W018    | EC                | All Personalities        | See Data Field In Event List For Information |                                                                   |                                                                                         |
|         |                   | Airreisonaines           | See Data Heid III Event List For Information |                                                                   |                                                                                         |
|         | Intern            | al Power Supply Defect   |                                              |                                                                   |                                                                                         |
| W010    | EC                | N/Δ                      | N/Δ                                          | 5V power supply failure in Excel receiver                         | Remove and return to Honeywell for repair.                                              |
| W019    | mν                |                          | N/A                                          |                                                                   |                                                                                         |
|         | IR                | Excel                    | IR Sensor Fault Code                         |                                                                   |                                                                                         |
|         | Forced mA Timeout |                          |                                              |                                                                   |                                                                                         |
| W020    | EC                |                          |                                              | XNX left in force mA mode too long                                | Exit Force mA mode. See Force mA Output.                                                |
|         | mv                | All Personalities        | 15 <b>m</b> in                               |                                                                   |                                                                                         |
|         | IK                | Dela, Timeout            |                                              |                                                                   |                                                                                         |
|         | Force             | Relay Timeout            |                                              | -                                                                 |                                                                                         |
| W021    | mV                | All Personalities        | 15 <b>m</b> in                               | XNX in force relay mode too long                                  | Exit Force Relay mode. See Force Relays.                                                |
|         | IR                | 7 in Percentandoo        |                                              |                                                                   |                                                                                         |
|         | mV S              | ensor Calibration Needed |                                              |                                                                   |                                                                                         |
|         | EC                | N/A                      | N/A                                          | The mV sensor is different than current                           | After adjusting configuration, reset alarms and                                         |
| W022    | mν                | mV Personality Board     | None                                         | configuration; a change in target gas; change in                  | faults.                                                                                 |
|         | IR                | N/A                      | N/A                                          | sensor type. Calibrate before use.                                |                                                                                         |
|         |                   |                          |                                              | •                                                                 | -                                                                                       |

| Fault  |                             |                                          |                        |                                            |                                                |  |
|--------|-----------------------------|------------------------------------------|------------------------|--------------------------------------------|------------------------------------------------|--|
| Number |                             | Description                              | Contents Of Data Field | Condition                                  | Recovery                                       |  |
|        | Sensor Abnormal Reboot      |                                          |                        |                                            |                                                |  |
| F101   | EC                          | Cartridge                                | Diagnostic Data        | Concer connected has restarted             | If repeated, check supply voltage, check cable |  |
|        | mν                          | PCB Personality                          | Diagnostic Data        | Sensor connected has restanted             | loop impedance, check terminal connections.    |  |
|        | IR                          | Sensor                                   | IR Sensor Fault Code   |                                            |                                                |  |
|        | XNX                         | Temperature Error                        |                        |                                            |                                                |  |
| E102   | EC                          |                                          |                        | The temperature of the XNX is out of range | Check XNX location for external heat source,   |  |
| F103   | mV                          | All Personalities                        | Temperature Celsius    | -30°c to +83°c                             | Status.                                        |  |
|        | IR                          |                                          |                        |                                            |                                                |  |
|        | XNX                         | 24 VDC Supply Bad                        |                        |                                            |                                                |  |
| E104   | EC                          |                                          |                        | XNX DC supply at/below 15VDC or at/above   | Correct psu voltage, verify cable loop         |  |
| F104   | mV                          | All Personalities                        | DC Voltage             | 34VDC                                      | impedance, verify terminal connections.        |  |
|        | IR                          |                                          |                        |                                            |                                                |  |
|        | XNX                         | Internal Power Supply Diagnostic         |                        |                                            |                                                |  |
| F105   | EC                          |                                          |                        | POD nower supply failure                   | Check Transmitter Status. Contact HA           |  |
| 1105   | mV                          | All Personalities                        | Voltage                |                                            | Service                                        |  |
|        | IR                          | 3                                        |                        |                                            |                                                |  |
|        | XNX Real Time Clock Failure |                                          |                        | _                                          |                                                |  |
| E106   | EC                          |                                          |                        |                                            | Beset clock see Set Date & Time                |  |
| 1100   | mV                          | All Personalities                        | Diagnostic Data        |                                            | noder clock, oco <u>obr baro a nimo</u> .      |  |
|        | IR                          |                                          |                        |                                            |                                                |  |
|        | XNX                         | Internal Failure (RAM, ROM, Switch, etc) | r                      | Corrupt program, internal RAM failure or   |                                                |  |
| F107   | EC                          |                                          |                        |                                            | Contact HA Service                             |  |
| 1 107  | mV                          | All Personalities                        | Diagnostic Data        | microprocessor failure.                    |                                                |  |
|        | IR                          |                                          |                        |                                            |                                                |  |

| Fault  | ault                            |                                             |                                           |                                                                             |                                                                                                    |  |  |
|--------|---------------------------------|---------------------------------------------|-------------------------------------------|-----------------------------------------------------------------------------|----------------------------------------------------------------------------------------------------|--|--|
| Number |                                 | Description                                 | Contents Of Data Field                    | Condition                                                                   | Recovery                                                                                                    |  |  |
| F108   | XNX r<br>EC<br>mV<br>IR         | mA Output Loop failure<br>All Personalities | Milliamp Error                            | Digital diagnostic has detected an analog<br>output problem                 | Check control circuit, check supply voltage is stable, check cable loop impedance, check terminal connections.                               |  |  |
| F109   | Simulated Fault                 |                                             |                                           | -                                                                           |                                                                                                    |  |  |
|        | EC<br>mV<br>IR                  | All Personalities                           | None                                      | XNX has been set into 'simulation'                                          | Exit simulation                                                                                                    |  |  |
|        | Senso                           | or SW Mismatch                              |                                           |                                                                             | Contact HA Service                                                                                                    |  |  |
| F110   | EC                              | N/A                                         | Detected Software Version                 | The XNX will not support Optima operating<br>software below release 3.0     |                                                                                                    |  |  |
| FIIU   | mV                              | N/A                                         |                                           |                                                                             |                                                                                                    |  |  |
|        | IR                              | Searchpoint Optima Plus                     |                                           |                                                                             |                                                                                                    |  |  |
|        | Negative Drift                  |                                             |                                           |                                                                             |                                                                                                    |  |  |
| F111   | EC<br>mV                        | All Personalities                           | Raw Concentration Value Of Sensor         | Sensor connected to XNX has a negative drift<br>exceeding its stated limits | check sensor location for external interference,<br>check sensor for operation and re-zero where<br>appropriate, replace sensor if required. |  |  |
|        | IR                              |                                             | IR Sensor Fault Code                      |                                                                             |                                                                                                    |  |  |
|        | Sensor 24 VDC Supply Bad        |                                             |                                           |                                                                             |                                                                                                    |  |  |
| F112   | EC<br>mV                        | N/A                                         | N/A                                       | IR sensor connected has DC at or below lower limit                          | Correct PSU voltage, verify cable loop<br>impedance, verify terminal connections.                                                            |  |  |
|        | IR                              | IR Sensor Voltage - Excel/Optima            | IR Sensor Fault Code                      |                                                                             |                                                                                                    |  |  |
|        | Internal 5V Power Supply Defect |                                             |                                           |                                                                             |                                                                                                    |  |  |
| F113   | EC                              | N/A                                         | N/A                                       | Excel sensor has an internal 5 volt power supply fault                      | Remove and return to Honeywell for repair.                                                                                                   |  |  |
|        | IR                              | IR Power Supply - Excel                     | Power Supply - Excel IR Sensor Fault Code |                                                                             |                                                                                                    |  |  |
|        | Optima Lamp Output              |                                             |                                           |                                                                             |                                                                                                    |  |  |
| F114   | EC<br>mV                        | N/A                                         | N/A                                       | Optima+ sensor has an internal lamp issue                                   | Remove sensor and return to Honeywell for<br>repair                                                                                          |  |  |
|        | IR                              |                                             | IR Sensor Fault Code                      | 1                                                                           |                                                                                                    |  |  |
|        |                                 |                                             |                                           |                                                                             | 1                                                                                                    |  |  |

| гаці   |                  |                            |                        |                                                                   |                                                                                                    |  |  |
|--------|------------------|----------------------------|------------------------|-------------------------------------------------------------------|----------------------------------------------------------------------------------------------------|--|--|
| Number |                  | Description                | Contents Of Data Field | Condition                                                         | Recovery                                                                                                    |  |  |
| F116   | Sens             | or Internal Failure        |                        |                                                                   |                                                                                                    |  |  |
|        | EC<br>mV         | N/A                        | N/A                    | Optical sensor connected has an internal<br>software fault        | Remove sensor and return to Honeywell for<br>repair                                                                                        |  |  |
|        | IR               | Excel/Optima               | IR Sensor Fault Code   |                                                                   |                                                                                                    |  |  |
|        | Sens             | or Loop Failure            |                        |                                                                   |                                                                                                    |  |  |
| F117   | EC<br>mV         | N/A                        | N/A                    | Optical sensor connected is losing/has lost mA output signals     | Check supply voltage is stable, check cable<br>loop impedance, check terminal connections.                                                 |  |  |
|        | IR               | Excel/Optima               | IR Sensor Fault Code   |                                                                   |                                                                                                    |  |  |
|        | Sens             | or Real Time Clock invalid |                        |                                                                   | Reset 'date and time' in Excel, re-cycle Excel<br>power and confirm 'date and time', if not<br>retained remove and return to Honeywell for |  |  |
| F118   | EC<br>mV         | N/A                        | N/A                    | Excel sensor has an internal 'real time clock' issue              |                                                                                                    |  |  |
|        | IR               | Excel                      | IR Sensor Fault Code   |                                                                   | repair.                                                                                                    |  |  |
|        | Cartridge Failed |                            |                        |                                                                   |                                                                                                    |  |  |
| E110   | EC               | EC Cartridge               | Diagnostic Data        | Internal electrical failure                                       | Check cartridge connections, check sensor<br>operation, fit replacement cartridge, replace<br>personality board.                           |  |  |
| FII9   | mν               | mV Personality Board       |                        |                                                                   |                                                                                                    |  |  |
|        | IR               | IR Personality Board       |                        |                                                                   |                                                                                                    |  |  |
|        | No Cartridge     |                            |                        |                                                                   | Ober land and the standard and the                                                                                                    |  |  |
| E120   | EC               | No Sensor Communication    | Diagnostic Data        | No communication from sensor                                      | Check sensor connections, check sensor<br>operation, fit replacement sensor, replace<br>personalty board.                                  |  |  |
| F120   | mν               | No mV Board Communication  |                        |                                                                   |                                                                                                    |  |  |
|        | IR               | No RS485 Communication     |                        |                                                                   |                                                                                                    |  |  |
|        | Wrong Cartridge  |                            |                        |                                                                   |                                                                                                    |  |  |
| F121   | EC               | EC Sensor Cartridge        |                        | Gas parameters invalid                                            | Contact HA Service                                                                                                    |  |  |
| FIZI   | mν               | mV Personality Board       | 0                      |                                                                   |                                                                                                    |  |  |
|        | IR               | N/A                        |                        |                                                                   |                                                                                                    |  |  |
|        | DSP Problem      |                            |                        | _                                                                 |                                                                                                    |  |  |
| F122   | EC<br>mV         | N/A                        | N/A                    | Optical sensor connected is losing/has lost<br>processing signals | (obstruction in IR path), remove and return                                                                                                |  |  |
|        | IR               | Excel/Optima               | IR Sensor Fault Code   |                                                                   |                                                                                                    |  |  |

| Fault  | ult                                       |                       |                        |                                                                   |                                                         |  |  |
|--------|-------------------------------------------|-----------------------|------------------------|-------------------------------------------------------------------|---------------------------------------------------------|--|--|
| Number |                                           | Description           | Contents Of Data Field | Condition                                                         | Recovery                                                |  |  |
| F123   | Sens                                      | or Temperature Error  |                        |                                                                   |                                                         |  |  |
|        | EC                                        | EC Cartridge          | Cartridge Temperature  | Sensor connected to unit has an internal                          | Check sensor location for external heat source,         |  |  |
|        | mν                                        | N/A                   | N/A                    | temperature exceeding its stated limits                           | sensor and/or consider sampling system                  |  |  |
|        | IR                                        | Excel/Optima          | IR Sensor Fault Code   |                                                                   |                                                         |  |  |
|        | Calibration Required                      |                       |                        |                                                                   |                                                         |  |  |
| E105   | EC                                        | EC Cartridge          | Diagnostic Data        | Sensor connected has exceeded maximum<br>calibration interval     | Re-calibrate the sensor                                 |  |  |
| FIZƏ   | mν                                        | mV Personality Board  |                        |                                                                   |                                                         |  |  |
|        | IR                                        | N/A                   | N/A                    |                                                                   |                                                         |  |  |
|        | Samp                                      | e Path Obscured       |                        |                                                                   |                                                         |  |  |
| E126   | EC                                        | N/A                   | N/A                    | Ontima is losing/bas lost IB signals                              | Check sensor location for external interference,        |  |  |
| 1120   | mν                                        |                       | NA                     | Optima is losing/has lost in signals                              | check sensor for 'dirty' windows.                       |  |  |
|        | IR                                        | Optima                | IR Sensor Fault Code   |                                                                   |                                                         |  |  |
|        | Beam Block                                |                       |                        |                                                                   |                                                         |  |  |
| F127   | EC                                        | N/A                   | N/A                    | Excel is losing/bas lost IB signals                               | (obstruction in IB path) check sensor for 'dirty'       |  |  |
| 1127   | mν                                        |                       |                        |                                                                   | windows. Check unit alignment.                          |  |  |
|        | IR                                        | Excel                 | IR Sensor Fault Code   |                                                                   | _                                                       |  |  |
|        | Sensor Installation Checklist ot Complete |                       |                        | _                                                                 | Check Excel alignment and confirm operating             |  |  |
| F128   | EC                                        | N/A                   | N/A                    | Excel sensor has not completed a 'full'<br>installation procedure | distance, rerun 'installation procedure' and calibrate. |  |  |
|        | mν                                        |                       |                        |                                                                   |                                                         |  |  |
|        | IR                                        | Excel                 | IR Sensor Fault Code   |                                                                   |                                                         |  |  |
|        | Option communication Failure              |                       |                        | -                                                                 |                                                         |  |  |
| F130   | EC                                        |                       |                        | Internal option board not communicating with                      | Contact HA Service                                      |  |  |
|        | mν                                        | All Personalities     | Diagnostic Data        | XNX.                                                              |                                                         |  |  |
|        | IR                                        |                       |                        |                                                                   |                                                         |  |  |
|        | Low (                                     | Optical Sample Signal | Γ                      | -                                                                 | Check sensor location for external interference         |  |  |
| F133   | EC                                        | N/A                   | N/A                    | Excel is losing/has lost IR signals                               | (obstruction in IR path), check sensor for 'dirty'      |  |  |
|        | mV                                        |                       |                        | windows. Check unit alignment.                                    |                                                         |  |  |
|        | IK                                        | Excel                 | IN Sensor Fault Code   |                                                                   |                                                         |  |  |

| Fault  | aut                                 |                                                |                                 |                                                    |                                   |  |  |
|--------|-------------------------------------|------------------------------------------------|---------------------------------|----------------------------------------------------|-----------------------------------|--|--|
| Number |                                     | Description Contents Of Data Field             |                                 | Condition                                          | Recovery                          |  |  |
| F141   | End o                               | of Cell Life                                   |                                 |                                                    |                                   |  |  |
|        | EC                                  | EC Cartridge                                   | Diagnostic Data                 | Installed sensor exceeded sensor life<br>parameter | Fit replacement cartridge.        |  |  |
|        | mν                                  | mV Personality Board                           |                                 |                                                    |                                   |  |  |
|        | IR                                  | N/A                                            |                                 |                                                    |                                   |  |  |
|        | Stabil                              | lization Timeout                               |                                 |                                                    |                                   |  |  |
| E140   | EC Unstable Sensor Output           |                                                |                                 | Cycle power, contact HA Service if problem         |                                   |  |  |
| F143   | mν                                  |                                                | Diagnostic Data                 | Sensor exceeds normal warm-up time                 | persists.                         |  |  |
|        | IR                                  | Sensor Exceeded Expected Stabilization<br>Time |                                 |                                                    |                                   |  |  |
|        | Refle                               | x Failure                                      |                                 | -                                                  |                                   |  |  |
| F145   | EC                                  | EC Cartridge                                   | Diagnostic Data                 | EC cell has reached end of life                    | Fit replacement cell or cartridge |  |  |
| 1145   | mν                                  | /N/A                                           | N/A                             | EC cell has reached end of life.                   | The replacement center cartinge.  |  |  |
|        | IR                                  | 1973                                           | 1977                            |                                                    |                                   |  |  |
|        | General Optical Fault               |                                                |                                 | -                                                  |                                   |  |  |
| F146   | EC                                  | N/A                                            | N/A                             |                                                    | Contact HA Service                |  |  |
| 1110   | mV                                  | 5 10 1                                         |                                 | -                                                  |                                   |  |  |
|        | IR                                  | Excel/Optima                                   | IR Sensor Fault Code            |                                                    |                                   |  |  |
|        | Option Board Failure                |                                                |                                 | -                                                  |                                   |  |  |
| F148   | EC                                  |                                                |                                 | Internal option board hardware failure.            | Contact HA Service                |  |  |
|        | mν                                  | All Personalities                              | Diagnostic Data                 | ······································             |                                   |  |  |
|        | IR                                  |                                                |                                 |                                                    |                                   |  |  |
|        | Internal Communication Failure (mA) |                                                |                                 | -                                                  |                                   |  |  |
| F149   | EC                                  |                                                |                                 | Internal 4-20 mA monitoring circuit                | Contact HA Service                |  |  |
|        | mν                                  | All Personalities                              | N/A                             | communication failure.                             |                                   |  |  |
|        | IR                                  |                                                |                                 |                                                    |                                   |  |  |
|        | mA Output Monitoring Fail           |                                                |                                 | 4                                                  |                                   |  |  |
| F150   | EC                                  |                                                |                                 | mA not producing expected levels.                  | Contact HA Service                |  |  |
|        | mV                                  | All Personalities                              | Actual measured mA output value |                                                    |                                   |  |  |
|        | IR                                  |                                                |                                 |                                                    |                                   |  |  |

- .

| Fault  | ult                          |                                    |                             |                                                                            |                                                                                              |  |  |
|--------|------------------------------|------------------------------------|-----------------------------|----------------------------------------------------------------------------|----------------------------------------------------------------------------------------------|--|--|
| Number |                              | Description                        | Contents Of Data Field      | Condition                                                                  | Recovery                                                                                     |  |  |
| F151   | Sensor Module Type Changed   |                                    |                             |                                                                            |                                                                                              |  |  |
|        | EC                           | EC Cartridge w/Different Gas Type  | Diagnostic Data             | Sensor with different gas type installed or<br>different sensor installed. | For EC: Perform <u>Accept New Sensor</u> function,<br>if problem persists contact HA Service |  |  |
|        | mν                           | N/A                                | N/A                         |                                                                            | m///IP: Contact HA Service                                                                   |  |  |
|        | IR                           | Switching Between Excel and Optima | Diagnostic Data             |                                                                            | IIIWIN. CONTACT IN SERVICE                                                                   |  |  |
|        | Optio                        | n Module Configuration Error       | _                           |                                                                            |                                                                                              |  |  |
| E152   | EC                           |                                    |                             | Invalid substitution of option boards                                      | Confirm option properly installed, reconfigure                                               |  |  |
| 1152   | mν                           | All Personalities                  | Diagnostic Data             | invalue substitution of option boards.                                     | unit contact HA Service.                                                                     |  |  |
|        | IR                           |                                    |                             |                                                                            |                                                                                              |  |  |
|        | Digita                       | al Communication Fail              | 1                           | _                                                                          |                                                                                              |  |  |
| F153   | EC                           | N/A                                | N/A                         | Analog output of sensor is out of tolerance                                | Contact HA Service                                                                           |  |  |
| 1100   | mν                           |                                    |                             | Analog output of sensor is out of tolefalloe.                              | oonaar hir oor waa.                                                                          |  |  |
|        | IR                           | Excel/Optima                       | Concentration Digital Value |                                                                            |                                                                                              |  |  |
|        | mA Input Diagnostic Failure  |                                    |                             |                                                                            |                                                                                              |  |  |
| F154   | EC                           | N/A                                | N/A                         | Sensor not responding to diagnostic command                                | Contact HA Service                                                                           |  |  |
|        | mν                           | mV                                 |                             |                                                                            |                                                                                              |  |  |
|        | IR                           | Excel/Optima                       | Concentration Digital Value |                                                                            |                                                                                              |  |  |
|        | Generic mA Sensor Type Error |                                    |                             | -                                                                          |                                                                                              |  |  |
| F155   | EC                           | N/A                                | N/A                         | Generic mA input below 3 mA                                                | Check mA input wiring and device, check                                                      |  |  |
| 1100   | mν                           |                                    |                             |                                                                            | positions of S3 and S4. Contact HA Service.                                                  |  |  |
|        | IR                           | Generic mA Sensor Type Error       | Measured mA Input           |                                                                            |                                                                                              |  |  |
|        | mV Current Control Fail      |                                    |                             | _                                                                          | Set correct m// tune (see Set m// Sensor Tune)                                               |  |  |
| F156   | EC                           | N/A                                | N/A                         | Sensor installed requires supply outside of<br>limits.                     | verify wiring to mV sensor, replace sensor,<br>replace personality. Contact HA Service       |  |  |
|        | mν                           | Control Range Error                |                             |                                                                            |                                                                                              |  |  |
|        | IR                           | N/A                                | N/A                         |                                                                            |                                                                                              |  |  |
|        | Sensor Drift Fault           |                                    |                             | 4                                                                          |                                                                                              |  |  |
| F157   | EC                           | EC Sensor                          | Diagnostic Data             | Background gas concentration present, sensor defective.                    | Perform zero calibration using zero air, replace sensor.                                     |  |  |
| 1157   | mν                           | mV Personality Board               | Dagnoono Duta               |                                                                            |                                                                                              |  |  |
|        | IR                           | N/A                                | N/A                         |                                                                            |                                                                                              |  |  |

| Fault  | Fault                       |                                     |                        |                                                        |                                           |  |  |
|--------|-----------------------------|-------------------------------------|------------------------|--------------------------------------------------------|-------------------------------------------|--|--|
| Number |                             | Description                         | Contents Of Data Field | Condition                                              | Recovery                                  |  |  |
| F158   | Sens                        | or/Personality Part Number Mismatch |                        |                                                        |                                           |  |  |
|        | EC                          | All Personalities                   | XNX Part Number        | Installed sensor hardware mismatches<br>configuration. | Contact HA Service                        |  |  |
|        | mV                          |                                     |                        |                                                        |                                           |  |  |
|        | IR                          |                                     |                        |                                                        |                                           |  |  |
|        | Optio                       | n Part Number Mismatch              |                        |                                                        | Contact HA Service                        |  |  |
| E150   | EC                          |                                     | XNX Part Number        | Installed option hardware mismatches<br>configuration. |                                           |  |  |
| F159   | mV                          | All Personalities                   |                        |                                                        |                                           |  |  |
|        | IR                          |                                     |                        |                                                        |                                           |  |  |
|        | Hardware Diagnostic Failure |                                     |                        |                                                        |                                           |  |  |
| E160   | EC                          | EC Cartridge                        | Diagnostic Data        | Defective EC cartridge or mV personality<br>board.     | Replace EC cartridge, contact HA Service  |  |  |
| 1100   | mV                          | mV Personality Board                |                        |                                                        |                                           |  |  |
|        | IR                          | N/A                                 | N/A                    |                                                        |                                           |  |  |
|        | Fault                       | Level mA Input Failure              |                        | -                                                      |                                           |  |  |
| F161   | EC                          | N/A                                 | N/A                    | IR mA input indicates sensor failure, less than 1 mA.  | Check mA input wiring. Contact HA Service |  |  |
|        | mV                          | mV                                  |                        |                                                        |                                           |  |  |
|        | IR                          | Excel/Optima                        | Diagnostic Data        |                                                        |                                           |  |  |

-
#### HART® Interface

- Every XNX gas detector can communicate using the HART® protocol. The HART® protocol is defined by the HART Communication Foundation at <u>http://www.hartcomm.org</u>. HART® is unique among fieldbuses in that the digital signal is superimposed on top of a traditional 4-20 mA current loop. This provides the solid reliability of analog signaling with the advanced diagnostic capability of a digital device.
- HART® devices are usually connected as point-to-point networks. Additionally, the analog output of the XNX can be disabled to facilitate construction of multidrop all-digital HART® networks.

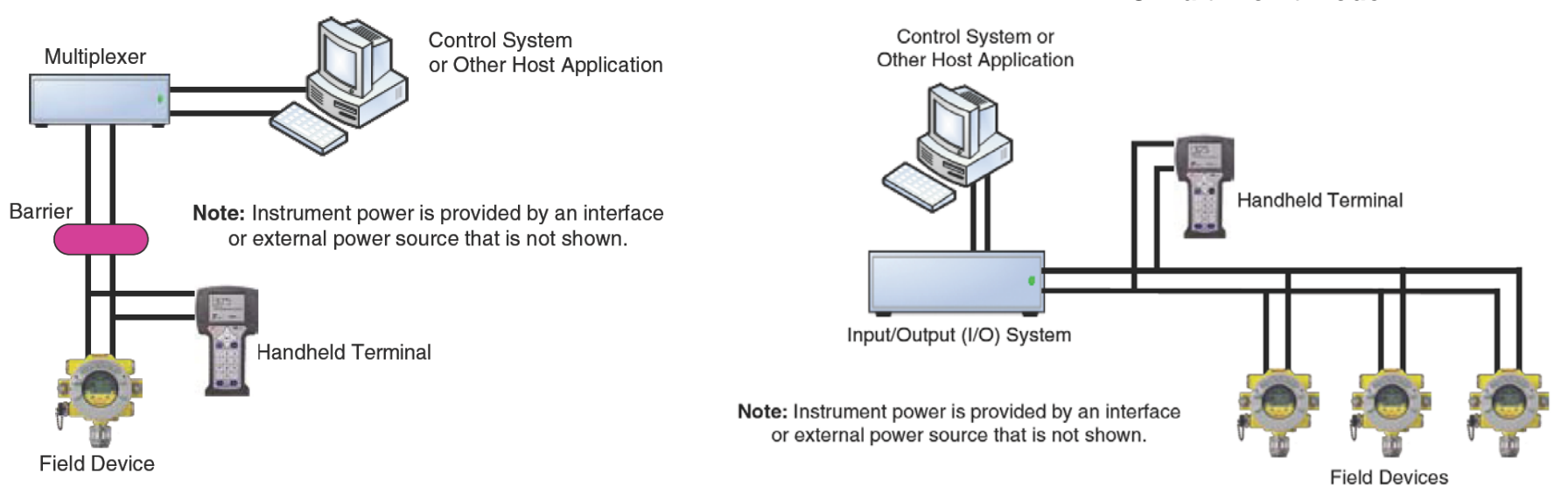

#### HART® Point to Point Mode

HONEYWELL - CONFIDENTIAL

HART® Multi Point Mode

#### HART® Interface

- If HART® is not needed the XNX may simply be used as a 4-20 mA transmitter. Since the XNX is a slave, the internal modem will remain silent if no master signal is present. Additionally the HART® signal is at too high of a frequency (1200 Hz) to interfere with analog control equipment.
- Another novel feature of HART® networks is that two masters may be present. The primary master is generally a distributed control system (DCS), programmable logic controller (PLC), or a personal computer (PC). The secondary master can be a handheld terminal. The XNX has been tested with the handheld Emerson 375 Field Communicator.
- The XNX device descriptor (DD) file provides HART® masters with data on the capabilities and features of the XNX gas detector. HART® terminals thus have a friendly, intuitive interface when connected to the XNX. At press time, the XNX DD file was not yet available on the HART® Foundation website. A copy of the file is included on the Documentation CD. This DD file may be installed in an Emerson 375 Field Communicator using the 375 Easy Update Programming Utility.
- During manufacturing, Honeywell configures the 8-digit HART® tag to the XNX serial number. This may be used to confirm correct wiring from the XNX to the control system. The HART® tag may be modified if desired. The fixed XNX serial number can also read over HART®.
- For convenience, the XNX presents the HART® signal on two interfaces. The 1200 Hz AC signal is capacitively coupled to the main 20 mA analog output. This may be monitored at the control system or at any point along the 20 mA loop. Additionally, the optional local HART® interface (P/N XNX-HIF) permits temporary connection of a HART® terminal to the XNX. This local HART® port is transformer-coupled to the main 20 mA output. This port is intrinsically safe and polarity insensitive.

#### HART® Interface

- The internal HART® modem functions as a high-impedance current source. Thus transferring the HART® signal requires a certain minimum loop resistance between the slave and a low-impedance power supply.
- Normally, this resistance is supplied by the control system and so need not be explicitly added. However, special treatment is needed when the mA output is not used and the local HART® interface is needed (an installer might choose to communicate using relays, Modbus, or Foundation Fieldbus instead.) In this case the supplied 510 Ohm resistor must be fitted to create an 'artificial' mA loop. The resistor should be connected between TB-1 terminal 1-3 and terminal 1-6. Additionally, S1 and S2 should be placed in 'source' configuration. This is shown in the following wiring schematic.
- The digital HART® interface provides all of the capabilities of the local user interface. The XNX has been designed to use the portable Emerson 375 Field Communicator and with DevCom2000 software for Microsoft Windows® and Emerson AMS Intellegent Device Manager. Using HART®, a service person can display information, test, calibrate, and configure.

#### HART® Sink, Source and Isolated Wiring

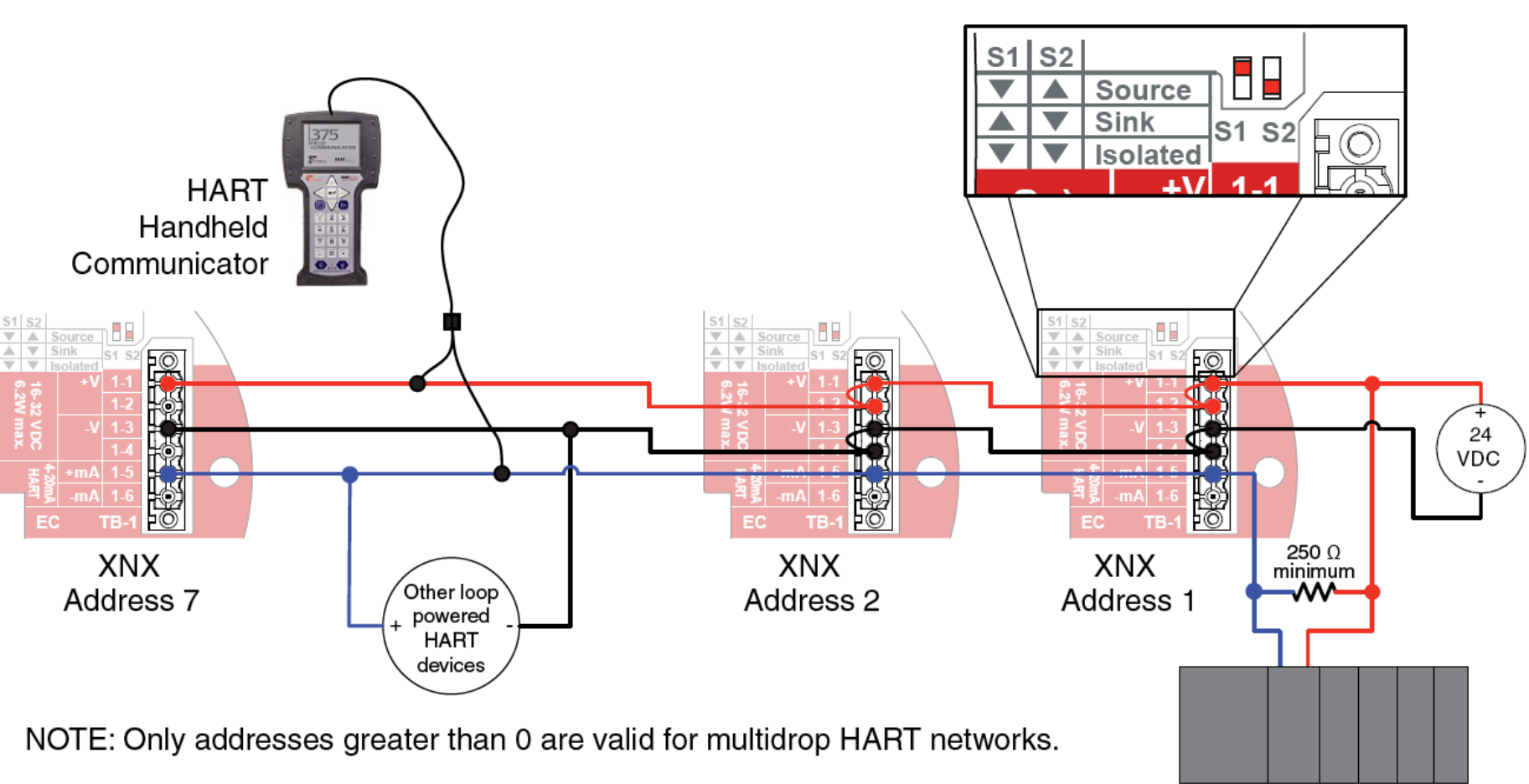

XNX Multidrop HART Network Wiring - XNX Sink

External HART Automation Equipment

Honeywell

#### HART® Sink, Source and Isolated Wiring

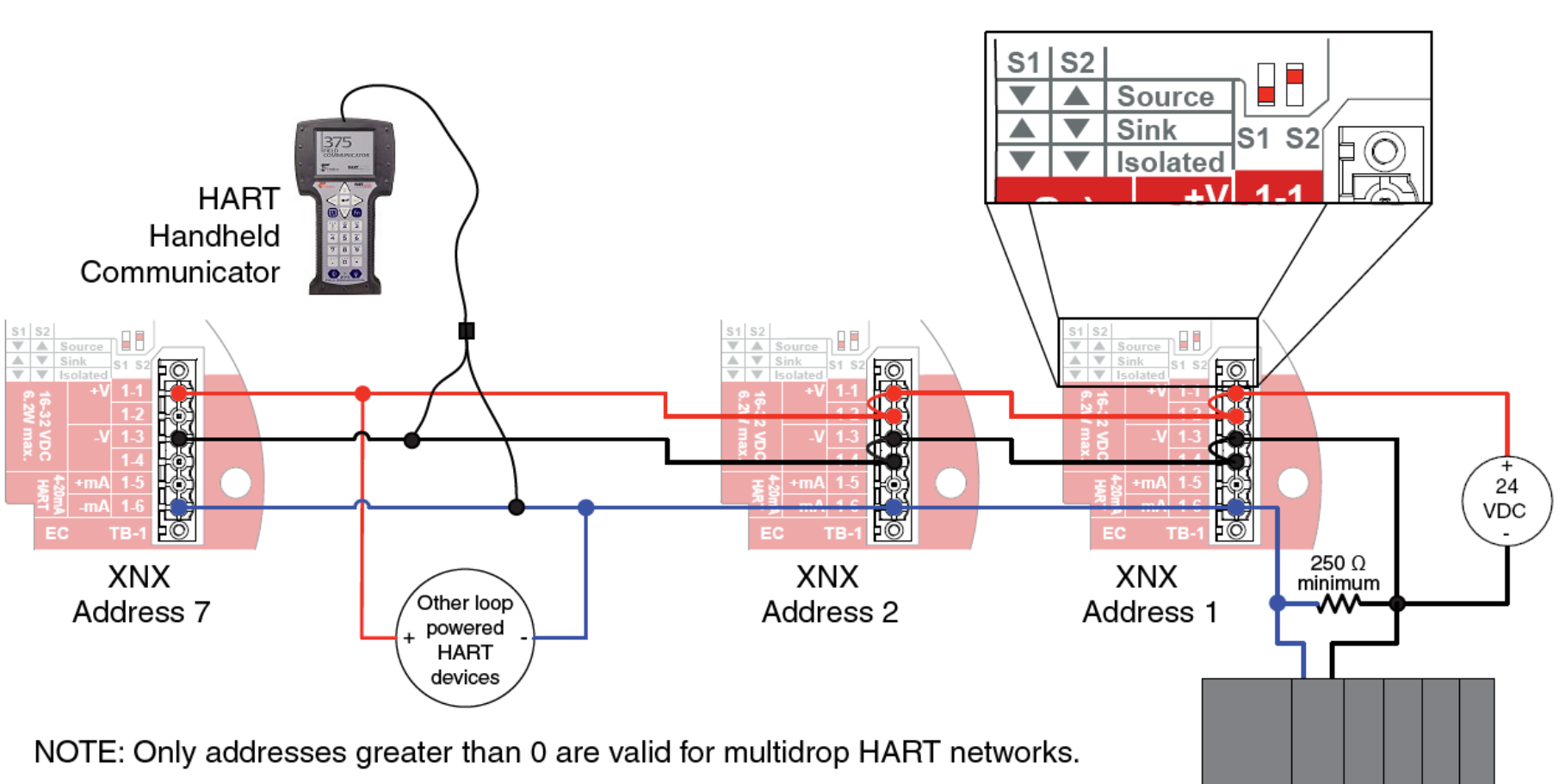

XNX Multidrop HART Network Wiring - XNX source

External HART Automation Equipment

#### HART® Sink, Source and Isolated Wiring

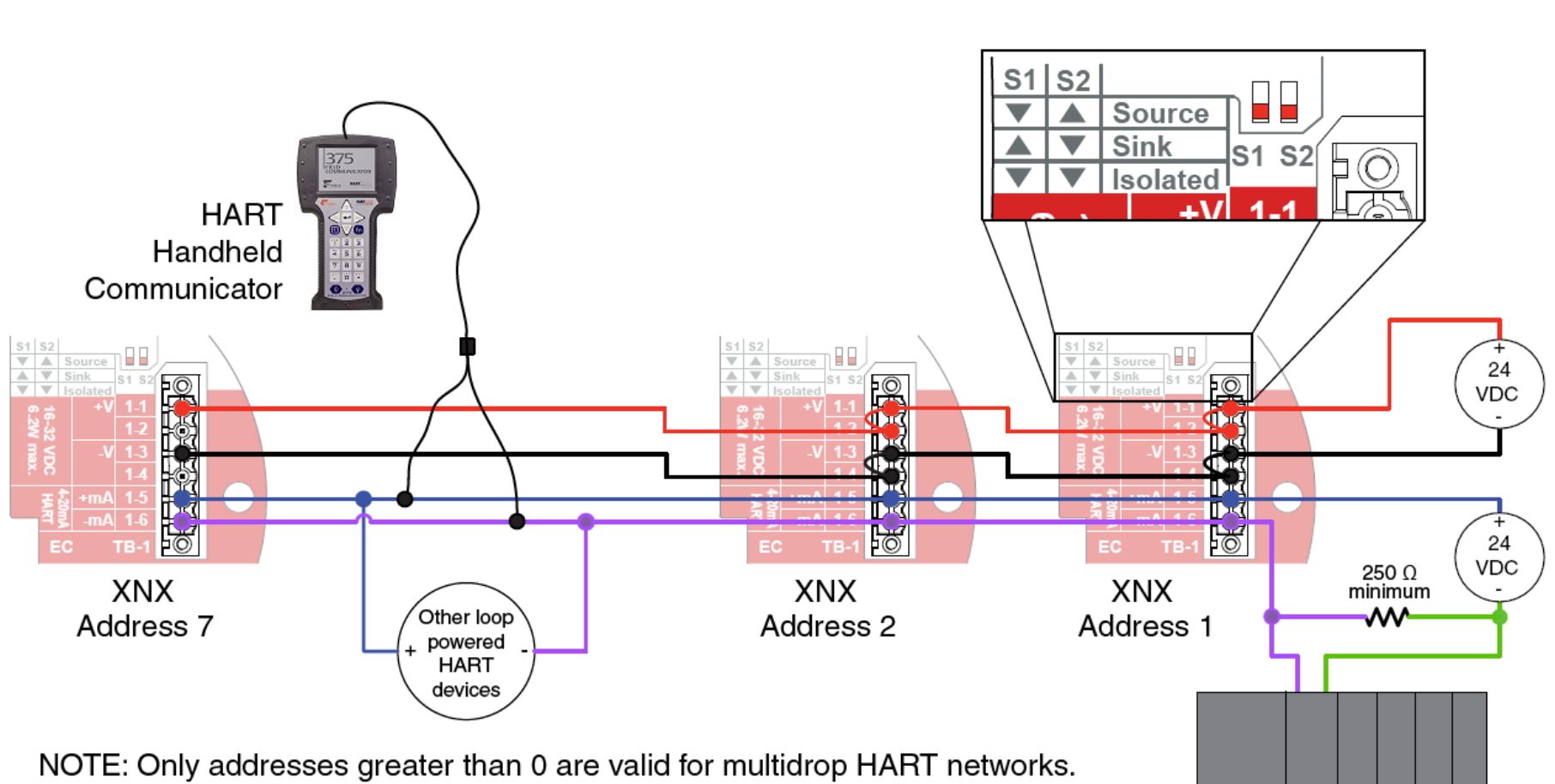

XNX Multidrop HART Network Wiring - XNX isolated

NOTE. Only addresses greater than 0 are valid for multidrop HART networks.

External HART Automation Equipment

#### **DevComm PC-Based HART® Interface**

 The XNX HART® interface facilitates remote access to all features of the local user interface including displaying status, testing, calibrating and configuring. A device descriptor (DD) file is available to adapt standard tools for use with the XNX. The screens below show some of the features of these two interfaces for the XNX.

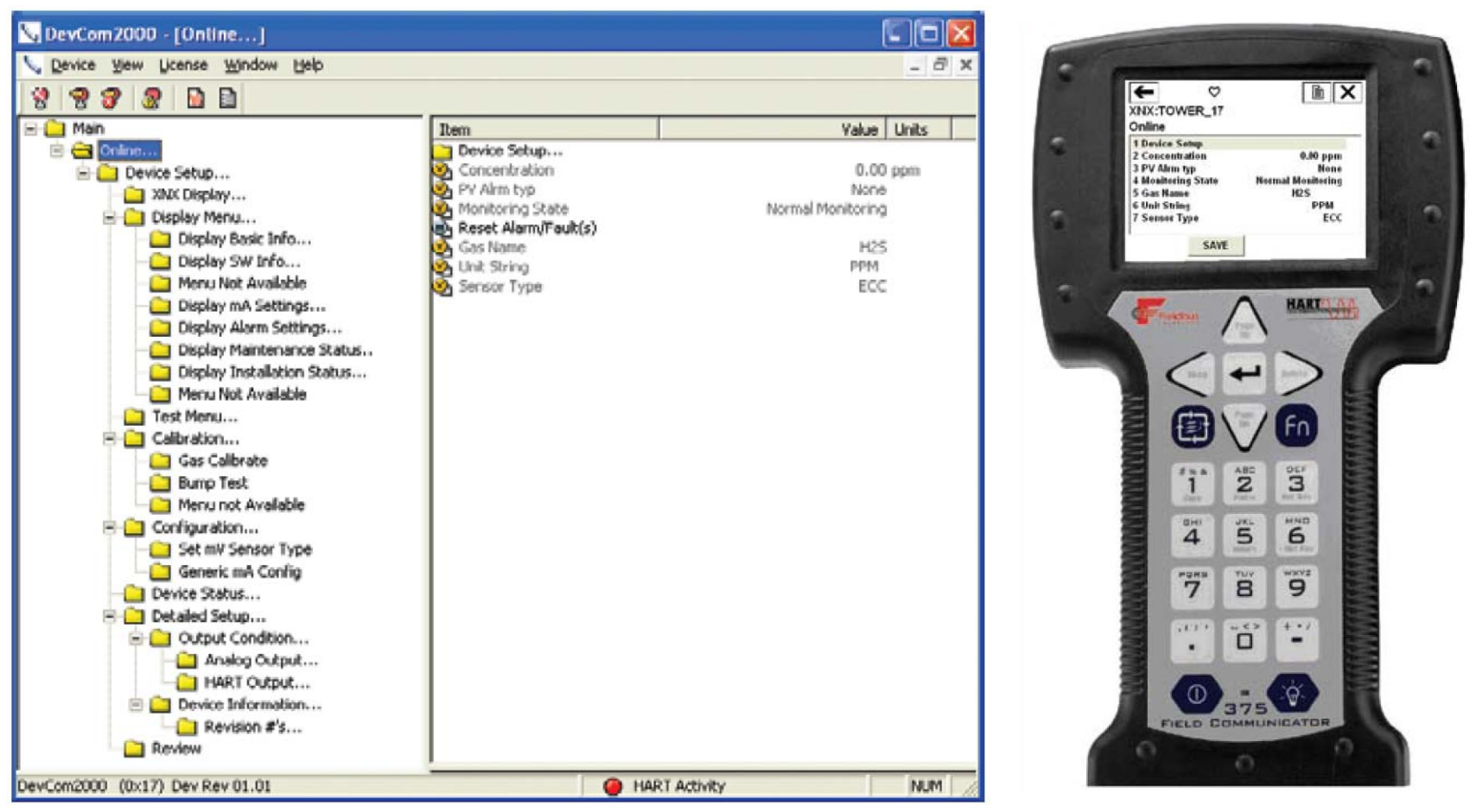

HONEYWELL - CONFIDENTIAL

#### **HART® Configuration Summary**

#### It is simple to extract all of the HART® status information from the XNX as a PDF or text file. This includes voltages, signal strengths and configuration settings. An example summary is shown below.

DevCom2000, Rev 3.1, Device Configuration File - C:\Documents and Settings\e317500\Desktop\TOWER 17 11234.txt Tag: TOWER 17 Device ID: 11234 Date (vvvv-mm-dd): 2009-01-14 Time (hr-mn-sc): 01:38:45 PM Notes: Label, Value, Units Conc Unit, ppm Concentration, 0.00, ppm Conc Current, 0.000000 AO Unit, mA Info Max Range, 15.00, ppm Info Min Range, 15.00, ppm Sens Min Span, 15.00, % PV Damp, 0.00, s Sensor S/N, 18562 Signal Strength Unit, Signal Strength, 0.00 Fault/Warn Number, --NA Monitoring State, Normal Monitoring AlmFaultLevel, Device Normal Time Date Stamp, 1438999824, s Time Date Format, mm/dd/yy hh:mm:ss Sensor Life, O, Days Event Command, Newest Record History Time Date, 1438997930 History Event Type, INFO History Event Sub Type, 62 History Parameter, 0.000000 Event Index, 3 Power Supply Voltage, 24013, mVolt Operating Voltage, 3300, mVolt Sensor I/P Voltage, 0, mVolt Sensor Voltage, 0, mVolt

XNX Temp, 32, degC Sensor Temp, 24, degC Measure as mg/m3, No Rel Sig Strength, 0.000000, % Inhibit Analogue, END LONG INHIBIT Calib Cmd, Select Align Excel, Select Alarm Thresholds 1, 5.000000, ppm Alarm Thresholds 2, 11.000000, ppm Sensor Type, ECC Password, 0 Password 1, 1 Password 2, 1 User, Level 2 Login Level, 0x02 Undefined Inhibit Current, 2.000000, mA Warning Current, 3.000000, mA Overrange Current, 21.000000, mA Bump, Stop Bump Test Alarm Config, 0x0C Undefined Relay State, Deenergize RELAY 1 Automatic Control, End Simulation XNX ID, FRED Gas Name, H2S Gas Name, H2S Unit String, PPM Sensor Generic mA, Yes Actual Index, 0 Info Index. 0 Access Reset, FALSE Input Range, Reserved Raw Conc, 0.116913 Modbus Addr, 5

## **HART® Information Screens**

 All of the information in the above Configuration Summary can be viewed live on various informational displays. For example, alarm settings are shown below.

| 🧏 DevCom2000 - [Display Alarm Settings]                                                                                                    |                                                               |                                                                                                    |
|----------------------------------------------------------------------------------------------------|---------------------------------------------------------------|----------------------------------------------------------------------------------------------------|
| 🍾 <u>D</u> evice <u>V</u> iew License <u>W</u> indow <u>H</u> elp                                                                                                    |                                                               |                                                                                                    |
| 8 8 8 8 8                                                                                                    |                                                               |                                                                                                    |
| Main  Main | Item PV URV PV LRV Alarm Thresholds 1 Alarm Config Board Type | Value         Units           15.000         ppm           0.000         ppm           5.000000         ppm           11.000000         ppm           0x000c         No Option |
|                                                                                                    | <                                                             |                                                                                                    |
| DevCom2000 (0x17) Dev Rev 01.01                                                                                                    | AH 🎱                                                          | RT Activity NL                                                                                                    |

## **HART® Event History**

 The XNX maintains a record of all significant events. All alarms, all warnings and all faults are recorded. Additionally, over 60 types of informational events are defined to record important transactions such as recalibrations or configuration changes. Every event has a timestamp and one thousand records are maintained.

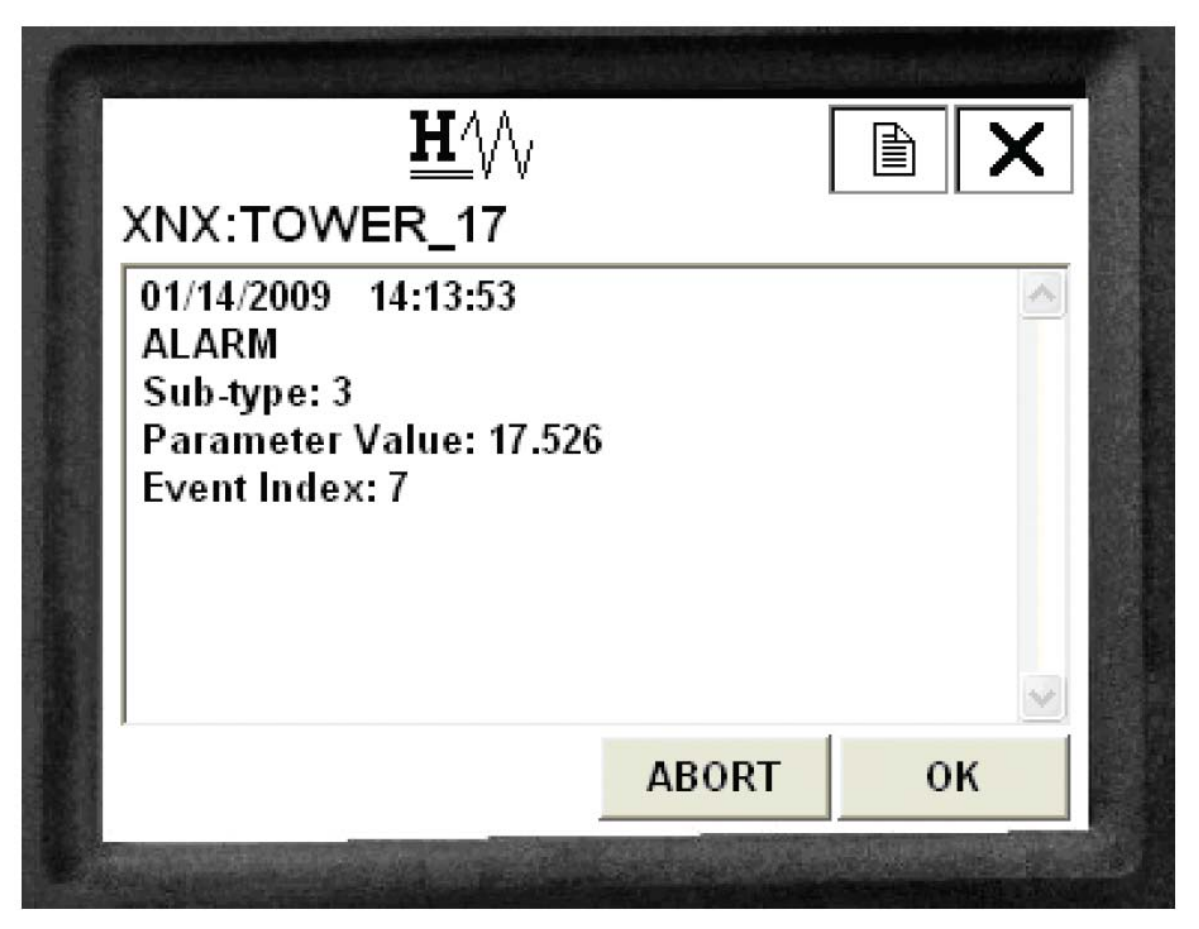

Honeywell

82

#### HART® Test Menu

 The test menu provides methods for inhibiting the output, exercising the analogue output or simulating alarms or faults. These methods ease common tasks by providing a simple user interface.

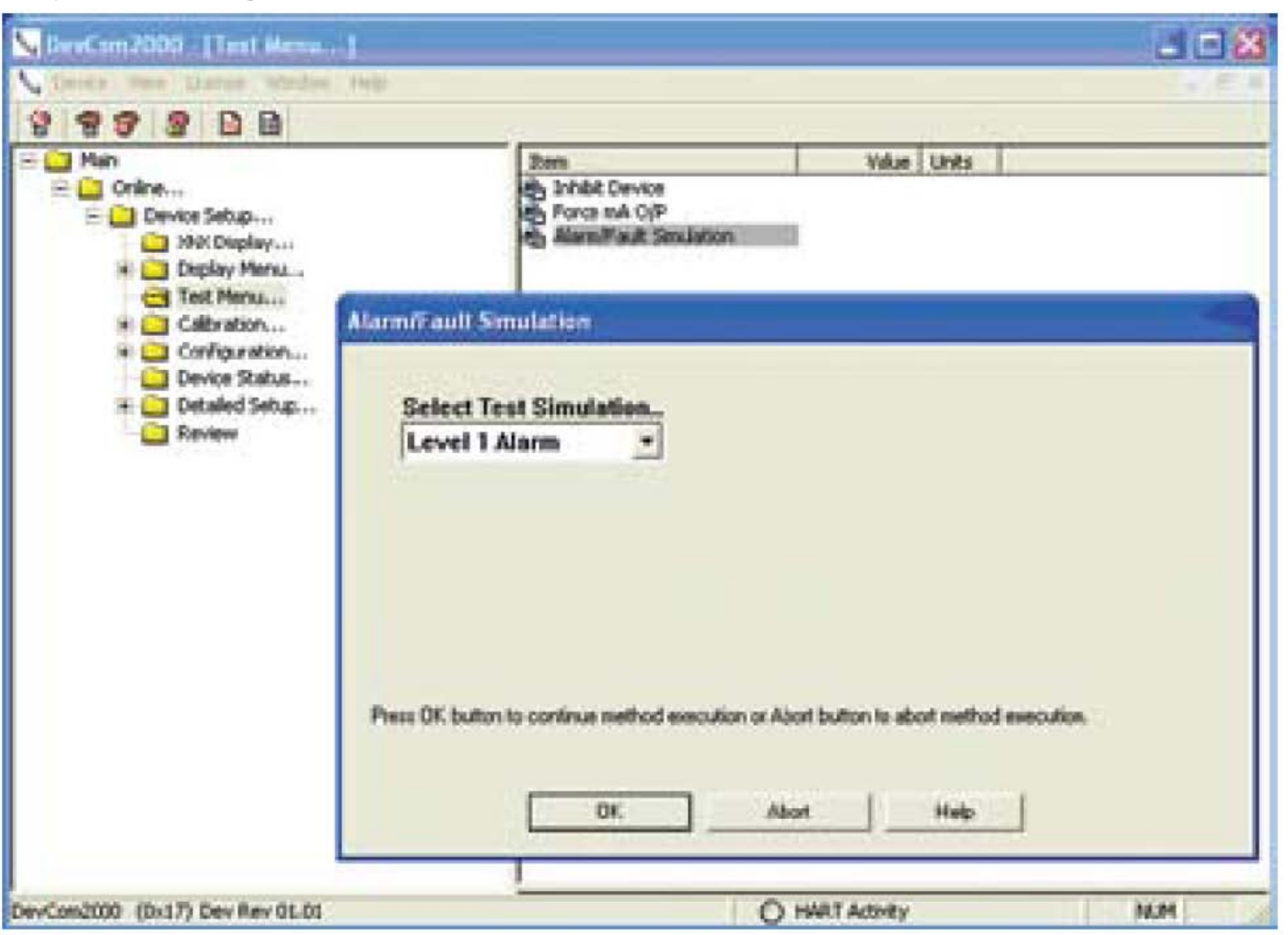

### HART® Calibration Menu

 The calibration menu permits calibrating zero or span and bump testing. Additionally, when fitted with a Searchline EXCEL gas detector, the Calibrate menu displays the optical signal strength for mechanical alignment. The gas calibrate operation is shown below.

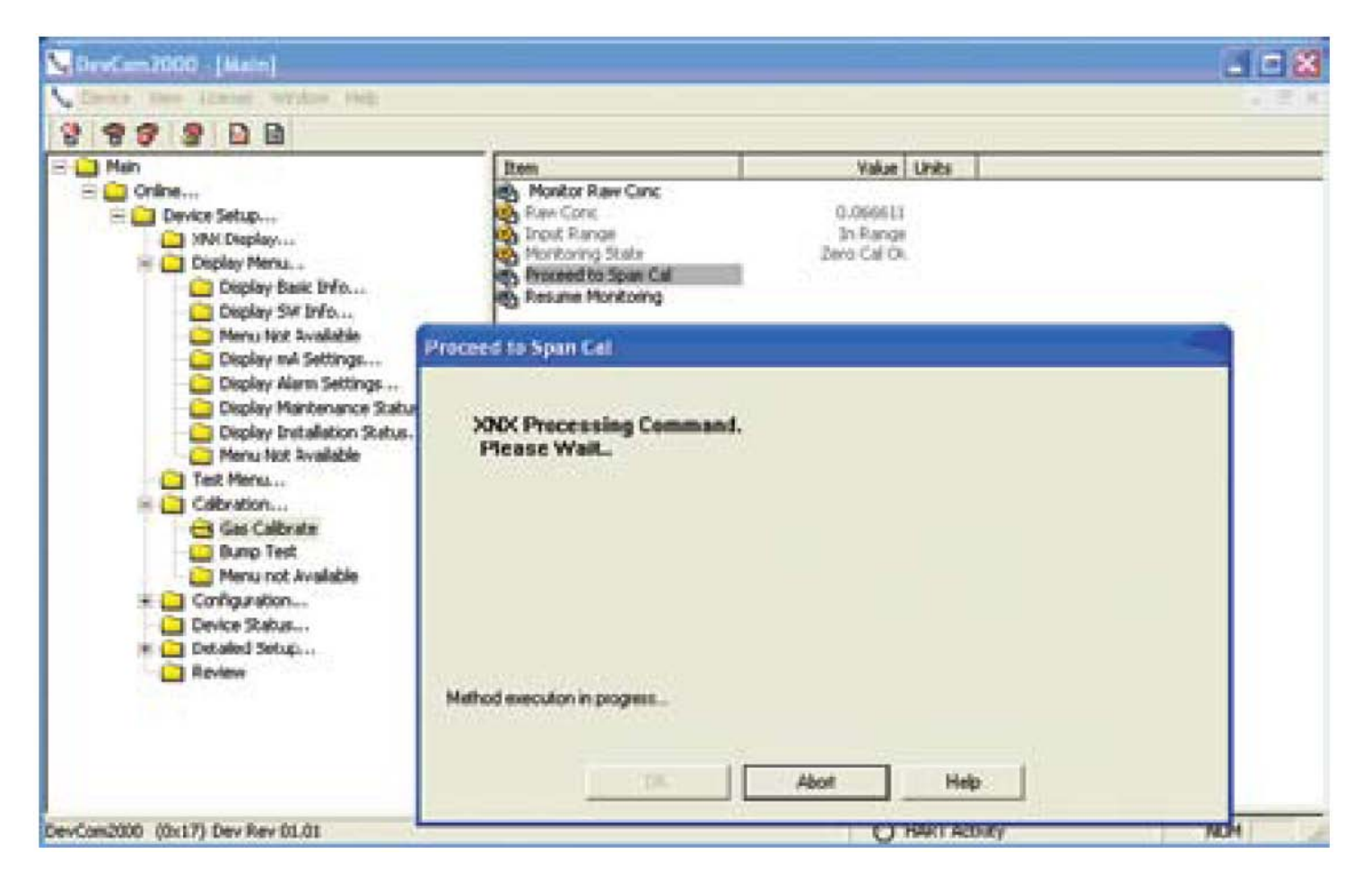

## **XNX Configuration over HART®**

 All user settings of the XNX can be made either at the local user interface or over HART. The configuration menu facilitates convenient setup of alarm levels as shown. Methods are also provided to set time, units and other parameters.

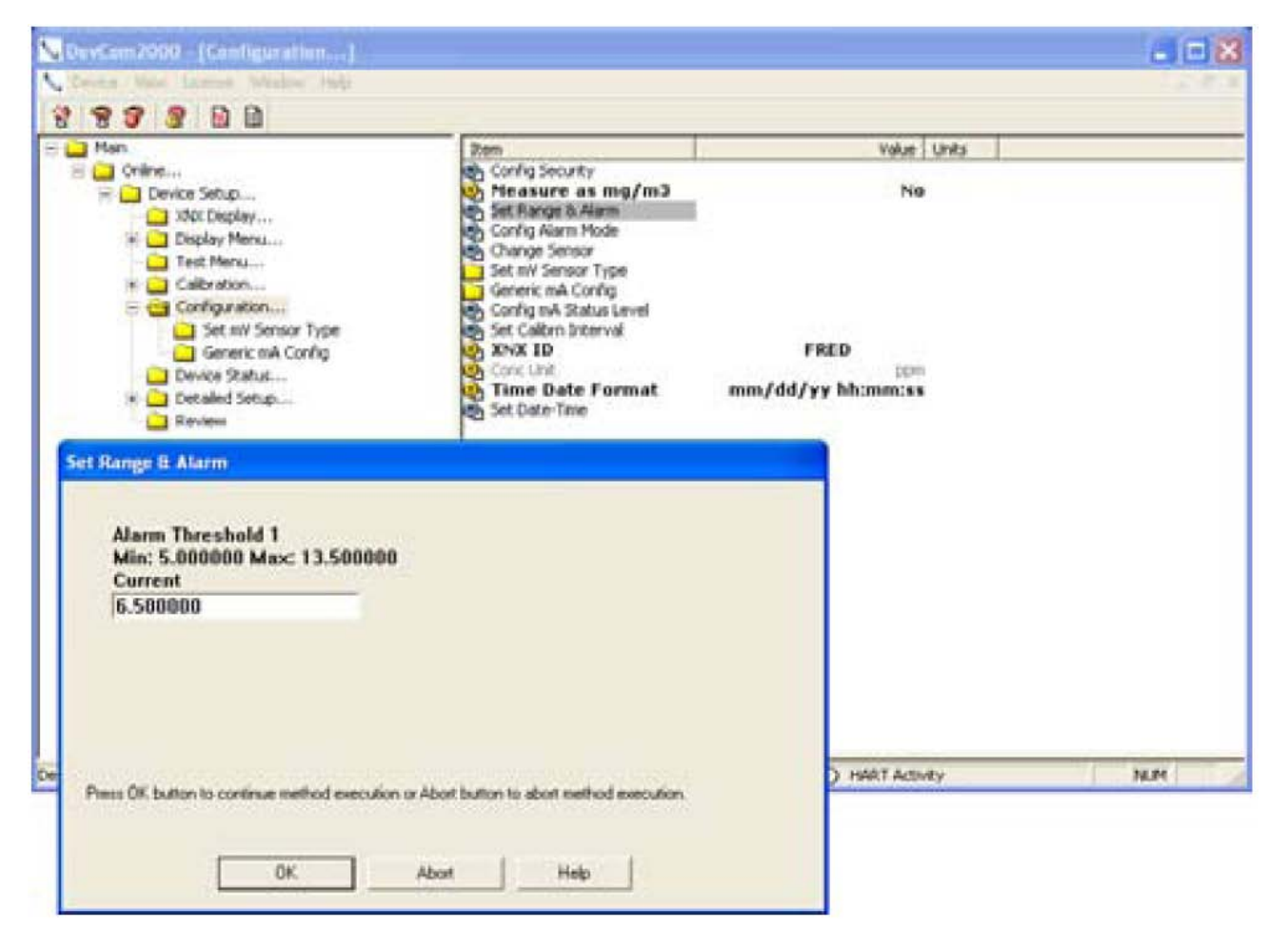

# • When HART® communication is established with the XNX, the first menu displayed is the Root menu:

| Main Menu                                                                                                    | Key Sub Menus                                                                                                    |                                                                                                    |                                              |                            |
|----------------------------------------------------------------------------------------------------|----------------------------------------------------------------------------------------------------|----------------------------------------------------------------------------------------------------|----------------------------------------------|----------------------------|
| Online1 Device Setup2 Concentration3 PV Alrm Typ4 Monitoring State5 Reset Alarm Fault(s)6 Gas Name7 Sensor TypeOptimal   | Device Setup<br>1 User Login<br>2 XNX Display<br>3 Display Menu<br>4 Test Menu<br>5 Calibration<br>6 Configuration<br>7 Device Status<br>8 Detailed Setup<br>9 Review                                              | Current Login Level: Default<br>Want to change Login Level<br>1 Logout [Level 0]<br>2 Login [level1/2/3]<br>3 Exit                                                                                                    |                                              |                            |
| Online1 Device Setup2 Concentration3 PV Alrm Typ4 Monitoring State5 Reset Alarm Fault(s)6 Gas Name7 Sensor Type0 Optimal | Device Setup<br>1 User Login<br>2 XNX Display<br>3 Display Menu<br>4 Test Menu<br>5 Calibration<br>6 Configuration<br>7 Device Status<br>8 Detailed Setup<br>9 Review                                              | XNX Display1 Concentration0.00 %LEL2 PV Alrm TypNone3 Fault/Warn NumberF4 Monitoring StateNormal Monitoring5 Time Date Formatmm/dd/yy hh:mm:ss6 Time Date Stamp09/18/08 11:57:577 Gas NameMethane LEL                                                       |                                              |                            |
| Online1 Device Setup2 Concentration3 PV Alrm Typ4 Monitoring State5 Reset Alarm Fault(s)6 Gas Name7 Sensor Type0 Optimal | Device Setup         1 User Login         2 XNX Display         3 Display Menu         4 Test Menu         5 Calibration         6 Configuration         7 Device Status         8 Detailed Setup         9 Review | Display Menu<br>1 Reset Alarm Faults<br>2 Event History<br>3 Display Basic Info<br>4 Display SW Info<br>5 Display Optical Performance<br>6 Display mA Settings<br>7 Display Alarm Settings<br>8 Display Maintenance Status<br>9 Display Installation Status | Display Basic Info<br>1 Gas Name<br>2 XNX ID | Methane LEL<br>SOUTH TOWER |

| Main Menu                                                                                                    |                                                             | Key Sub Menus                                                                                                    |                                                                                                    |                                                                                                    |                                                       |
|----------------------------------------------------------------------------------------------------|-------------------------------------------------------------|----------------------------------------------------------------------------------------------------|----------------------------------------------------------------------------------------------------|----------------------------------------------------------------------------------------------------|-------------------------------------------------------|
| Online                                                                                                    |                                                             | Device Setup                                                                                                    | Display Menu                                                                                                    | Display SW Info                                                                                                    |                                                       |
| 1 Device Setup<br>2 Concentration<br>3 PV Alrm Typ<br>4 Monitoring State<br>5 Reset Alarm Fault(s)<br>6 Gas Name<br>7 Sensor Type | 0.00 %LEL<br>Normal Monitoring<br>None<br>Methane<br>Optima | <ol> <li>User Login</li> <li>XNX Display</li> <li>Display Menu</li> <li>Test Menu</li> <li>Calibration</li> <li>Configuration</li> <li>Device Status</li> <li>Detailed Setup</li> <li>Review</li> </ol> | <ol> <li>Reset Alarm Faults</li> <li>Event History</li> <li>Display Basic Info</li> <li>Display SW Info</li> <li>Display Optical Performance</li> <li>Display MA Settings</li> <li>Display Alarm Settings</li> <li>Display Maintenance Status</li> <li>Display Installation Status</li> </ol> | 1 Dev id<br>2 Fld dev rev<br>3 Sensor S/w Ver<br>4 Sensor s/n<br>5 Gas Name<br>6 XNX ID                                                                 | 1081234<br>1<br>48<br>0<br>Methane LEL<br>SOUTH TOWER |
| Online                                                                                                    |                                                             | Device Setup                                                                                                    | Display Menu                                                                                                    | Display Optical Perform                                                                                                    | nance                                                 |
| 1 Device Setup<br>2 Concentration<br>3 PV Alrm Typ<br>4 Monitoring State<br>5 Reset Alarm Fault(s)<br>6 Gas Name<br>7 Sensor Type | 0.00 %LEL<br>Normal Monitoring<br>None<br>Methane<br>Optima | <ol> <li>User Login</li> <li>XNX Display</li> <li>Display Menu</li> <li>Test Menu</li> <li>Calibration</li> <li>Configuration</li> <li>Device Status</li> <li>Detailed Setup</li> <li>Review</li> </ol> | <ol> <li>Reset Alarm Faults</li> <li>Event History</li> <li>Display Basic Info</li> <li>Display SW Info</li> <li>Display Optical Performance</li> <li>Display MA Settings</li> <li>Display Alarm Settings</li> <li>Display Maintenance Status</li> <li>Display Installation Status</li> </ol> | <ol> <li>Signal Strength</li> <li>Ref Sig Strength</li> <li>Sam Sig Strength</li> <li>Baseline</li> <li>Dynamic Reserve</li> <li>Window Temp</li> </ol> | 0.96<br>1.12<br>1.06<br>0.92<br>96 %<br>28 degC       |
| Online                                                                                                    |                                                             | Device Setup                                                                                                    | Display Menu                                                                                                    | Display mA Settings                                                                                                    |                                                       |
| 1 Device Setup<br>2 Concentration<br>3 PV Alrm Typ<br>4 Monitoring State<br>5 Reset Alarm Fault(s)<br>6 Gas Name<br>7 Sensor Type | 0.00 %LEL<br>Normal Monitoring<br>None<br>Methane<br>Optima | <ol> <li>User Login</li> <li>XNX Display</li> <li>Display Menu</li> <li>Test Menu</li> <li>Calibration</li> <li>Configuration</li> <li>Device Status</li> <li>Detailed Setup</li> <li>Review</li> </ol> | <ol> <li>Reset Alarm Faults</li> <li>Event History</li> <li>Display Basic Info</li> <li>Display SW Info</li> <li>Display Optical Performance</li> <li>Display MA Settings</li> <li>Display Alarm Settings</li> <li>Display Maintenance Status</li> <li>Display Installation Status</li> </ol> | 1 Overrange Current<br>2 Warning Current<br>3 Inhibit Current                                                                                           | 21 mA<br>3 mA<br>2 mA                                 |

| Main Menu              |                   | Key Sub Menus    |                               |                                 |
|------------------------|-------------------|------------------|-------------------------------|---------------------------------|
| Online                 |                   | Device Setup     | Display Menu                  | Display Alarm Settings          |
| 1 Device Setup         |                   | 1 User Login     | 1 Reset Alarm Faults          | 1 PV URV 100.000 %LEL           |
| 2 Concentration        | 0.00 %LEL         | 2 XNX Display    | 2 Event History               | 2 PV LRV 0.000 %LEL             |
| 3 PV Alrm Typ          |                   | 3 Display Menu   | 3 Display Basic Info          | 2 Alarm Thresholds 1 20 %LEL    |
| 4 Monitoring State     | Normal Monitoring | 4 Test Menu      | 4 Display SW Info             | 3 Alarm Thresholds 2 40 %LEL    |
| 5 Reset Alarm Fault(s) | None              | 5 Calibration    | 5 Display Optical Performance | 4 Alarm Config 0x0C             |
| 6 Gas Name             | Methane           | 6 Configuration  | 6 Display mA Settings         | 5 Board Type Modbus/RTU Interf  |
| 7 Sensor Type          | Optima            | 7 Device Status  | 7 Display Alarm Settings      |                                 |
|                        |                   | 8 Detailed Setup | 8 Display Maintenance Status  |                                 |
|                        |                   | 9 Review         | 9 Display Installation Status |                                 |
| Online                 |                   | Device Setup     | Display Menu                  | Display Maintenance Status      |
| 1 Device Setup         |                   | 1 User Login     | 1 Reset Alarm Faults          | 1 Sensor Type ECC               |
| 2 Concentration        | 0.00 %LEL         | 2 XNX Display    | 2 Event History               | 2 Sensor Life 0 Hours           |
| 3 PV Alrm Typ          |                   | 3 Display Menu   | 3 Display Basic Info          |                                 |
| 4 Monitoring State     | Normal Monitoring | 4 Test Menu      | 4 Display SW Info             |                                 |
| 5 Reset Alarm Fault(s) | None              | 5 Calibration    | 5 Display Optical Performance |                                 |
| 6 Gas Name             | Methane           | 6 Configuration  | 6 Display mA Settings         |                                 |
| 7 Sensor Type          | Optima            | 7 Device Status  | 7 Display Alarm Settings      |                                 |
|                        |                   | 8 Detailed Setup | 8 Display Maintenance Status  |                                 |
|                        |                   | 9 Review         | 9 Display Installation Status |                                 |
| Online                 |                   | Device Setup     | Display Menu                  | Display Installation Status     |
| 1 Device Setup         |                   | 1 User Login     | 1 Reset Alarm Faults          | 1 Power Supply Volt 19403 mVolt |
| 2 Concentration        | 0.00 %LEL         | 2 XNX Display    | 2 Event History               | 2 Operating Voltage 3297 mVolt  |
| 3 PV Alrm Typ          |                   | 3 Display Menu   | 3 Display Basic Info          | 3 Sensor I/P Voltage 0 mVolt    |
| 4 Monitoring State     | Normal Monitoring | 4 Test Menu      | 4 Display SW Info             | 4 Sensor Voltage 0 mVolt        |
| 5 Reset Alarm Fault(s) | None              | 5 Calibration    | 5 Display Optical Performance | 5 XNX Temp 33 degC              |
| 6 Gas Name             | Methane           | 6 Contiguration  | 6 Display mA Settings         | 6 Sensor Temp 41 degC           |
| 7 Sensor Type          | Optima            | 7 Device Status  | 7 Display Alarm Settings      | 7 Loop current 4.000 mA         |
|                        |                   | 8 Detailed Setup | 8 Display Maintenance Status  |                                 |
|                        |                   | 9 Review         | 9 Display Installation Status |                                 |

| Main Menu                                                                                                    |                                                             | Key Sub Menus                                                                                                    |                                                                                                    |  |
|----------------------------------------------------------------------------------------------------|-------------------------------------------------------------|----------------------------------------------------------------------------------------------------|----------------------------------------------------------------------------------------------------|--|
| Online<br>1 Device Setup<br>2 Concentration<br>3 PV Alrm Typ<br>4 Monitoring State<br>5 Reset Alarm Fault(s)<br>6 Gas Name<br>7 Sensor Type | 0.00 %LEL<br>Normal Monitoring<br>None<br>Methane<br>Optima | Device Setup<br>1 User Login<br>2 XNX Display<br>3 Display Menu<br>4 Test Menu<br>5 Calibration<br>6 Configuration<br>7 Device Status<br>8 Detailed Setup<br>9 Review | Test Menu<br>1 Inhibit Long-term<br>2 Force mA O/P<br>3 Alarm/Fault Simulation                                                                                                    |  |
| Online<br>1 Device Setup<br>2 Concentration<br>3 PV Alrm Typ<br>4 Monitoring State<br>5 Reset Alarm Fault(s)<br>6 Gas Name<br>7 Sensor Type | 0.00 %LEL<br>Normal Monitoring<br>None<br>Methane<br>Optima | Device Setup<br>1 User Login<br>2 XNX Display<br>3 Display Menu<br>4 Test Menu<br>5 Calibration<br>6 Configuration<br>7 Device Status<br>8 Detailed Setup<br>9 Review | Calibration<br>1 Gas Calibrn<br>2 Bump Test<br>3 Calibrate mA Offset<br>4 Soft Reset<br>5 Align Excel                                                                                                    |  |
| Online<br>1 Device Setup<br>2 Concentration<br>3 PV Alrm Typ<br>4 Monitoring State<br>5 Reset Alarm Fault(s)<br>6 Gas Name<br>7 Sensor Type | 0.00 %LEL<br>Normal Monitoring<br>None<br>Methane<br>Optima | Device Setup<br>1 User Login<br>2 XNX Display<br>3 Display Menu<br>4 Test Menu<br>5 Calibration<br>6 Configuration<br>7 Device Status<br>8 Detailed Setup<br>9 Review | Configuration         1 Config Security         2 Measure as mg/m3         No         3 Set Range & Alarm         4 Config Alarm Mode         5 Fieldbus Option         6 Set mV Sensor Type         7 Gas Selection         8 Config mA Status L         9 Set Calibrn Interval         XNX ID       SOUTH TOWER         Conc Unit       %LEL         Time Date Format       mm/dd/yy hh:mm:ss         Set Date-Time |  |

| ey Sub Menus                                                                                                    |                                                                                                    |                                                                                                    |
|----------------------------------------------------------------------------------------------------|----------------------------------------------------------------------------------------------------|----------------------------------------------------------------------------------------------------|
| evice Setup<br>User Login<br>XNX Display<br>Display Menu<br>Test Menu<br>Calibration<br>Configuration<br>Device Status<br>Detailed Setup<br>Review | Detailed Setup<br>1 Output Condition<br>2 Device Information                                                                                                    |                                                                                                    |
| evice Setup<br>User Login<br>XNX Display<br>Display Menu<br>Test Menu<br>Calibration<br>Configuration<br>Device Status<br>Detailed Setup<br>Review | Review1 ManufacturerHoneywell2 ModelXNX3 Sensor TypeOptima4 PV%LEL5 Info Min Range100.00 %LEL6 Info Max Range100.00 %LEL7 PV % Range0.000 %8 PV Xfer fnctnLinear9 PV4.000 mAPV Alrm typNoneTagS.TOWERLong tagSOUTH TOWERMessageCRACKING TOWERFinal asmbly num0Dev id1081234Universal rev6Fld dev rev1Software rev38Poll addr0Loop Curnt ModeEnabledCfg chng count6 |                                                                                                    |
| ev USXNDia<br>Direcación<br>De Rei<br>De USXNDia<br>De Cación<br>De Rei                                                                            | ice Setup<br>ser Login<br>VX Display<br>splay Menu<br>st Menu<br>alibration<br>evice Status<br>etailed Setup<br>eview<br>ice Setup<br>ser Login<br>VX Display<br>splay Menu<br>st Menu<br>alibration<br>onfiguration<br>evice Status<br>etailed Setup<br>eview                                                                                                    | Ice Setup     Detailed Setup       ser Login     1 Output Condition       VX Display     2 Device Information       splay Menu     2 Device Information       allibration     2 Device Information       onfiguration     2 Device Information       exice Status     etailed Setup       etailed Setup     1 Manufacturer       etailed Setup     2 Model       xview     1 Manufacturer       ber Login     1 Manufacturer       VIX Display     2 Model       xylew     3 Sensor Type       optima     4 PV       % LEL     6 Info Mia Range       dibration     5 Info Min Range       onfiguration     9 PV       etailed Setup     8 PV Xfer fnctn       etailed Setup     9 PV       etailed Setup     9 PV       etailed Setup     9 PV       etailed Setup     10.00 % LEL       final asmoly num     0       optic     100.00 % LEL       0 Information     100.00 % LEL       10 Information     100.00 % LEL       10 Information     100.00 %       etailed Setup     100.00 % LEL       10 Information     100.00 % LEL       10 Information |

- The XNX gas detector may be fitted with the optional Modbus interface card (P/N XNX-MB). Authoritative information on the Modbus protocol can be found at www.modbus.org. The XNX supports Modbus/RTU over an RS-485 physical layer. The interface is isolated and includes a switchable 120 Ohm termination resistor. Baud rates from 1200 to 38,400 are supported with 19,200 as the default.
- Most of the operations that are possible with the HART and local user interfaces can also be performed using the Modbus interface. This includes test, calibration and configuration operations. However, this Appendix only describes how to monitor XNX status using Modbus. Information on more advanced operations is contained in technical publication 1998-0746.
- Some of the relevant Modbus holding registers are listed in the table following. Monitoring the XNX status is simpler than it looks – most installations will read only the first five registers. (This is four data.) Note that the assignment of first eight registers (or six data) is identical to the Honeywell Analytics XCD gas detector.
- Building an effective Modbus automatic gas detection system requires checking for faults (using iFaultWarnNumber or iAlmFltLev) and checking iMonitoringState to confirm that the XNX is not inhibited or in calibration.

#### **Modbus® Registers**

Honeywell

| Modbus Holding<br>Register Address | Datatype | Variable Name    | Description                                                                                                    |  |  |
|------------------------------------|----------|------------------|----------------------------------------------------------------------------------------------------|--|--|
| 40001                              | Int16    | ID               | MSB always 0x24 to facilitate automatic identification. LSB repeat of Modbus address.                                                                                                    |  |  |
| 40002                              | Int16    | ID               | Identical to 40001                                                                                                    |  |  |
| 40003 to 40004                     | Float32  | fCurrentConc     | The reported gas concentration in current measurement units. For example, methane at 50% LEL would be reported as 50.0 here. This concentration is forced to zero during inhibit mode.                                                                                                    |  |  |
| 40005                              | int16    | iFaultWarnNumber | This is the integer representation of the fault status. If any fault exists this will take a value in the range 1000 to 1999. Otherwise, if any warning exists, this will take a value in the range 1 to 999. Normally, this has the value zero. For example, if the XNX temperature is out of range, this will take the value 1103.                                                                                                    |  |  |
| 40006                              | int8     | iAlmFltLev       | This register contains 4 meaningful bits regarding the presence of alarms or faults. The bit assignments are as follows: Bit 0: AL1 active Bit 1: AL2 active Bit 4: Warning active Bit 6: Fault Active All others: For future expansion                                                                                                    |  |  |
| 40007                              | uint8    | iMonitoringState | This has the following meanings:                                                                                                    |  |  |
|                                    |          |                  | 0reserved1normal monitoring2in warm-up3long-term inhibit4alarm simulation5fault simulation6Loop current stimulated7in warning MFIt8in Instrument FIt9in beam block10in bump test11short-term inhibit12performing zero calibration13performing span calibration14in pre-zero calibration15in post-span calibration, successful16in post-span calibration, failed17in post-span calibration, failed18in opst-zero calibration, failed19in post-span calibration, failed20in align Excel mode21-255for future expansion |  |  |
| 40008                              | int16    | iHeartBeat       | This Heartbeat is provided to facilitate detection of communications problems in programming environments where the transport-layer communication error information is unavailable. This increments approximately every 5 seconds.<br>It is the responsibility of the system integrator to notify plant personnel if a Modbus master fails to communicate with the XNX. This                                                                                                    |  |  |
| 40009 to 40010                     | float32  | fSensori ifeDavs | This indicates the time remaining before the ECC sensor must be calibrated or replaced                                                                                                    |  |  |

#### **Modbus® Registers**

| Modbus Holding<br>Register Address | Datatype     | Variable Name      | Description                                                                                                    |  |
|------------------------------------|--------------|--------------------|----------------------------------------------------------------------------------------------------|--|
| 40011                              | int8         | iMeasurementUnits  | The meaning of this datum is as enumerated below:                                                                        |  |
|                                    |              |                    | 0 Default                                                                                                    |  |
|                                    |              |                    | 1 mg/m3                                                                                                    |  |
|                                    |              |                    | 2 g/m3                                                                                                    |  |
|                                    |              |                    | 3 %v0i                                                                                                    |  |
|                                    |              |                    | 5 % FI                                                                                                    |  |
|                                    |              |                    | 6 UEG                                                                                                    |  |
|                                    |              |                    | 7 Ratio                                                                                                    |  |
|                                    |              |                    | 8 %LEL*M                                                                                                    |  |
|                                    |              |                    | 9 ppm*m                                                                                                    |  |
|                                    |              |                    | 10 EG*m                                                                                                    |  |
|                                    |              |                    | 11 %vol * meter                                                                                                    |  |
|                                    | at the start | -t-Oi-U-it-        | 12 to 255 for future expansion                                                                                           |  |
| 40012 to 40014                     | string[5]    | strGenericUnits    | ericunits User-defined b character string description for installed generic mA sensor                                    |  |
| 40015                              | int8         | iwin lemp          | If a Searchine Excel is litted, this is the temperature of the window. Otherwise, this is the temperature of the window. |  |
| 40016                              | int8         | TransTemp          | Temperature of the XNX in Celcius.                                                                                       |  |
| 40017                              | int8         | SensorTemp         | Temperature of the sensor (Optima, Excel, ECC, etc)                                                                      |  |
| 40018 to 40026                     | string[18]   | strTransmitterID   | User-configured transmitter name.                                                                                        |  |
| 40027 to 40035                     | string[18]   | sDateTime          | Format is "mm/dd/yy hh:mm:ss". Month and day inverted if so configured.                                                  |  |
| 40036                              | int8         | iSensorType        | The meaning of this datum is as enumerated below                                                                         |  |
|                                    |              |                    | 1 mV Bridge                                                                                                    |  |
|                                    |              |                    | 2 Electrochemical Cell with toxic cartridge                                                                              |  |
|                                    |              |                    | 3 Electrochemical Cell with O2 cartridge                                                                                 |  |
|                                    |              |                    | 4 Optima<br>5 Excel                                                                                                    |  |
|                                    |              |                    | 7 deperie mA input                                                                                                    |  |
|                                    |              |                    | Others for future expansion                                                                                              |  |
| 40037                              | float32      | f_mA_Out           | The current produced by the XNX in milliamperes.                                                                         |  |
| 40038                              | int16        | iTransVoltage24000 | The voltage supplied to the XNX at the nominal 24.0 volt input, in millivolts.                                           |  |
| 40039                              | int16        | iTransVoltage_3300 | sVoltage_3300 The voltage on a nominal 3.3 volt supply in the XNX, in millivolts.                                        |  |

## **Modbus® Registers**

| Modbus Holding<br>Register Address | Datatype     | Variable Name     | Description                                                                                      |
|------------------------------------|--------------|-------------------|--------------------------------------------------------------------------------------------------|
| 40041                              | int16        | iOptional3300     | The voltage on a nominal 3.3 volt supply in the XNX option board, in millivolts.                 |
| 40042                              | int16        | iPersonality3300  | The voltage on a nominal 3.3 volt supply in the XNX personality board, in millivolts.            |
| 40043                              | int16        | iPersonality5000  | The voltage on a nominal 5.0 volt supply in the XNX personality board, in millivolts.            |
| 40044                              | int16        | iSensVoltage24000 | The voltage supplied to an Optima or Excel sensor at the nominal 24.0 volt input, in millivolts. |
| 40045                              | int16        | iSensVoltage_5000 | The voltage on a nominal 5.0 volt supply in Optima or Excel, in millivolts.                      |
| 40046 to 40079                     | Contact HA f | or details.       |                                                                                                  |
| 40080 to 40081                     | int32        | iTransSn          | Serial number of XNX.                                                                            |
| 40082 to 40083                     | int32        | iSensSn           | Serial number of Optima, Excel, or ECC cartridge.                                                |
| 40084                              | int8         | iSensSwVer        | Integer representation of software version in external sensor or mV personality module           |
| 40085                              | int8         | iTransSwVer       | Software version of XNX.                                                                         |
| 40086 to 40155                     | Contact HA f | or details.       |                                                                                                  |

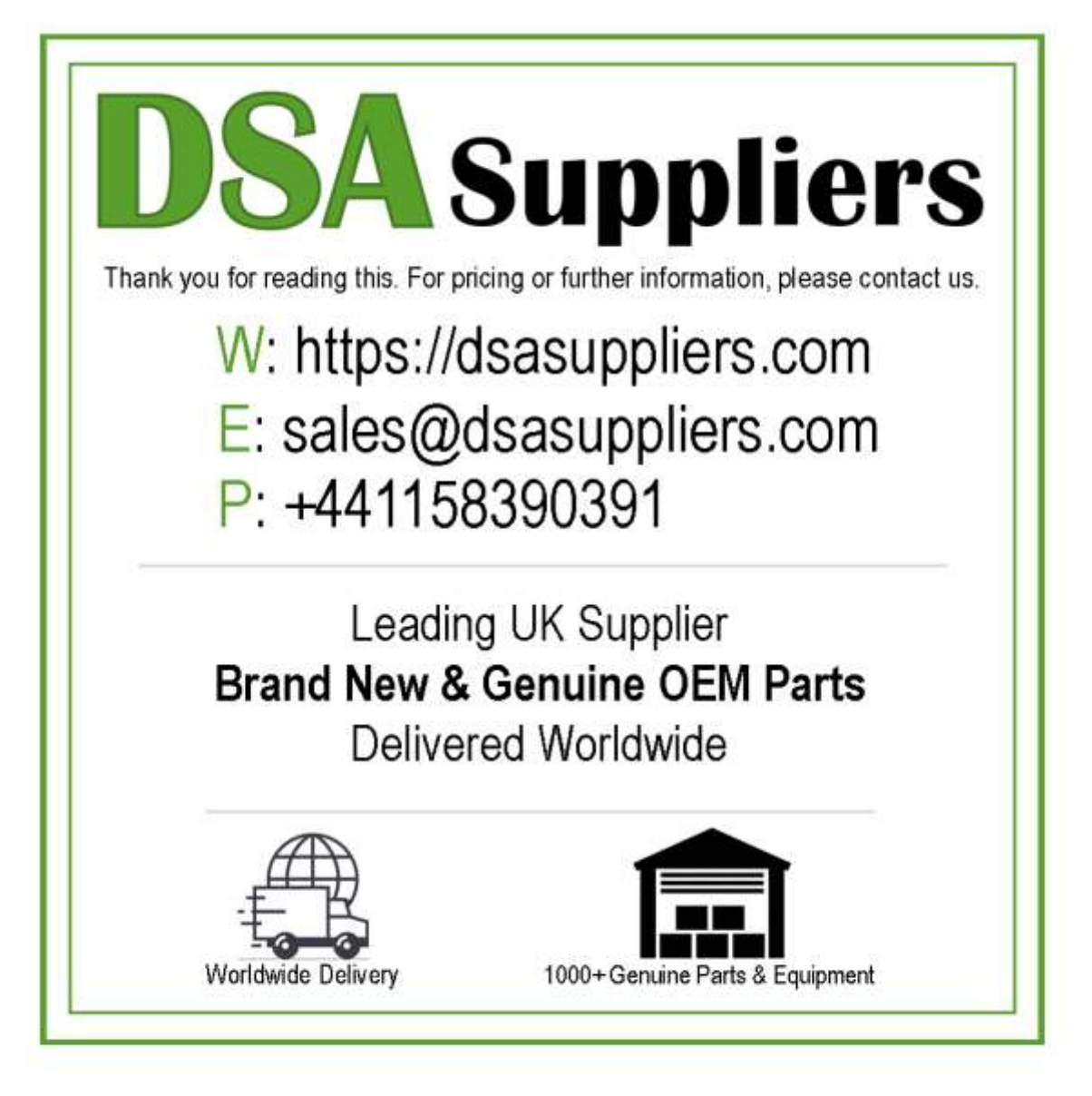

Please Note - The information, product designs & specifications in this document are subject to change without notice. DSA Suppliers is not responsible for determining the suitability of this product.